日立アドバンストサーバ HA8000シリーズ

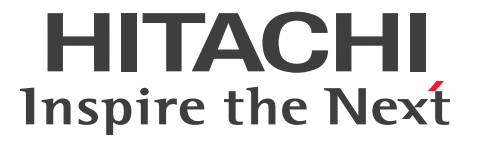

# ユーザーズガイド

# ~BIOS編~

# HA8000/RS440 AL2

# 2012年11月~モデル

マニュアルはよく読み、保管してください。 製品を使用する前に、安全上の指示をよく読み、十分理解してください。 このマニュアルは、いつでも参照できるよう、手近な所に保管してください。

R44BL21500-2

# 登録商標・商標

Microsoft、Windows、Windows Server、Hyper-V は米国 Microsoft Corporation の米国およびその他の 国における登録商標または商標です。

インテル、Intel、Xeon はアメリカ合衆国およびその他の国における Intel Corporation の商標または登録商 標です。

Linux は Linus Torvalds 氏の日本およびその他の国における登録商標または商標です。

Red Hat は米国およびその他の国における Red Hat, Inc. の商標または登録商標です。

VMware、vCenter、VMware vSphere、ESX、ESXi は米国およびその他の国における VMware, Inc. の登録商標または商標です。

80PLUS は、米国 Ecos Consulting, Inc の米国およびその他の国における登録商標または商標です。

そのほか、本マニュアル中の製品名および会社名は、各社の商標または登録商標です。

# 発行

2012年11月(初版)(廃版) 2013年6月(第2版)

## 版権

このマニュアルの内容はすべて著作権によって保護されています。このマニュアルの内容の一部または全部 を、無断で転載することは禁じられています。

© Hitachi, Ltd. 2012, 2013. All rights reserved.

# お知らせ

な出

です

# 重要なお知らせ

- 本書の内容の一部、または全部を無断で転載したり、複写することは固くお断わりします。
- 本書の内容について、改良のため予告なしに変更することがあります。
- 本書の内容については万全を期しておりますが、万一ご不審な点や誤りなど、お気付きのことがありましたら、お買い求め先へご一報くださいますようお願いいたします。
- 本書に準じないで本製品を運用した結果については責任を負いません。 なお、保証と責任については保証書裏面の「保証規定」をお読みください。

# システム装置の信頼性について

ご購入いただきましたシステム装置は、一般事務用を意図して設計・製作されています。生命、財産に著しく 影響のある高信頼性を要求される用途への使用は意図されていませんし、保証もされていません。このような 高信頼性を要求される用途へは使用しないでください。 高信頼性を必要とする場合には別システムが必要です。弊社営業部門にご相談ください。

一般事務用システム装置が不適当な、高信頼性を必要とする用途例・化学プラント制御 ・医療機器制御 ・緊急連絡制御など

# 規制・対策などについて

#### □ 電波障害自主規制について

この装置は、クラス A 情報技術装置です。この装置を家庭環境で使用すると電波妨害を引き起こすことがあります。この場合には使用者が適切な対策を講ずるよう要求されることがあります。

VCCI-A

#### □ 電源の瞬時電圧低下対策について

本製品は、落雷などによる電源の瞬時電圧低下に対して不都合が生じることがあります。電源の瞬時電圧低下対策としては、交流無停電電源装置などを使用されることをお勧めします。

#### □ 高調波電流規格: JIS C 61000-3-2 適合品

JIS C 61000-3-2 適合品とは、日本工業規格「電磁両立性 — 第3-2部:限度値 — 高調波電流発生限度値(1 相当たりの入力電流が20A 以下の機器)」に基づき、商用電力系統の高調波環境目標レベルに適合して設計・ 製造した製品です。

お知ら

¢

#### □ 雑音耐力について

本製品の外来電磁波に対する耐力は、国際電気標準会議規格 IEC61000-4-3「放射無線周波電磁界イミュニ ティ試験」のレベル2に相当する規定に合致していることを確認しております。

なお、レベル2とは、対象となる装置に近づけないで使用されている低出力の携帯型トランシーバから受ける 程度の電磁環境です。

#### □ 輸出規制について

本製品を輸出される場合には、外国為替および外国貿易法の規制ならびに米国の輸出管理規制など外国の輸出 関連法規をご確認のうえ、必要な手続きをお取りください。なお、ご不明な場合は、お買い求め先にお問い合 わせください。

また、本製品に付属する周辺機器やソフトウェアも同じ扱いとなります。

## □ 海外での使用について

本製品は日本国内専用です。国外では使用しないでください。

なお、他国には各々の国で必要となる法律、規格などが定められており、本製品は適合していません。

## □ システム装置の廃棄について

事業者が廃棄する場合、廃棄物管理表(マニフェスト)の発行が義務づけられています。詳しくは、各都道府 県産業廃棄物協会にお問い合わせください。廃棄物管理表は(社)全国産業廃棄物連合会に用意されています。 個人が廃棄する場合、お買い求め先にご相談いただくか、地方自治体の条例または規則にしたがってください。

また、システム装置内の電池を廃棄する場合もお買い求め先にご相談いただくか、地方自治体の条例または規 則にしたがってください。

# システム装置の廃棄・譲渡時のデータ消去に関するご注意

お知らせ

システム装置を譲渡あるいは廃棄するときには、ハードディスク / SSD の重要なデータ内容を消去する必要 があります。

ハードディスク / SSD 内に書き込まれた「データを消去する」という場合、一般に

- データを「ゴミ箱」に捨てる
- 「削除」操作を行う
- 「ゴミ箱を空にする」コマンドを使って消す
- ソフトで初期化(フォーマット)する
- OS を再インストールする

などの作業をしますが、これらのことをしても、ハードディスク / SSD 内に記録されたデータのファイル管 理情報が変更されるだけです。つまり、一見消去されたように見えますが、OS のもとでそれらのデータを呼 び出す処理ができなくなっただけであり、本来のデータは残っているという状態にあります。 したがって、データ回復のためのソフトウェアを利用すれば、これらのデータを読みとることが可能な場合が あります。このため、悪意のある人により、システム装置のハードディスク / SSD 内の重要なデータが読み とられ、予期しない用途に利用されるおそれがあります。

ハードディスク / SSD 上の重要なデータの流出を回避するため、システム装置を譲渡あるいは廃棄をする前 に、ハードディスク / SSD に記録された全データをお客様の責任において消去することが非常に重要です。 消去するためには、専用ソフトウェアあるいはサービス(共に有償)を利用するか、ハードディスク / SSD を金槌や強磁気により物理的・磁気的に破壊して、データを読めなくすることをお勧めします。

なお、ハードディスク / SSD 上のソフトウェア(OS、アプリケーションソフトなど)を削除することなくシ ステム装置を譲渡すると、ソフトウェアライセンス使用許諾契約に抵触する場合があるため、十分な確認を行 う必要があります。

# はじめに

# はじめに

このたびは日立のシステム装置をお買い上げいただき、誠にありがとうございます。このマニュア ルは、システム装置のシステム BIOS と RAID BIOS について、BIOS メニューの起動・終了およ び設定内容について記載しています。

# マニュアルの表記

マニュアル内で使用しているマークの意味は次のとおりです。

| ▲警告       | これは、死亡または重大な傷害を引き起こすおそれのある潜在的な危険の存在を<br>示すのに用います。       |
|-----------|---------------------------------------------------------|
| ⚠注意       | これは、軽度の傷害、あるいは中程度の傷害を引き起こすおそれのある潜在的な<br>危険の存在を示すのに用います。 |
| 通知        | これは、人身傷害とは関係のない損害を引き起こすおそれのある場合に用います。                   |
| 制限        | システム装置の故障や障害の発生を防止し、正常に動作させるための事項を示し<br>ます。             |
| •••<br>補足 | システム装置を活用するためのアドバイスを示します。                               |

# □ システム装置の表記について

このマニュアルでは、システム装置を装置と略して表記することがあります。

また、システム装置を区別する場合には次のモデル名で表記します。 RS440 AL2 モデル

システム装置のモデルを省略して

RS440 xL2 モデル

と表記します。

# □ オペレーティングシステム (OS) の略称について

このマニュアルでは、次の OS 名称を省略して表記します。

- Microsoft® Windows Server® 2012 Standard 日本語版
   (以下 Windows Server 2012 Standard または Windows Server 2012、Windows)
- Microsoft® Windows Server® 2012 Datacenter 日本語版
   (以下 Windows Server 2012 Datacenter または Windows Server 2012、Windows)
- Microsoft® Windows Server® 2008 R2 Standard 日本語版
   (以下 Windows Server 2008 R2 Standard または Windows Server 2008 R2、Windows)
- Microsoft® Windows Server® 2008 R2 Enterprise 日本語版 (以下 Windows Server 2008 R2 Enterprise または Windows Server 2008 R2、Windows)
- Microsoft® Windows Server® 2008 R2 Datacenter 日本語版
   (以下 Windows Server 2008 R2 Datacenter または Windows Server 2008 R2、Windows)
- Microsoft® Windows Server® 2008 Standard 日本語版
   (以下 Windows Server 2008 Standard または Windows Server 2008、Windows)
- Microsoft® Windows Server® 2008 Enterprise 日本語版 (以下 Windows Server 2008 Enterprise または Windows Server 2008、Windows)
- Microsoft® Windows Server® 2008 Datacenter 日本語版
   (以下 Windows Server 2008 Datacenter または Windows Server 2008、Windows)
- Microsoft® Windows Server® 2008 Standard without Hyper-V® 日本語版 (以下 Windows Server 2008 Standard without Hyper-Vまたは Windows Server 2008 Standard、Windows Server 2008、Windows)
- Microsoft® Windows Server® 2008 Enterprise without Hyper-V® 日本語版 (以下 Windows Server 2008 Enterprise without Hyper-Vまたは Windows Server 2008 Enterprise、Windows Server 2008、Windows)
- Microsoft® Windows Server® 2008 Datacenter without Hyper-V® 日本語版 (以下 Windows Server 2008 Datacenter without Hyper-Vまたは Windows Server 2008 Datacenter、Windows Server 2008、Windows)
- Red Hat Enterprise Linux Server 6.4 (64-bit x86\_64)
   (以下 RHEL6.4 (64-bit x86\_64) または RHEL6.4、 RHEL6、 Linux)
- Red Hat Enterprise Linux Server 6.4 (32-bit x86)
   (以下 RHEL6.4 (32-bit x86) または RHEL6.4、RHEL6、Linux)
- Red Hat Enterprise Linux Server 6.2 (64-bit x86\_64)
   (以下 RHEL6.2 (64-bit x86\_64) または RHEL6.2、RHEL6、Linux)
- Red Hat Enterprise Linux Server 6.2 (32-bit x86)
   (以下 RHEL6.2 (32-bit x86) または RHEL6.2、RHEL6、Linux)
- Red Hat Enterprise Linux 5.7 (AMD/Intel 64)
   (以下 RHEL5.7 (AMD/Intel 64) または RHEL5.7、RHEL5、Linux)
- Red Hat Enterprise Linux 5.7 (x86)
   (以下 RHEL5.7 (x86) または RHEL5.7、RHEL5、Linux)
- VMware vSphere® ESXi<sup>TM</sup> 5.1 (以下 VMware vSphere ESXi 5.1 または VMware vSphere ESXi、 VMware)
- VMware vSphere® ESXi<sup>TM</sup> 5.0
   (以下 VMware vSphere ESXi 5.0 または VMware vSphere ESXi、 VMware)
- VMware vSphere® ESX® 4.1
   (以下 VMware vSphere ESX 4.1 または VMware vSphere ESX、VMware)

97

次のとおり、省略した「OS表記」は、「対象 OS」中のすべてまたは一部を表すときに用います。

はじめに

| OS 表記                                | 対象 OS                                                                                                    |
|--------------------------------------|----------------------------------------------------------------------------------------------------|
| Windows Server 2012 Standard *1      | <ul> <li>Windows Server 2012 Standard *1</li> </ul>                                                                                                    |
| Windows Server 2012 Datacenter *1    | <ul> <li>Windows Server 2012 Datacenter *1</li> </ul>                                                                                                    |
| Windows Server 2012 *1               | <ul> <li>Windows Server 2012 Standard *1</li> <li>Windows Server 2012 Datacenter *1</li> </ul>                                                                                                    |
| Windows Server 2008 R2 Standard *1   | <ul> <li>Windows Server 2008 R2 Standard *1</li> </ul>                                                                                                    |
| Windows Server 2008 R2 Enterprise *1 | <ul> <li>Windows Server 2008 R2 Enterprise *1</li> </ul>                                                                                                    |
| Windows Server 2008 R2 Datacenter *1 | • Windows Server 2008 R2 Datacenter *1                                                                                                    |
| Windows Server 2008 R2 *1            | <ul> <li>Windows Server 2008 R2 Standard *1</li> <li>Windows Server 2008 R2 Enterprise *1</li> <li>Windows Server 2008 R2 Datacenter *1</li> </ul>                                                                                                    |
| Windows Server 2008 Standard *2      | <ul> <li>Windows Server 2008 Standard *2</li> <li>Windows Server 2008 Standard without Hyper-V *2</li> </ul>                                                                                                    |
| Windows Server 2008 Enterprise *2    | <ul> <li>Windows Server 2008 Enterprise *2</li> <li>Windows Server 2008 Enterprise without Hyper-V *2</li> </ul>                                                                                                    |
| Windows Server 2008 Datacenter *2    | <ul> <li>Windows Server 2008 Datacenter *2</li> <li>Windows Server 2008 Datacenter without Hyper-V *2</li> </ul>                                                                                                    |
| Windows Server 2008 *2               | <ul> <li>Windows Server 2008 Standard *2</li> <li>Windows Server 2008 Enterprise *2</li> <li>Windows Server 2008 Datacenter *2</li> <li>Windows Server 2008 Standard without Hyper-V *2</li> <li>Windows Server 2008 Enterprise without Hyper-V *2</li> <li>Windows Server 2008 Datacenter without Hyper-V *2</li> </ul>                                                                                                    |
| Windows                              | <ul> <li>Windows Server 2012 Standard *1</li> <li>Windows Server 2012 Datacenter *1</li> <li>Windows Server 2008 R2 Standard *1</li> <li>Windows Server 2008 R2 Enterprise *1</li> <li>Windows Server 2008 R2 Datacenter *1</li> <li>Windows Server 2008 Standard *2</li> <li>Windows Server 2008 Enterprise *2</li> <li>Windows Server 2008 Datacenter *2</li> <li>Windows Server 2008 Standard without Hyper-V *2</li> <li>Windows Server 2008 Datacenter without Hyper-V *2</li> <li>Windows Server 2008 Datacenter without Hyper-V *2</li> </ul> |
| RHEL6.4                              | <ul> <li>RHEL6.4 (64-bit x86_64)</li> <li>RHEL6.4 (32-bit x86)</li> </ul>                                                                                                    |
| RHEL6.2                              | <ul> <li>RHEL6.2 (64-bit x86_64)</li> <li>RHEL6.2 (32-bit x86)</li> </ul>                                                                                                    |
| RHEL5.7<br>RHEL5                     | <ul> <li>RHEL5.7 (AMD/Intel 64)</li> <li>RHEL5.7 (x86)</li> </ul>                                                                                                    |
| RHEL6                                | <ul> <li>RHEL6.4 (64-bit x86_64)</li> <li>RHEL6.4 (32-bit x86)</li> <li>RHEL6.2 (64-bit x86_64)</li> <li>RHEL6.2 (32-bit x86)</li> </ul>                                                                                                    |
| Linux                                | <ul> <li>RHEL6.4 (64-bit x86_64)</li> <li>RHEL6.4 (32-bit x86)</li> <li>RHEL6.2 (64-bit x86_64)</li> <li>RHEL6.2 (32-bit x86)</li> <li>RHEL5.7 (AMD/Intel 64)</li> <li>RHEL5.7 (x86)</li> </ul>                                                                                                    |
| VMware vSphere ESXi 5.1              | <ul> <li>VMware vSphere ESXi 5.1</li> </ul>                                                                                                    |
| VMware vSphere ESXi 5.0              | <ul> <li>VMware vSphere ESXi 5.0</li> </ul>                                                                                                    |
| VMware vSphere ESXi                  | <ul> <li>VMware vSphere ESXi 5.1</li> <li>VMware vSphere ESXi 5.0</li> </ul>                                                                                                    |

| OS 表記                                        | 対象 OS                                                                                                    |
|----------------------------------------------|----------------------------------------------------------------------------------------------------|
| VMware vSphere ESX 4.1<br>VMware vSphere ESX | • VMware vSphere ESX 4.1                                                                                     |
| VMware                                       | <ul> <li>VMware vSphere ESXi 5.1</li> <li>VMware vSphere ESXi 5.0</li> <li>VMware vSphere ESX 4.1</li> </ul> |

\*1 64bit版のみ提供されます。

\*2 「OS 表記」および「対象 OS」において、32bit 版のみを対象とする場合、名称末尾に "32bit 版 " を追記します。 また、64bit 版のみを対象とする場合、名称末尾に "64bit 版 " を追記します。

また、WindowsのService Pack についてもSPと表記します。

# 安全にお使いいただくために

# 安全にお使いいただくために

安全に関する注意事項は、下に示す見出しによって表示されます。これは安全警告記号と「警告」、「注意」および 「通知」という見出し語を組み合わせたものです。

|     | これは、安全警告記号です。人への危害を引き起こす潜在的な危険に注意を喚起するために用い<br>ます。起こりうる傷害または死を回避するためにこのシンボルのあとに続く安全に関するメッ<br>セージにしたがってください。 |
|-----|----------------------------------------------------------------------------------------------------|
| ⚠警告 | これは、死亡または重大な傷害を引き起こすおそれのある潜在的な危険の存在を示すのに用い<br>ます。                                                           |
| ⚠注意 | これは、軽度の傷害、あるいは中程度の傷害を引き起こすおそれのある潜在的な危険の存在を示す<br>のに用います。                                                     |

通知 これは、人身傷害とは関係のない損害を引き起こすおそれのある場合に用います。

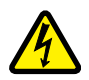

【表記例 1】感電注意

△の図記号は注意していただきたいことを示し、 △の中に「感電注意」などの注意事項の絵が描かれています。

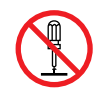

【表記例 2】分解禁止

○の図記号は行ってはいけないことを示し、○の中に「分解禁止」などの禁止事項の絵が描かれています。

なお、〇の中に絵がないものは、一般的な禁止事項を示します。

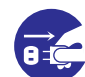

【表記例3】電源プラグをコンセントから抜け

●の図記号は行っていただきたいことを示し、●の中に「電源プラグをコンセントから抜け」などの強制事項の絵が描かれています。
 なお、●は一般的に行っていただきたい事項を示します。

#### 安全に関する共通的な注意について

次に述べられている安全上の説明をよく読み、十分理解してください。

- 操作は、このマニュアル内の指示、手順にしたがって行ってください。
- 本製品やマニュアルに表示されている注意事項は必ず守ってください。
- 本製品に搭載または接続するオプションなど、ほかの製品に添付されているマニュアルも参照し、
   記載されている注意事項を必ず守ってください。

これを怠ると、人身上の傷害やシステムを含む財産の損害を引き起こすおそれがあります。

#### 操作や動作は

マニュアルに記載されている以外の操作や動作は行わないでください。 本製品について何か問題がある場合は、電源を切り、電源プラグをコンセントから抜いたあと、お買い求め先にご連 絡いただくか保守員をお呼びください。

#### 自分自身でもご注意を

本製品やマニュアルに表示されている注意事項は、十分検討されたものです。それでも、予測を超えた事態が起こる ことが考えられます。操作にあたっては、指示にしたがうだけでなく、常に自分自身でも注意するようにしてくださ い。

# 一般的な安全上の注意事項

本製品の取り扱いにあたり次の注意事項を常に守ってください。

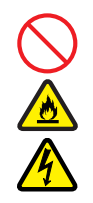

#### 電源コードの取り扱い

電源コードは付属のものおよびサポートオプ ションを使用し、次のことに注意して取り扱って ください。取り扱いを誤ると、電源コードの銅線 が露出したり、ショートや一部断線で過熱して、 感電や火災の原因となります。

- 物を載せない
- 引っ張らない
- 押し付けない
- 折り曲げない
- ねじらない
- 加工しない
- 熱器具のそばで使用しない
- 加熱しない
- 束ねない
- ステップルなどで固定しない
- コードに傷がついた状態で使用しない
- 紫外線や強い可視光線を連続して当てない
- アルカリ、酸、油脂、湿気へ接触させない
- 高温環境で使用しない
- 定格以上で使用しない
- ほかの装置で使用しない
- 電源プラグを持たずにコンセントの抜き差し をしない
- 電源プラグを濡れた手で触らない

なお、電源プラグはすぐに抜けるよう、コンセン トの周りには物を置かないでください。

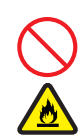

#### タコ足配線

同じコンセントに多数の電源プラグを接続する タコ足配線はしないでください。コードやコンセ ントが過熱し、火災の原因となるとともに、電力 使用量オーバーでブレーカが落ち、ほかの機器に も影響を及ぼします。

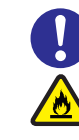

## 電源プラグの接触不良やトラッキング

電源プラグは次のようにしないと、トラッキング の発生や接触不良で過熱し、火災の原因となりま す。

- 電源プラグは根元までしっかり差し込んでく ださい。
- 電源プラグはほこりや水滴が付着していない ことを確認し、差し込んでください。付着し ている場合は乾いた布などで拭き取ってから 差し込んでください。
- グラグラしないコンセントを使用してくださ い。
- コンセントの工事は、専門知識を持った技術 者が行ってください。

#### 電池の取り扱い

電池の交換は保守員が行います。交換は行わない でください。また、次のことに注意してくださ い。取り扱いを誤ると過熱・破裂・発火などでけ がの原因となります。

- 充電しない
- ショートしない
- 分解しない
- 加熱しない
- 変形しない
- 焼却しない
- 水に濡らさない

#### 修理・改造・分解

本マニュアルに記載のない限り、自分で修理や改 造・分解をしないでください。感電や火災、やけ どの原因となります。特に電源ユニット内部は高 電圧部が数多くあり、万一さわると危険です。

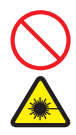

#### レーザー光

DVD-RAM ドライブなどレーザーデバイスの内 部にはレーザー光を発生する部分があります。分 解・改造をしないでください。また、内部をのぞ きこんだりしないでください。レーザー光により 視力低下や失明のおそれがあります。 (レーザー光は目に見えない場合があります。)

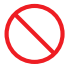

#### 梱包用ポリ袋

装置の梱包用エアーキャップなどのポリ袋は、小 さなお子様の手の届くところに置かないでくだ さい。かぶったりすると窒息するおそれがありま す。

俶

?全にお使いいただくために

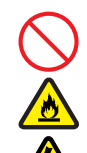

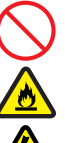

## 安全にお使いいただくために(続き)

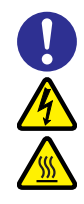

#### カバー・ブラケットの取り外し

カバー・ブラケットの取り外しは行わないでくだ さい。感電ややけど、または装置の故障の原因と なります。

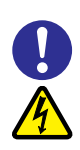

#### 電源コンセントの取り扱い

電源コンセントは、使用する電圧および電源コー ドに合ったものを使用してください。その他のコ ンセントを使用すると感電のおそれがあります。 →『ユーザーズガイド ~導入編~』「1.3.3 コ ンセントについて」

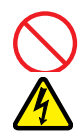

#### 電源スロットカバーの取り付け

電源ユニットの取り外し時、手や工具を内部に差 し入れないでください。また、取り外し後は電源 スロットカバーを取り付けてください。 電源スロット内部には導体が露出した部分があ り、万一手や工具などで触れると感電や装置の故 障の原因となります。

#### 目的以外の使用

踏み台やブックエンドなど、PC サーバとしての 用途以外にシステム装置を利用しないでくださ い。壊れたり倒れたりし、けがや故障の原因とな ります。

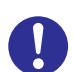

#### 信号ケーブル

- ケーブルは足などをひっかけたり、ひっぱったりしないように配線してください。ひっかけたり、ひっぱったりするとけがや接続機器の故障の原因となります。また、データ消失のおそれがあります。
- ケーブルの上に重量物を載せないでください。また、熱器具のそばに配線しないでください。ケーブル被覆が破れ、接続機器などの故障の原因となります。

#### 金属など端面への接触

装置の移動、部品の追加などで金属やプラスチックなどの端面に触れる場合は、綿手袋を着用してください。けがをするおそれがあります。綿手袋がない場合は十分注意して触れてください。

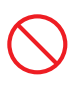

#### 装置上に物を置く

システム装置の上には周辺機器や物を置かない でください。周辺機器や物がすべり落ちてけがの 原因となります。また、置いた物の荷重によって はシステム装置の故障の原因となります。

#### ラックキャビネット搭載時の取り扱い

ラックキャビネット搭載時、装置上面の空きエリ アを棚または作業空間として使用しないでくだ さい。装置上面の空きエリアに重量物を置くと、 落下によるけがの原因となります。

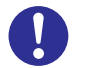

#### 眼精疲労

ディスプレイを見る環境は 300 ~ 1000 ルクス の明るさにしてください。また、ディスプレイを 見続ける作業をするときは1時間に10分から15 分程度の休息をとってください。長時間ディスプ レイを見続けると目に疲労が蓄積され、視力の低 下を招くおそれがあります。

# 装置の損害を防ぐための注意

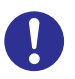

#### 装置使用環境の確認

装置の使用環境は『ユーザーズガイド ~導入編 ~』「1.2 設置環境」に示す条件を満足してくだ さい。たとえば、温度条件を超える高温状態で使 用すると、内部の温度が上昇し装置の故障の原因 となります。

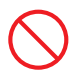

#### 使用する電源

使用できる電源は AC100V または AC200V で す。それ以外の電圧では使用しないでください。 電圧の大きさにしたがって内部が破損したり過 熱・劣化して、装置の故障の原因となります。

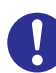

#### 温度差のある場所への移動

移動する場所間で温度差が大きい場合は、表面や 内部に結露することがあります。結露した状態で 使用すると装置の故障の原因となります。 すぐに電源を入れたりせず、使用する場所で数時 間そのまま放置し、室温と装置内温度がほぼ同じ に安定してから使用してください。たとえば、5 ℃の環境から25℃の環境に持ち込む場合、2時 間ほど放置してください。

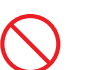

#### 通気孔

通気孔は内部の温度上昇を防ぐためのものです。 物を置いたり立てかけたりして通気孔をふさが ないでください。内部の温度が上昇し、発煙や故 障の原因となります。また、通気孔は常にほこり が付着しないよう、定期的に点検し、清掃してく ださい。

 $\bigcirc$ 

#### 装置内部への異物の混入

装置内部への異物の混入を防ぐため、次のことに 注意してください。異物によるショートや異物の たい積による内部温度上昇が生じ、装置の故障の 原因となります。

- 通気孔などから異物を中に入れない
- 花ビン、植木鉢などの水の入った容器や虫ピン、クリップなどの小さな金属類を装置の上や周辺に置かない
- 装置のカバーを外した状態で使用しない

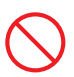

#### 強い磁気の発生体

磁石やスピーカなどの強い磁気を発生するもの を近づけないでください。システム装置の故障の 原因となります。

#### 落下などによる衝撃

落下させたりぶつけるなど、過大な衝撃を与えな いでください。内部に変形や劣化が生じ、装置の 故障の原因となります。

#### 接続端子への接触

コネクタなどの接続端子に手や金属で触れたり、 針金などの異物を挿入したりしてショートさせ ないでください。発煙したり接触不良の故障の原 因となります。

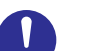

#### 煙霧状の液体

煙霧状の殺虫剤などを使用するときは、事前にビ ニールシートなどでシステム装置を完全に包ん でください。システム装置内部に入り込むと故障 の原因となります。 また、このときシステム装置の電源は切ってくだ

さい。

#### 装置の輸送

システム装置を輸送する場合、常に梱包を行って ください。また、梱包する際はシステム装置背面 から見て電源ユニットが下となるよう、向きに注 意してください。梱包しなかったり、間違った向 きで輸送すると、装置の故障の原因となります。 なお、工場出荷時の梱包材の再利用は1回のみ可 能です。

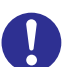

#### サポート製品の使用

流通商品のハードウェア・ソフトウェア(他社から購入される Windows も含む)を使用された場合、システム装置が正常に動作しなくなったり故障したりすることがあります。

この場合の修理対応は有償となります。システム 装置の安定稼動のためにも、サポートしている製 品を使用してください。

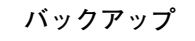

ハードディスク / SSD のデータなどの重要な内 容は、補助記憶装置にパックアップを取ってくだ さい。ハードディスク / SSD が壊れると、デー タなどがすべてなくなってしまいます。

# 安全にお使いいただくために (続き)

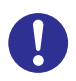

#### ディスクアレイを構成するハードディスク / SSD の複数台障害

リビルドによるデータの復旧、およびリビルド後 のデータの正常性を保証することはできません。 リビルドを行ってディスクアレイ構成の復旧に 成功したように見えても、リビルド作業中に読め なかったファイルは復旧できません。

障害に備え、必要なデータはバックアップをお取 りください。

なお、リビルドによるデータ復旧が失敗した場合 のリストアについては、お客様ご自身で行ってい ただく必要があります。

(リビルドによる復旧を試みる分、復旧に時間が かかります。)

## 安全にお使いいただくために(続き)

# 本マニュアル内の警告表示

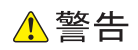

本マニュアル内にはありません。

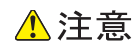

本マニュアル内にはありません。

通知

#### 論理ドライブのライトキャッシュ

論理ドライブのライトキャッシュを有効にする場合、シス テム装置を UPS に接続してください。UPS に接続しない で使用すると、停電や瞬停時、ライトキャッシュ内のデー タが消失し、データ破壊を引き起こすおそれがあります。 『関連ページ』→ P.61、P.73、P.81、P.99

#### RAID 設定

- 運用時に論理ドライブの変更はしないでください。論理 ドライブ情報が変更されるため、物理ドライブ内のすべ てのデータを消失します。
- 「New Configuration」を選択すると物理ドライブ内の すべてのデータを消失します。必要なデータはバック アップをお取りください。

『関連ページ』→ P.67、P.68、P.76

#### 論理ドライブの初期化

論理ドライブの初期化を行うと、論理ドライブ情報を含む 物理ドライブ内のすべてのデータを消失します。必要な データはバックアップをお取りください。 『関連ページ』→ P.84

#### 論理ドライブの削除

論理ドライブの削除を行うと、論理ドライブ情報を含む物 理ドライブ内のすべてのデータを消失します。必要なデー タはバックアップをお取りください。 『関連ページ』→ P.86

# 目次

1

| 豆球冏悰・冏悰<br>発行                                                                                                    | ii<br>ii                                                                                                    |
|----------------------------------------------------------------------------------------------------|----------------------------------------------------------------------------------------------------|
| 版権                                                                                                    | ii                                                                                                    |
| お知らせ                                                                                                    | iii                                                                                                    |
| 重要なお知らせ                                                                                                    | iii                                                                                                    |
| システム装置の信頼性について                                                                                                    | iii                                                                                                    |
| 規制・対策などについて                                                                                                    | iii                                                                                                    |
| システム装置の廃棄・譲渡時のデータ消去に関するご注意                                                                                                    | V                                                                                                    |
| はじめに                                                                                                    | vi                                                                                                    |
| マニュアルの表記                                                                                                    | vi                                                                                                    |
| 安全にお使いいただくために                                                                                                    | x                                                                                                    |
| 一般的な安全上の注意事項                                                                                                    | xi                                                                                                    |
| 装置の損害を防ぐための注意                                                                                                    | xiii                                                                                                    |
| 本マニュアル内の警告表示                                                                                                    | XV                                                                                                    |
| 目次                                                                                                    | xvi                                                                                                    |
|                                                                                                    |                                                                                                    |
| システム BIOS                                                                                                    | 1                                                                                                    |
|                                                                                                    |                                                                                                    |
| 1.1 セットアップメニューの操作                                                                                                    | 2                                                                                                    |
| <b>1.1 セットアップメニューの操作</b><br>11.1 セットアップメニューの記動・終了                                                                                                    | <b>2</b><br>2                                                                                                    |
| <ul> <li>1.1 セットアップメニューの操作</li></ul>                                                                                                    | <b>2</b><br>                                                                                                    |
| <ul> <li>1.1 セットアップメニューの操作</li> <li>1.1.1 セットアップメニューの起動・終了</li> <li>1.1.2 セットアップメニューのキー操作</li> <li>1.1.3 セットアップメニューの構成</li> </ul>                                                                                                    | <b>2</b><br>                                                                                                    |
| <ul> <li>1.1 セットアップメニューの操作</li> <li>1.1.1 セットアップメニューの起動・終了</li> <li>1.1.2 セットアップメニューのキー操作</li> <li>1.1.3 セットアップメニューの構成</li> <li>1.1.4 セットアップメニューの画面</li> </ul>                                                                                                    | <b>2</b><br>2<br>3<br>4<br>5                                                                                                    |
| <ul> <li>1.1 セットアップメニューの操作</li> <li>1.1.1 セットアップメニューの起動・終了</li> <li>1.1.2 セットアップメニューのキー操作</li> <li>1.1.3 セットアップメニューの構成</li> <li>1.1.4 セットアップメニューの画面</li> <li>1.2 セットアップメニューの設定項目</li> </ul>                                                                                                    | 2<br>                                                                                                    |
| <ul> <li>1.1 セットアップメニューの操作</li> <li>1.1.1 セットアップメニューの起動・終了</li> <li>1.1.2 セットアップメニューの年一操作</li> <li>1.1.3 セットアップメニューの構成</li> <li>1.1.4 セットアップメニューの画面</li> <li>1.2 セットアップメニューの回面</li> <li>1.2 セットアップメニューの設定項目</li> <li>1.2.1 設定値の表記について</li> </ul>                                                                                                    | 2<br>2<br>3<br>4<br>5<br>                                                                                                    |
| <ul> <li>1.1 セットアップメニューの操作</li> <li>1.1.1 セットアップメニューの起動・終了</li> <li>1.1.2 セットアップメニューの年一操作</li> <li>1.1.3 セットアップメニューの構成</li> <li>1.1.4 セットアップメニューの画面</li> <li>1.2 セットアップメニューの回面</li> <li>1.2 セットアップメニューの設定項目</li> <li>1.2.1 設定値の表記について</li> <li>1.2.2 Main: メインメニュー</li> </ul>                                                                                                    | 2<br>                                                                                                    |
| <ul> <li>1.1 セットアップメニューの操作</li></ul>                                                                                                    | 2<br>                                                                                                    |
| <ul> <li>1.1 セットアップメニューの操作</li></ul>                                                                                                    | 2<br>3<br>4<br>5<br>                                                                                                    |
| <ul> <li>1.1 セットアップメニューの操作</li> <li>1.1.1 セットアップメニューの起動・終了</li> <li>1.1.2 セットアップメニューのキー操作</li> <li>1.1.3 セットアップメニューの構成</li> <li>1.1.4 セットアップメニューの画面</li> <li>1.2 セットアップメニューの回面</li> <li>1.2 セットアップメニューの設定項目</li> <li>1.2.1 設定値の表記について</li> <li>1.2.2 Main:メインメニュー</li> <li>1.2.3 Advanced: 拡張メニュー</li> <li>1.2.4 Security: セキュリティメニュー</li> <li>1.2.5 Server Management: サーバ管理メニュー</li> <li>1.2.6 Boot Options: ブートメニュー</li> </ul>                                                                                                    | 2<br>                                                                                                    |
| <ul> <li>1.1 セットアップメニューの操作</li></ul>                                                                                                    | 2<br>3<br>4<br>5<br>                                                                                                    |
| <ul> <li>1.1 セットアップメニューの操作</li></ul>                                                                                                    | 2<br>                                                                                                    |
| <ul> <li>1.1 セットアップメニューの操作</li></ul>                                                                                                    | 2<br>3<br>4<br>5<br>6<br>6<br>7<br>9<br>25<br>26<br>26<br>32<br>35<br>36<br>37                                                     |
| <ul> <li>1.1 セットアップメニューの操作</li></ul>                                                                                                    | 2<br>                                                                                                    |
| <ul> <li>1.1 セットアップメニューの操作</li></ul>                                                                                                    | 2<br>                                                                                                    |
| <ul> <li>1.1 セットアップメニューの操作</li> <li>1.1 セットアップメニューの起動・終了</li> <li>1.2 セットアップメニューのキー操作</li> <li>1.3 セットアップメニューの構成</li> <li>1.1.4 セットアップメニューの画面</li> <li>1.2 セットアップメニューの画面</li> <li>1.2 セットアップメニューのの設定項目</li> <li>1.2.1 設定値の表記について</li> <li>1.2.2 Main:メインメニュー</li> <li>1.2.3 Advanced:拡張メニュー</li> <li>1.2.4 Security:セキュリティメニュー</li> <li>1.2.5 Server Management:サーバ管理メニュー</li> <li>1.2.6 Boot Options: ブートメニュー</li> <li>1.2.7 Boot Manager: エラー管理メニュー</li> <li>1.2.8 Error Manager:エラー管理メニュー</li> <li>1.2.9 Exit:終了メニュー</li> <li>1.3 起動時のブートデバイスの設定</li> <li>1.4 システム BIOS の設定値</li> <li>1.4.1 工場出荷時設定に戻すには</li> </ul> | 2<br>3<br>4<br>5<br>6<br>6<br>6<br>7<br>7<br>9<br>25<br>26<br>26<br>26<br>32<br>35<br>36<br>37<br>36<br>37<br>37<br>38<br>39<br>39 |
| <ul> <li>1.1 セットアップメニューの操作</li></ul>                                                                                                    | 2<br>3<br>4<br>5<br>6<br>6<br>7<br>9<br>25<br>26<br>26<br>32<br>26<br>32<br>35<br>36<br>37<br>37<br>38<br>39<br>39<br>39           |

| 2 1 | Me  | egaRAID WebBIOS                                                    | 47       |
|-----|-----|--------------------------------------------------------------------|----------|
| 2   | 2.1 | MegaRAID WebBIOS の対象モデル                                            | 48       |
|     |     | -<br>2.1.1 対象モデル                                                   | 48       |
| 2   | 2.2 | MegaRAID WebBIOSの操作                                                | 49       |
|     |     | 2.2.1 MegaRAID WebBIOSの起動・終了<br>222 MegaRAID WebBIOSのキー操作          | 49<br>52 |
|     |     | 2.2.3 MegaRAID WebBIOS の構成<br>2.2.4 MegaRAID WebBIOS の構成           |          |
|     | 2.3 | 2.2.4 MegalVille WebBiOSの設定項目                                      |          |
| -   |     | 2.3.1 設定値の表記について                                                   |          |
|     |     | 2.3.2 メインメニュー                                                      | 54       |
|     |     | 2.3.3 Controller Properties:ディスクアレイコントローラボード設定メニュー                 | 56       |
|     |     | <ul> <li>2.3.4 VITUAL DIVES : 調理トフイノ ( 1 知の参照と設正</li></ul>         | 01<br>63 |
|     |     | 2.3.6 表示モードの切り替え                                                   |          |
| 2   | 2.4 | 論理ドライブの構築と編集                                                       | 67       |
|     |     | 2.4.1 論理ドライブを構築する                                                  |          |
|     |     | 2.4.2 論理ドライブを初期化する                                                 |          |
|     |     | 2.4.3 論理ドライブの整合性を検査する                                              |          |
|     |     | 2.4.5 論理ドライブのブート順位を変更する                                            |          |
|     |     | 2.4.6 ホットスペアを設定する                                                  |          |
|     |     | <ul> <li>2.4.7 小ツトスヘアを解除9る</li> <li>2.4.8 論理ドライブをリビルドする</li> </ul> |          |
|     |     | 2.4.9 論理ドライブの容量を拡張する                                               |          |
|     |     | 2.4.10 ライトポリシーを変更する                                                |          |
| 2   | 2.5 | 構成情報の不一致が発生した場合                                                    | 102      |
| 2   | 2.6 | ランステータス一覧                                                          | 103      |
|     |     | 2.6.1 論理ドライブステータス                                                  | 103      |
|     | ~ 7 |                                                                    | 105      |
| 2   | 2.7 | MegaRAID WebBIOS のメッセーシー覧                                          | 104      |
| 2   | 2.8 | MegaRAID WebBIOS の設定値                                              | 110      |
|     |     | 2.8.1     工場出荷時設定に戻すには                                             |          |
|     |     | 2.8.2 設定値一覧                                                        | 110      |
| 5   | 索引  | 引                                                                  | 112      |

国汶

- MEMO -

| <br>- |
|-------|
| <br>- |
| <br>- |
| <br>- |
| <br>- |
| <br>- |
| <br>- |
| <br>- |
| <br>- |
| <br>- |
| <br>- |
| <br>- |
| <br>- |
| <br>- |
| <br>- |
| <br>- |
| <br>- |
| <br>- |
| <br>- |
| <br>- |
| <br>- |
| <br>- |
| <br>- |
| <br>- |
| <br>- |
| <br>- |
| <br>- |
| <br>- |
| <br>- |
| <br>- |
| <br>- |
| <br>- |
| <br>- |
| <br>- |

国汶

# システム BIOS

この章では、「セットアップメニュー」によるシステム BIOS の設定について説明します。

| 1.1 セットアップメニューの操作   | 2 |
|---------------------|---|
| 1.2 セットアップメニューの設定項目 | 6 |
| 1.3 起動時のブートデバイスの設定  |   |
| 1.4 システム BIOS の設定値  |   |

**(**'

ステム BIOS

# 1.1 セットアップメニューの操作

ここでは、システム BIOS のセットアップメニューの操作について説明します。

## 1.1.1 セットアップメニューの起動・終了

セットアップメニューは次の方法で起動・終了します。

#### (1) 起動方法

- 1 システム装置の電源を入れます。
- 2 システム装置の起動中、画面上部に「Press <F2> to enter setup, <F6>Boot Menu, <F12> Network Boot」と表示されたら [F2] キーを押します。

「Entering SETUP…」と表示されます。システム装置に搭載されている RAID BIOS や拡張ボード BIOS の起動後、しばらくしてからセットアップメニューが起動し、Main(メインメニュー)が表示されます。 キーの入力が間に合わず OS が起動してしまったら、いったん OS をシャットダウン終了してシステム 装置を再起動させてください。

- ●●● システム装置起動時に「HITACHI」ロゴは表示されません。
  - 電源を入れてから初期画面が表示されるまでは、数分~10分ほどかかります。システム装置に搭載されるメモリー容量が多いほど、表示されるまでに時間がかかります。

#### (2) 終了方法

補足

**1** [F10] キーを押します。

設定内容を保存する確認のメッセージが表示されます。

| Save a                        | & reset — |  |  |  |  |
|-------------------------------|-----------|--|--|--|--|
| Save configuration and reset? |           |  |  |  |  |
| Yes                           | No        |  |  |  |  |

2 「Yes」を選択して [Enter] キーを押します。

セットアップメニューの内容が更新・保存され、システム装置が再起動されます。 メニューに戻る場合は「No」を選択して[Enter]キーを押します。

 セットアップメニューの変更を保存せず終了する場合は、Exit(終了メニュー)の「Discard Changes and Exit」を選択してください。「Quit without saving?」と確認メッセージが表示されるので、「Yes」を選択して[Enter] キーを押します。
 なお、この場合システム装置は再起動されず、そのままプートします。

# 1.1.2 セットアップメニューのキー操作

システム BIOS のセットアップメニューでは、次のキー操作で各項目を設定します。

| +-       | 働き                                                            |
|----------|---------------------------------------------------------------|
| [↑]、[↓]  | メニュー内のカーソルを上または下に移動します。                                       |
| [←], [→] | メニューバーのカーソルを左または右に動かし、メニューを切り替えます。                            |
| [-]      | 設定値を1つ低い値に変更します。                                              |
| [+]      | 設定値を1つ高い値に変更します。                                              |
| [Enter]  | <ul><li>・サブメニューを表示します。</li><li>・コマンドを実行します。</li></ul>         |
| [F1]     | キー操作の説明画面を表示します。                                              |
| [F9]     | デフォルト値をロードします。                                                |
| [F10]    | 設定内容を保存し、セットアップメニューを終了します。                                    |
| [Esc]    | <ul> <li>・サブメニューを終了します。</li> <li>・セットアップメニューを終了ます。</li> </ul> |

# 1.1.3 セットアップメニューの構成

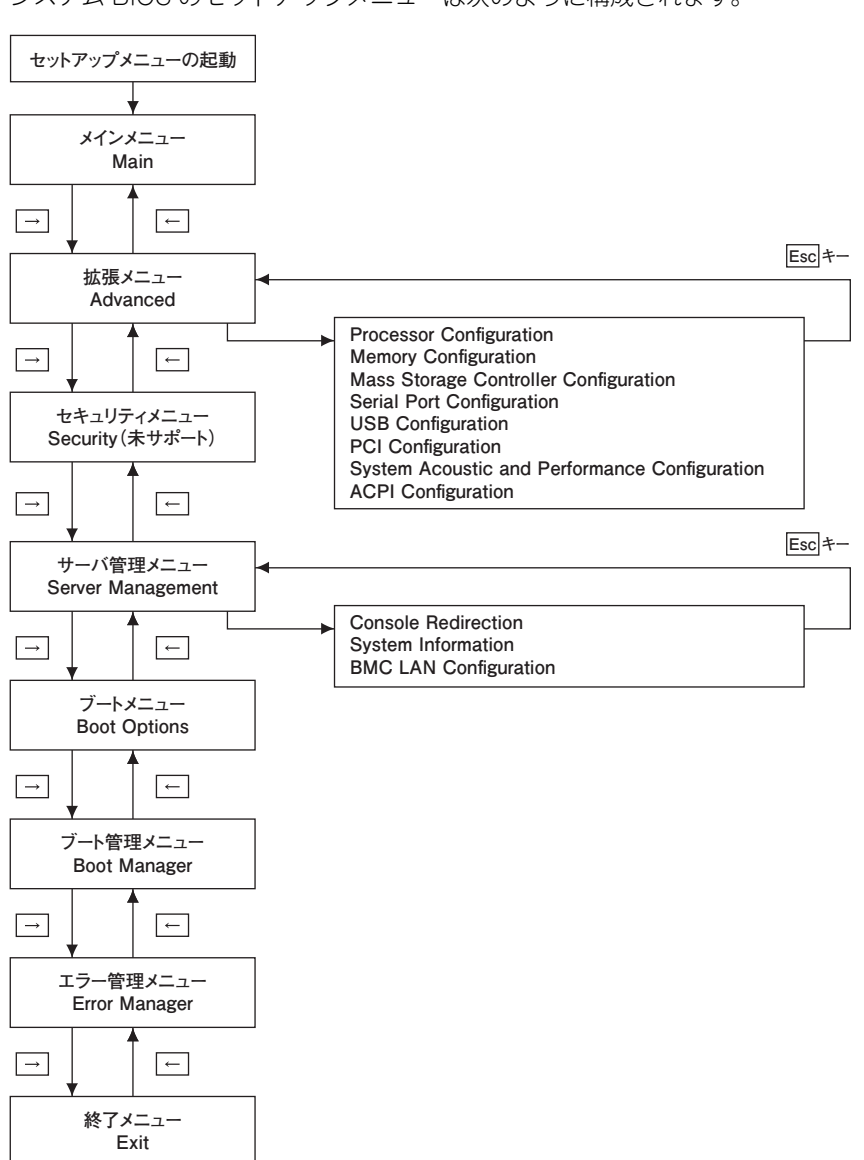

システム BIOS のセットアップメニューは次のように構成されます。

メインメニュー・拡張メニュー・セキュリティメニュー・サーバ管理メニュー・ブートメニュー・ブート管理 メニュー・エラー管理メニュー・終了メニューの各画面間は矢印キー(〔←〕、〔→〕)で移動します。サブメ ニューから元のメニューへ戻るときは、[Esc] キーを使用します。

4

# 1.1.4 セットアップメニューの画面

セットアップメニューが起動すると次の Main(メインメニュー)画面が表示されます。

|                         | Aptio S                  | etup Utility | y - Copyright (C) 20xx           | America | n Megat                                                        | rends, Inc.                                                                                                 |      |
|-------------------------|--------------------------|--------------|----------------------------------|---------|----------------------------------------------------------------|----------------------------------------------------------------------------------------------------|------|
| <br>Main                | Advanced                 | Security     | Server Management                | Boot    | Option                                                         | Boot Manager                                                                                                | ►    |
| Logg<br>Platfe          | ged in as:<br>form ID    |              | Administrator<br>QSSC-S4R        |         | [Enabl<br>screen                                               | ed] - Display the log<br>during POST.<br>led] - Display the                                                 | 30   |
| Syste<br>Versi<br>Build | em BIOS<br>ion<br>d Date |              | QSSC-S4R.QCI.xx.xx<br>mm/dd/yyyy | .xxxx   | diagno                                                         | stic screen during P                                                                                        | OST. |
| Mem<br>Total            | nory<br>I Memory         |              | xxxx MB                          |         |                                                                |                                                                                                    |      |
| Quie<br>POS             | t Boot<br>T Error Pause  |              | [Disabled]<br>[Enabled]          |         |                                                                | Salaat Saraan                                                                                               |      |
| Syste<br>Syste          | em Date<br>em Time       |              | [Xxx MM/DD/YYYY<br>[HH:MM:SS]    | ]       | $\uparrow\downarrow \\ +/-$<br>Enter<br>F1<br>F9<br>F10<br>ESC | Select Schenn<br>Change Value<br>Select Field<br>General Help<br>Optimized Default<br>Save and Exit<br>Exit | s    |
|                         | Versio                   | n x.xx.xxx   | x. Copyright (C) 20xx A          | merican | Megatr                                                         | ends, Inc.                                                                                                  |      |

#### A メニューバー

[←]または[→]キーでカーソルを動かし、メニュー(Main, Advanced, Security, Server Management, Boot Options, Boot Manager, Error Manager, Exit)を選択します。

#### B 設定画面

各設定項目を設定します。「▶」が表示されている設定項目にカーソルを合わせて [Enter] キーを押す とサブメニューが表示されます。

#### C ヘルプ

選択している設定項目のヘルプ情報が自動的に表示されます。

#### D キーガイダンス

キー操作方法が表示されます。

()

·ステム BIOS

# 1.2 セットアップメニューの設定項目

ここでは、セットアップメニューの設定項目と設定値について説明します。

# 1.2.1 設定値の表記について

- 英数字は、設定画面と各項目で対応しています。
- 表中の下線で表記されているのは、BIOS のデフォルト設定をロードしたときに設定されるデフォルト設 定値です。また、【 】で表記されているのは、推奨設定値です。
  - 例: 【<u>Enabled(有効)</u>】 / Disabled (無効)・・・デフォルト、推奨ともに「Enabled」 【Enabled (有効)】 / <u>Disabled (無効)</u>・・・デフォルトは「Disabled」だが、推奨は「Enabled」 (設定変更が必要)
- 工場出荷時、デフォルト設定値から変更される設定項目がある場合、その設定値を<mark>赤字</mark>にて強調します。

設定値を工場出荷時設定から変更する場合、変更した設定項目と設定値を漏らさずメモして保管してください。工場出荷時の設定は「1.4.2 設定値一覧」P.39 をご参照ください。

制限

特に指示のない限り、各設定項目は推奨値以外に設定しないでください。 推奨値以外に設定された場合はサポートの対象外となり、正常に動作しないおそれがあります。

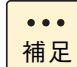

設定値をメモして保管しない場合、保守作業においてマザーボード交換したときに設定を元に戻せま せん。

# 1.2.2 Main: メインメニュー

|        | Aptio Setup Utility - Copyright (C) 20xx American Megatrends, Inc. |                          |            |                                   |         |                                                                        |                                                                                                    |  |
|--------|--------------------------------------------------------------------|--------------------------|------------|-----------------------------------|---------|------------------------------------------------------------------------|----------------------------------------------------------------------------------------------------|--|
|        | Main                                                               | Advanced                 | Security   | Server Management                 | Boot    | Option                                                                 | Boot Manager                                                                                                    |  |
| А<br>В | Logg<br>Platfe                                                     | ged in as:<br>form ID    |            | Administrator<br>QSSC-S4R         |         | [Enable<br>screen                                                      | ed] - Display the logo<br>during POST.<br>led] - Display the                                                                |  |
| c-E    | Syste<br>Versi<br>Build                                            | em BIOS<br>ion<br>1 Date |            | QSSC-S4R.QCI.xx.xx.<br>mm/dd/yyyy | xxxx    | diagno                                                                 | stic screen during POST.                                                                                                    |  |
| D[     | Mem<br>Total                                                       | nory<br>Memory           |            | xxxx MB                           |         |                                                                        |                                                                                                    |  |
| E<br>F | Quie<br>POS                                                        | t Boot<br>T Error Pause  |            | [Disabled]<br>[Enabled]           |         |                                                                        | Calast Career                                                                                                    |  |
| G<br>H | Syste                                                              | em Date<br>em Time       |            | [Xxx MM/DD/YYYY]<br>[HH:MM:SS]    |         | $\rightarrow \leftarrow$ $\uparrow \downarrow$ +/- Enter F1 F9 F10 ESC | Select Screen<br>Select Item<br>Change Value<br>Select Field<br>General Help<br>Optimized Defaults<br>Save and Exit<br>Exit |  |
|        |                                                                    | Versio                   | n x.xx.xxx | c. Copyright (C) 20xx An          | nerican | Megatr                                                                 | ends, Inc.                                                                                                    |  |

|   | 設定項目                | 設定内容                        | 設定値/表示                                  |
|---|---------------------|-----------------------------|-----------------------------------------|
| A | Logged in as:       | セットアップメニューにログインして<br>いるユーザー | Administrator                           |
| В | Platform ID         | システム装置のプラットフォーム ID          | QSSC-S4R                                |
| С | System BIOS         | BIOS に関する表示                 | (表示項目は下欄のとおり)                           |
|   | Version             | BIOS バージョン                  | QSSC-S4R.QCI.xx.xx.xxxx                 |
|   | Build Date          | BIOS 構築の日付                  | mm/dd/yyyy                              |
| D | Memory              | メモリーに関する表示                  | (表示項目は下欄のとおり)                           |
|   | Total Memory        | 実装されている拡張メモリーの総容量           | xxxx MB                                 |
| E | Quiet Boot *1       | ブート時メッセージ表示の抑止              | Enabled (抑止する)<br>【Disabled (抑止しない)】    |
| F | POST Error Pause *1 | POST エラー発生時の一時停止            | 【Enabled(一時停止する)】/<br>Disabled(一時停止しない) |
| G | System Date         | 内蔵タイマーの日付                   | Xxx:曜日/ MM:月/ DD:日/<br>YYYY:年(西暦)       |
| Η | System Time         | 内蔵タイマーの時刻                   | HH:時(24時間制)/MM:分/<br>SS:秒               |

\*1 デフォルト設定から変更が必要です。

#### ▶ 「POST Error Pause」について

POST Error Pause は、システム起動時の POST において「SEVERITY」が「Major」のエラーが検出された場合に、起動を中断して Error Manager を表示する機能です。

システム装置を無人の環境で使用する場合など、POST でエラーが検出された場合でも、自動で OS を起動す る必要があるときは「Disabled」に設定することで、POST による一時停止を回避することができます。こ の場合、『JP1/ServerConductor』をインストールしてエラー状態の監視を行ってください。

なお、「Disabled」の設定は推奨するものではありません。必要のない場合は常に「Enabled」(デフォルト) でお使いください。

また、「SEVERITY」が「Fatal」のエラーでは、「POST Error Pause」の設定にかかわらず、エラーが検出 されると自動で Error Manager が表示されます。

「SEVERITY」が「Minor」のエラーでは、「POST Error Pause」の設定にかかわらず、エラーが検出されて も自動で Error Manager は表示されません。

# 1.2.3 Advanced:拡張メニュー

| Main                                        | Advanced                                                                                                    | Security                                                    | Server Management | Boot C | Option                   | Boot Manager                                                                 |
|---------------------------------------------|----------------------------------------------------------------------------------------------------|-------------------------------------------------------------|-------------------|--------|--------------------------|------------------------------------------------------------------------------|
| Main  Proc Men Mass Seria USB PCI Syste ACP | Advanced<br>essor Configura<br>ory Configuratos<br>Storage Conti<br>Il Port Configuration<br>Configuration<br>em Acoustic ar<br>I Configuratio | Security<br>ation<br>foller Config<br>ration<br>d Performan | guration          |        | View/C<br>inform         | Boot Manager                                                                 |
| Setu<br>Setti<br>may                        | o Warning:<br>ng itemsson th<br>cause system t                                                                                                 | is Screen to<br>o malfunctio                                | incorrect values  |        | →←<br>↑↓<br>+/-<br>Enter | Select Screen<br>Select Item<br>Change Value<br>Select Field<br>General Help |

Version x.xx.xxxx. Copyright (C) 20xx American Megatrends, Inc.

|   | 設定項目                                                 | 設定内容                       | 設定値/表示                                                                          |
|---|------------------------------------------------------|----------------------------|---------------------------------------------------------------------------------|
| А | Processor<br>Configuration                           | プロセッサー設定サプメニューを表示          | 「(1) Processor Configuration:プロ<br>セッサー設定サブメニュー」P.10                            |
| В | Memory<br>Configuration                              | メモリー設定サブメニューを表示            | 「(2) Memory Configuration:メモリー<br>設定サブメニュー」P.13                                 |
| С | Mass Storage<br>Controller<br>Configuration          | ストレージコントローラ設定サブメ<br>ニューを表示 | 「(5) Mass Storage Controller<br>Configuration:ストレージコントローラ<br>設定サブメニュー」P.19      |
| D | Serial Port<br>Configuration                         | シリアルポート設定サブメニューを表<br>示     | 「(6) Serial Port Configuration:シリ<br>アルポート設定サブメニュー」P.20                         |
| E | USB Configuration                                    | USB 設定サブメニューを表示            | 「(7) USB Configuration:USB 設定サ<br>ブメニュー」P.21                                    |
| F | PCI Configuration                                    | PCI 設定サブメニューを表示            | 「(8) PCI Configuration:PCI 設定サブ<br>メニュー」P.22                                    |
| G | System Acoustics<br>and Performance<br>Configuration | システム音環境設定サブメニューを表<br>示     | 「(9) System Acoustics and<br>Performance Configuration:システム<br>音環境設定サプメニュー」P.23 |
| Н | ACPI Configuration                                   | ACPI 設定サブメニューを表示           | 「(10) ACPI Configuration:ACPI 設定<br>サプメニュー」P.24                                 |

# (1) Processor Configuration:プロセッサー設定サブメニュー

|                      | Aptio Setup Utility                                                                                                    | - Copyright (C) 20xx American M                                                                                                    | egatrends, Inc.                                           |
|----------------------|----------------------------------------------------------------------------------------------------|----------------------------------------------------------------------------------------------------|-----------------------------------------------------------|
|                      | Advanced                                                                                                    |                                                                                                    |                                                           |
|                      | Processor Configuration                                                                                                    |                                                                                                    |                                                           |
| А                    | Processor Soket<br>Processor ID<br>Processor Frequency<br>Microcode Revision<br>L1 Cache RAM<br>L2 Cache RAM<br>L3 Cache RAM<br>Processor Soket<br>Processor ID<br>Processor Frequency<br>Microcode Revision<br>L1 Cache RAM<br>L2 Cache RAM<br>L3 Cache RAM<br>Processor 1 Version<br>Processor 2 Version | CPU 1       CPU2         xxxxxxxxx       xxxxxxxx         xxxxGHz       x.xxxGHz         xxxxXXxx       xxxxXXxx         xxxxGHz       x.xxxGHz         xxxxXXX       xxxXXXX         xxxX KB       xxx KB         xxxx KB       xxxx KB         xxxx KB       xxxx KB         xxxx KB       xxxxx KB         CPU 3       CPU4         xxxxxXXX       xxxxXXXX         xxxXGHz       x.xxXGHz         xxxx KB       xxxx KB         xxxx KB       xxxx KB         xxxx KB       xxxx KB         xxxx KB       xxxx KB         Intel(R) Xeon(R) CPU       xxxx @ x.xXGHz         xxxx @ x.xXGHz       xxxxx @ x.xXGHz | Alloqs for selecting the QPI<br>Link Frequency            |
|                      | Processor 3 Version<br>Processor 4 Version                                                                                                    | Intel(R) Xeon(R) CPU<br>xxxxx @ x.xxGHz<br>Intel(R) Xeon(R) CPU<br>xxxxx @ x.xxGHz                                                                                                    |                                                           |
| с <u>—</u>           | Current Intel(R) QPI Link Speed                                                                                                    | Fast<br>x.xxxGT/s                                                                                                    |                                                           |
| E                    | Intel(R) QPI Frequency Select<br>Intel(R) Turbo Boost Technology<br>Enhanced Intel SpeedStep(R) Tech                                                                                                    | [Auto Max]<br>[Enabled]<br>[Enabled]                                                                                                    |                                                           |
| й—<br>!—             | CPU C State<br>Package C State limit                                                                                                    | [Enabled]<br>[C3 State]                                                                                                    |                                                           |
| J ——<br>K ——<br>L —— | Processor C3<br>Processor C6<br>Processor C7 report                                                                                                    | [Enabled]<br>[Disabled]<br>[Enabled]                                                                                                    |                                                           |
| M —                  | Intel(R) Hyper-Threading Tech<br>Active Processor Cores<br>Exexute Disable Bit<br>Intel(R) Virtualization Technology                                                                                                    | [Enabled]<br>10<br>[Enabled]<br>[Enabled]                                                                                                    | $\rightarrow \leftarrow$ Select Screen                    |
| Q<br>R<br>S<br>T     | Inter(II) VIT for Directed I/O<br>Intel(R) VT for Directed I/O<br>Interrupt Remapping<br>Coherency Support<br>ATS Support                                                                                                    | [Enabled]<br>[Enabled]<br>[Disabled]<br>[Enabled]                                                                                                    | +/- Change Value<br>Enter Select Field<br>F1 General Help |
| Ú<br>V<br>W<br>X     | Pass-through DMA Support<br>Intel(R) Trusted Execution Techno<br>Hardware Prefetcher<br>Adjacent Cache Line Prefetch                                                                                                    | [Enabled]<br>[Disabled]<br>[Enabled]<br>[Enabled]                                                                                                    | F10 Save and Exit<br>ESC Exit                             |
| ү <u></u>            | Direct Cache Access (DCA)<br>Assert NMI on Fatal Errors                                                                                                    | [Enabled]<br>[Disabled]                                                                                                    |                                                           |

Version x.xx.xxxx. Copyright (C) 20xx American Megatrends, Inc.

|   | 設定項目                | 設定内容                        | 設定値/表示                               |
|---|---------------------|-----------------------------|--------------------------------------|
| А | Processor Socket    | プロセッサーの番号を表示                | CPU1 / CPU2 / CPU3 / CPU4            |
|   | Processor ID        | プロセッサーの ID を表示              | xxxxxxx                              |
|   | Processor Frequency | プロセッサーの動作クロック数を表示           | x.xxxGHz                             |
|   | Microcode Revision  | プロセッサーのマイクロコードのバー<br>ジョンを表示 | XXXXXXX                              |
|   | L1 Cache RAM        | プロセッサーの1次キャッシュを表示           | хххКВ                                |
|   | L2 Cache RAM        | プロセッサーの2次キャッシュを表示           | ххххКВ                               |
|   | L3 Cache RAM        | プロセッサーの3次キャッシュを表示           | ххххкВ                               |
| В | Processor1 Version  | プロセッサーの種類を表示                | Intel(R) Xeon(R) CPU xxxxx @ x.xxGHz |
|   | Processor2 Version  |                             |                                      |
|   | Processor3 Version  |                             |                                      |
|   | Processor4 Version  |                             |                                      |

| 1                |
|------------------|
| У                |
| ЧI               |
| $\triangleright$ |
| Ξ                |
| ō                |
| S                |

|   | 設定項目                                        | 設定内容                                         | 設定値/表示                                                                              |
|---|---------------------------------------------|----------------------------------------------|-------------------------------------------------------------------------------------|
| С | Current Intel(R) QPI<br>Link Speed          | QPI 動作モードを表示                                 | Fast                                                                                |
| D | Intel(R) QPI Link<br>Frequency              | QPI 動作速度を表示                                  | x.xxxGT/s                                                                           |
| E | Intel(R) QPI<br>Frequency Select            | QPI 動作速度設定                                   | 【 <u>Auto Max(自動)】</u> /<br>4.8GT/s /<br>5.866GT/s /<br>6.4GT/s                     |
| F | Intel(R) Turbo Boost<br>Technology *1 *2    | Intel® Turbo Boost Technology の<br>有効        | 【 <u>Enabled(有効)】</u> /<br>【Disabled(無効)】                                           |
| G | Enhanced Intel<br>SpeedStep(R) Tech         | 拡張版 Intel® SpeedStep® テクノロ<br>ジーの有効          | 【 <u>Enabled(有効)</u> 】/<br>【Disabled(無効)】                                           |
| Н | CPU C State                                 | CPU スリープ機能の有効                                | 【Disabled(無効)】/<br>【 <u>Enabled(有効)</u> 】                                           |
| Ι | Package C State limit<br>*3                 | プロセッサーの有効とする C-State の<br>制限                 | 【C0 State】 /【C1 State】 /<br>【 <u>C3 State</u> 】 / C6 State /<br>C7 State / No limit |
| J | Processor C3 *3 *4                          | プロセッサー C3 State の有効                          | Disabled(無効)/<br>【 <u>Enabled(有効)</u> 】                                             |
| К | Processor C6 *3 *5                          | プロセッサー C6 State の有効                          | Disabled(無効)/<br>【Enabled(有効)】                                                      |
| L | Processor C7 report<br>*3 *6                | プロセッサー C7 State の有効                          | 【 <u>Disabled(無効)</u> 】/<br>Enabled(有効)                                             |
| Μ | Intel(R) Hyper-<br>Threading Tech           | Intel® Hyper-Threading Technology<br>の有効     | 【Disabled(無効)】/<br>【 <u>Enabled(有効)</u> 】                                           |
| Ν | Active Processor<br>Cores *7                | プロセッサーの使用コア数                                 | 【 <u>10</u> 】 ∕ 1 ∼ 10                                                              |
| 0 | Execute Disable Bit                         | Execute Disable Bit の有効                      | 【Disabled(無効)】/<br>【 <u>Enabled(有効)</u> 】                                           |
| Ρ | Intel(R) Virtualization<br>Technology *8    | Intel® Virtualization Technology の<br>有効     | <u>Disabled(無効)</u><br>【Enabled(有効)】                                                |
| Q | Intel(R) VT for<br>Directed I/O *8          | /〇 仮想化機能の有効                                  | <u>Disabled(無効)</u><br>【Enabled(有効)】                                                |
| R | Interrupt Remapping<br>*9                   | 割り込みリマッピングの有効                                | Disabled(無効)/<br>【 <u>Enabled(有効)</u> 】                                             |
| S | Coherency Support<br>*9                     | コヒーレンシモードの有効                                 | 【 <u>Disabled(無効)</u> 】/<br>Enabled(有効)                                             |
| Т | ATS Support *9                              | アドレス変換サービスの有効                                | Disabled(無効)/<br>【 <u>Enabled(有効)</u> 】                                             |
| U | Pass-through DMA<br>Support *9              | DMA のパススルーの有効                                | Disabled(無効)/<br>【 <u>Enabled(有効)</u> 】                                             |
| V | Intel(R) Trusted<br>Execution Techno<br>*10 | Intel® Trusted Execution Technol-<br>ogy の有効 | 【 <u>Disabled(無効)</u> 】/<br>【Enabled(有効)】                                           |
| W | Hardware Prefetcher                         | プロセッサーの先読機能の有効                               | 【 <u>Enabled(有効)】</u> /<br>【Disabled(無効)】                                           |
| Х | Adjacent Cache Line<br>Prefetch             | キャッシュの先読機能の有効                                | 【 <u>Enabled(有効)</u> 】/<br>【Disabled(無効)】                                           |
| Y | Direct Cache Access<br>(DCA)                | Direct Cahe Access の有効                       | Disabled(無効)/<br>【 <u>Enabled(有効)</u> 】                                             |
| Ζ | Assert NMI on Fatal<br>Errors               | CATERR 発生時の NMI 通知の有効                        | 【 <u>Disabled(無効)】</u> /<br>【Enabled(有効)】                                           |
|   |                                             |                                              |                                                                                     |

システム BIOS

- \*1 インテル Xeon プロセッサー E7-4870/E7-4850/E7-4830 搭載時に表示されます。
- \*2 「Enhanced Intel SpeedStep(R) Tech」が「Disabled」の場合、「Disabled」設定になり変更できません。
- \*3 「CPU C State」が「Disabled」の場合、表示のみとなり設定は変更できません。
- \*4 「Package C State limit」が「C3 State」または「C6 State」、「C7 State」、「No limit」の場合に表示されます。
- \*5 「Package C State limit」が「C6 State」または「C7 State」、「No limit」の場合に表示されます。
- \*6 「Package C State limit」が「C7 State」または「No limit」の場合に表示されます。
- \*7 搭載プロセッサーのコア数以上の値を設定しても、そのコア数を上限として使用されます。
- \*8 デフォルトからの変更が必要です。
- \*9 「Intel(R) VT for Directed I/O」が「Enabled」の場合に表示されます。
- \*10 「Intel(R) Virtualization Technology」および「Intel(R) VT for Directed I/O」が「Enabled」の場合に表示されます。

#### ▶ [Intel(R) Hyper-Threading Tech」について

Hyper-Threading Technology は、1 つのプロセッサーコアを論理的に 2 つに見せる機能です。 通常は「Enabled」のままお使いください。

Hyper-threading Technology を使用しない場合のみ、設定値を「Disabled」に変更することができます。

#### ▶ [Intel(R) Virtualization Technology」について

Virtualization Technology は、ハードウェアによる仮想化支援を行う機能です。 Hyper-V または VMware ESX を使用する場合、「Enabled」である必要があります。

| 7  |
|----|
|    |
| 制限 |

「Intel(R) Virtualization Technology」の設定を変更した場合、設定の保存後システム装置の電源を一度切ってください。電源を切らないと設定が正しく反映されません。

#### ▶ [Execute Disable Bit」について

Execute Disable Bit は、悪意ある特定の「バッファ・オーバーフロー」攻撃を防ぐための機能です。機能を 有効にするためには、本機能に対応した OS を使用する必要があります。 なお、Execute Disable Bit は NX Protection あるいはデータ実行防止(DEP)機能と呼ばれることもあります。

# (2) Memory Configuration:メモリー設定サブメニュー

|                            | Advanced Advanced                                                                                                    | Copyright (C) 20xx American                                                     | Megatre                                                                  | ends, Inc.                                                                                                    |
|----------------------------|----------------------------------------------------------------------------------------------------|---------------------------------------------------------------------------------|--------------------------------------------------------------------------|----------------------------------------------------------------------------------------------------|
|                            | Memory Configuration                                                                                                    |                                                                                 | Force                                                                    | DDR Speed                                                                                                    |
| A<br>B<br>C<br>D<br>E<br>F | Total Memory<br>Effective Memory<br>Current Configuration<br>Current Memory Speed<br>DDR Speed<br>Memory RAS and Performance C                                                                                                    | xxxx MB<br>xxxx MB<br>Maximum Performance<br>xxx MHz<br>[Auto]<br>Configuration |                                                                          |                                                                                                    |
| G—                         | DIMM Information<br>Memory Riser Board 1 Informati<br>Memory Riser Board 2 Informati<br>Memory Riser Board 3 Informati<br>Memory Riser Board 4 Informati<br>Memory Riser Board 5 Informati<br>Memory Riser Board 6 Informati<br>Memory Riser Board 7 Informati<br>Memory Riser Board 8 Informati | on<br>on<br>on<br>on<br>on<br>on<br>on<br>on<br>on                              | $\rightarrow \leftarrow$ $\uparrow \downarrow$ $+/-$ Enter F1 F9 F10 ESC | Select Screen<br>Select Item<br>Change Value<br>Select Field<br>General Help<br>Optimized Defaults<br>Save and Exit<br>Exit |

|   | 設定項目                                           | 設定内容                                    | 設定値/表示                                                                                              |
|---|------------------------------------------------|-----------------------------------------|----------------------------------------------------------------------------------------------------|
| A | Total Memory *1                                | 実装されている拡張メモリーの総容量<br>を表示                | xxxx MB                                                                                             |
| В | Effective Memory *2                            | 実装されている拡張メモリーの総容量<br>のうち、OS が使用可能な容量を表示 | xxxx MB                                                                                             |
| С | Current Configuration                          | 現在のメモリー動作設定を表示                          | Maximum Performance Mode<br>(最大性能設定)/ Mirroring<br>(メモリーミラーリング設定)/ Sparing<br>(オンラインスペアメモリー設定)      |
| D | Current Memory<br>Speed                        | 現在のメモリーの動作クロックを表示                       | xxx MHz                                                                                             |
| E | DDR Speed                                      | メモリーの動作クロック設定                           | 【 <u>Auto(自動)</u> 】/<br>Force DDR3 533 /<br>Force DDR3 800 /<br>Force DDR3 978 /<br>Force DDR3 1067 |
| F | Memory RAS and<br>Performance<br>Configuration | メモリー冗長 / 性能設定サブメニュー<br>を表示              | 「(3) Memory RAS and Performance<br>Configuration:メモリー冗長 / 性能設定<br>サプメニュー」P.15                       |

| ベ  |
|----|
| K  |
| ٩ı |
| 5  |
| Β  |
| ō  |
| ŝ  |

|   | 設定項目                                   | 設定内容                      | 設定値/表示                                                |
|---|----------------------------------------|---------------------------|-------------------------------------------------------|
| G | DIMM information                       | メモリーボードに関する表示             | (表示項目は下欄のとおり)                                         |
|   | Memory Riser Board<br>1 Information *3 | メモリーライザボード情報サブメ<br>ニューを表示 | 「(4) Memory Riser Board 1<br>Information:メモリーライザボード情報 |
|   | Memory Riser Board<br>2 Information *3 |                           | サノメ_ユー」P.18                                           |
|   | Memory Riser Board<br>3 Information *3 |                           |                                                       |
|   | Memory Riser Board<br>4 Information *3 |                           |                                                       |
|   | Memory Riser Board<br>5 Information *3 |                           |                                                       |
|   | Memory Riser Board<br>6 Information *3 |                           |                                                       |
|   | Memory Riser Board<br>7 Information *3 |                           |                                                       |
|   | Memory Riser Board<br>8 Information *3 |                           |                                                       |

- \*1 拡張メモリーの容量が実際に取り付けられているメモリー容量より少ない場合は、メモリーボードが正しく取り付けられているかどうかご確認ください。
- \*2 メモリーの冗長機能(オンラインスペアメモリー、メモリーミラーリング)を使用する設定の場合、冗長化の分だけ少なくなります。
- \*3 メニューに表示される「Memory Riser Board」は、次のメモリーライザスロットに搭載されるメモリーライザポードに対応 します。

「Memory Riser Board 1」: メモリーライザスロット 1 「Memory Riser Board 2」: メモリーライザスロット 2 「Memory Riser Board 3」: メモリーライザスロット 3 「Memory Riser Board 4」: メモリーライザスロット 4 「Memory Riser Board 5」: メモリーライザスロット 5 「Memory Riser Board 6」: メモリーライザスロット 6 「Memory Riser Board 7」: メモリーライザスロット 7 「Memory Riser Board 8」: メモリーライザスロット 8

# (3) Memory RAS and Performance Configuration:メモリー冗長 / 性能設定サブメニュー

|                                                                                                    | Aptio Setup Utility - C                                                                                                    | Copyright (C) 20xx American M                                                                                                    | Megatren                                                                                              | ds, Inc.                                                                                                    |
|----------------------------------------------------------------------------------------------------|----------------------------------------------------------------------------------------------------|----------------------------------------------------------------------------------------------------|----------------------------------------------------------------------------------------------------|----------------------------------------------------------------------------------------------------|
|                                                                                                    | Advanced                                                                                                    |                                                                                                    |                                                                                                    |                                                                                                    |
|                                                                                                    | Memory RAS and Performance Confi                                                                                                    | guration                                                                                                    | Availa                                                                                                | ble modes depend on the                                                                                                    |
|                                                                                                    | Capabilities                                                                                                    |                                                                                                    | [Maxin<br>Optim                                                                                       | mum Performance] -                                                                                                    |
| AABAB | Memory Mirroring Possible<br>Memory Sparing Possible<br>Hemisphere Mode Enabled<br>Select Memory RAS Configuration<br>Mirroring Mode<br>Spearing Mode<br>NUMA Optimized<br>SLIT One Hop Value<br>Memory Interleaving<br>Memory Hot Plug Base<br>Memory Hot Plug Length<br>SRAT Memory Hot Plug<br>Patrol Scrub Interval | xxx<br>xxx<br>[Maximum Performance]<br>[Intra-Socket]<br>[Dimm Sparing]<br>[Enabled]<br>21<br>[2Way]<br>[Auto]<br>[128G]<br>[Enabled]<br>5 | inirrer<br>reliabi<br>physic<br>[Sparin<br>reliabi<br>for use<br>event of<br>+/-<br>Enter<br>F1<br>F0 | ring] - Optimizes<br>lity by using half of<br>al memory as a backup.<br>ng] - Improves<br>lity by reserving memory<br>as a replacement in the<br>of DIMM failure.<br>Select Screen<br>Select Item<br>Change Value<br>Select Field<br>General Help<br>Optimized Defaults |
|                                                                                                    |                                                                                                    |                                                                                                    | F10<br>ESC                                                                                            | Save and Exit<br>Exit                                                                                                    |
|                                                                                                    | Version x.xx.xxxx. Co                                                                                                    | opyright (C) 20xx American N                                                                                                    | legatrenc                                                                                             | ls, Inc.                                                                                                    |

|   | 設定項目                                  | 設定内容                                                        | 設定値/表示                                                                                           |
|---|---------------------------------------|-------------------------------------------------------------|--------------------------------------------------------------------------------------------------|
| А | Memory Mirroring<br>Possible *1       | 現在のメモリー構成でメモリーミ<br>ラー設定が可能かどうかを表示                           | Yes(可能)/<br>No(不可能)                                                                              |
| В | Memory Sparing<br>Possible *1         | 現在のメモリー構成でオンラインス<br>ペアメモリー設定が可能かどうかを<br>表示                  | Yes(可能)/<br>No(不可能)                                                                              |
| С | Hemisphere Mode<br>Enabled            | Hemisphere モードで動作中かどう<br>かを表示                               | Yes(動作中)/<br>No(非動作中)                                                                            |
| D | Select Memory RAS<br>Configuration *2 | メモリーの冗長機能                                                   | 【 <u>Maximum Performance(最大性能設定)</u> 】<br>【Mirroring(メモリーミラーリング設定)】<br>【Sparing(オンラインスペアメモリー設定)】 |
| Ε | Mirroring Mode *3                     | メモリーミラーリング機能のモード<br>設定                                      | 【Intra-Socket】 /<br>Inter-Socket                                                                 |
| F | Sparing Mode *4                       | オンラインスペアメモリー機能の<br>モード設定                                    | 【 <u>Dimm Sparing</u> 】 /<br>【Rank Sparing】                                                      |
| G | NUMA Optimized                        | NUMA(Non-Uniformed Memory<br>Access)の有効                     | 【Disabled(無効)】/<br>【 <u>Enabled(有効)</u> 】                                                        |
| Н | SLIT One Hop Value<br>*5              | SLIT(System Locality Distance<br>Information Table)の値を設定    | 【 <u>21</u> 】 ∕ 0 ∼ 255                                                                          |
|   | Memory Interleaving                   | メモリー間のインタリーブ設定                                              | None / 【 <u>2 Way</u> 】 / 4 Way / 8 Way                                                          |
| J | Memory Hot Plug<br>Base               | メモリーホットプラグ領域の割り当<br>て                                       | 【 <u>Auto(自動)</u> 】/512G / 1024G                                                                 |
| К | Memory Hot Plug<br>Length             | メモリーホットプラグ領域の範囲設<br>定                                       | 64G / 【 <u>128G</u> 】                                                                            |
| L | SRAT Memory Hot<br>Plug *6            | SRAT(Static Resource Affinity<br>Table)によるメモリーホットプラ<br>グの有効 | 【Disabled (無効)】/<br>Enabled (有効)                                                                 |
| Μ | Patrol Scrub Interval                 | コレクタブルエラーを消去するスク<br>ラブパトロールのインターバル                          | [5] ∕ 5 ~ 23                                                                                     |

\*1 「No」と表示される場合、メモリー冗長機能は使用できません。冗長構成が必要な場合、メモリー構成を見直してください。

\*2 メモリー構成により、表示される設定項目が異なります。また、メモリー冗長機能が使用できない場合、「Select Memory RAS Configuration」の設定項目は表示されません。

\*3 「Select Memory RAS Configuration」の設定値を「Mirroring」に設定した場合に表示されます。

**(**'

ステム BIOS

- \*4 「Select Memory RAS Configuration」の設定値を「Sparing」に設定した場合に表示されます。
- \*5 「NUMA Optimized」が「Enabled」の場合に表示されます。
- \*6 デフォルトからの変更が必要です。

#### ▶ [Select Memory RAS Configuration] について

メモリーを冗長化するため、オンラインスペアメモリー機能またはメモリーミラーリング機能を設定すること ができます。→『ユーザーズガイド 〜運用編〜』「3.5 メモリー RAS 機能」

オンラインスペアメモリー機能を使用される場合は設定値を「Sparing」に設定したあと、DIMM スペアリン グの場合は「Sparing Mode」を「DIMM Sparing」に設定し、Rank スペアリングの場合は「Sparing Mode」 を「Rank Sparing」に設定してください。

メモリーミラーリング機能を使用される場合は設定値を「Mirroring」に変更してください。

その他の場合は「Maximum Performance」(デフォルト)のままお使いください。

なお、オンラインスペアメモリー機能、メモリーミラーリング機能を使用するにはメモリーボードの搭載制限 があります。冗長機能を使用する場合『ユーザーズガイド ~オプションデバイス編~』「2 メモリーボード を取り付ける」を参照してメモリーボードを搭載し、「Advanced」 – 「Memory Configuration」 – 「Total Memory」が実際に搭載されているメモリー容量と合っていること、および「Memory Mirroring Possible」、 「Memory Sparing Possible」で設定可能なことを確認してから設定してください。

| 制限 | オンラインスペアメモリー機能またはメモリーミラーリング機能使用時にメモリー縮退が発生し、機能を使用するためのメモリー構成が維持できなくなった状態にて再起動した場合、「Select Memory RAS Configuration」の設定値が「Maximum Performance」に設定されます。再度機能を使用する場合は、メモリーボードを交換したあとに設定値を変更してください。 |
|----|----------------------------------------------------------------------------------------------------|
|    | なお、メモリー縮退発生時に再起動せず電源を切り、メモリーボードを交換したあとに起動した場<br>合、設定値の変更はされないため、そのまま機能を使用できます。                                                                                                    |

- ■「Select Memory RAS Configuration」を「Sparing」に設定し、「Sparing Mode」を「Rank Sparing」または「DIMM Sparing」にしている場合、「Rank Sparing」はメモリーライザボー ドごとに2スロットの1ランクが、「DIMM Sparing」はメモリーライザボードごとに2スロッ トのメモリーボードがスペアとして使用されるため、その分メモリー容量は少なくなります。こ のため、「Advanced」-「Memory Configuration」-「Effecive Memory」は「Total Memory」 からスペア分の容量を引いた値が表示されます。
  - ■「Select Memory RAS Configuration」を「Mirroring」に設定している場合、搭載されている メモリーボードの半分がミラーとなるため、「Advanced」-「Memory Configuration」-「Effecive Memory」は「Total Memory」の半分の容量が表示されます。

#### ▶最大メモリー容量の制限について

システム装置がサポートしている最大メモリー容量は 1TB((MJ764GL1:16GB×4枚)×16 セット)ですが、インストールする OS により次の制限があります。

#### Windows Server 2008 R2 Enterprise / Datacenter の場合:

メモリー1TB 搭載時に Windows Server 2008 R2 Enterprise / Datacenter を Service Pack 1 未適用イン ストールメディアを使用してインストールする場合、メモリー容量を 1TB よりも減らす必要があります。

- **1** 「Select Memory RAS Configuration」を「Mirroring」に設定し、OS が認識するメモリー容量 を 512GB に減らします。
- 2 Windows Server 2008 R2 Enterprise / Datacenter をインストールします。
  - → 『Hitachi Server Navigator OS セットアップガイド』

- 3 Windows Server 2008 R2 Enterprise / Datacenter インストール後、Service Pack 1 または
  - 修正プログラム KB980598 を適用します。 → 『Hitachi Server Navigator OS セットアップガイド』
- **4** 必要に応じて「Select Memory RAS Configuration」の設定を変更します。

#### Windows Server 2008 Enterprise / Datacenter 64bit 版の場合:

サポートメモリー最大容量は 1TB です。 システム装置に搭載可能な最大メモリーは、使用するメモリーの冗長機能によって次のとおりとなります。

- Mirroring で使用する場合: 1TB 搭載可能です。使用可能なメモリー容量は冗長化される分減るため、OS が使用可能なメモリー容 量は512GBとなります。
- Maximum Performance / Sparing で使用する場合: 1TB 搭載できません。最大容量は 768GB ((MJ764GL1:16GB×4)×12 セット)となります。

## (4) Memory Riser Board 1 Information:メモリーライザボード 情報サブメニュー

|   | Aptio Setup Utility<br>Advanced | y - Copyright (C) 20xx Amer    | ican Megat         | rends, Inc.                                         |
|---|---------------------------------|--------------------------------|--------------------|-----------------------------------------------------|
|   | Memory Riser Board A Inform     | nation                         |                    |                                                     |
| П | DIMM_1/B<br>DIMM_1/D            | Installed<br>Installed         |                    |                                                     |
|   | DIMM_1/A<br>DIMM_1/C            | Not Installed<br>Not Installed |                    |                                                     |
|   | DIMM_2/B<br>DIMM_2/D            | Not Installed<br>Not Installed |                    |                                                     |
|   | DIMM_2/A                        | Not Installed                  |                    | Salaat Saraan                                       |
|   | DIMM_2/C                        | Not instance                   | ↑↓<br>+/-<br>Enter | Select Item<br>Change Value<br>Select Field         |
|   |                                 |                                | F1<br>F9<br>F10    | General Help<br>Optimized Defaults<br>Save and Exit |
|   |                                 |                                | ESC                | Exit                                                |

|   | 設定項目           | 設定内容                                              | 設定値/表示                                                                      |
|---|----------------|---------------------------------------------------|-----------------------------------------------------------------------------|
| A | DIMM_1/B *1 *2 | メモリーライザポード上のメモリース<br>ロットに搭載されているメモリーボー<br>ドの状態を表示 | Installed / Not Installed / Disabled /<br>Failed / Spare Unit / Mirror Unit |
|   | DIMM_1/D *1 *2 |                                                   | Installed / Not Installed / Disabled /<br>Failed / Spare Unit / Mirror Unit |
|   | DIMM_1/A *1 *2 |                                                   | Installed / Not Installed / Disabled /<br>Failed / Spare Unit / Mirror Unit |
|   | DIMM_1/C *1 *2 |                                                   | Installed / Not Installed / Disabled /<br>Failed / Spare Unit / Mirror Unit |
|   | DIMM_2/B *1 *2 |                                                   | Installed / Not Installed / Disabled /<br>Failed / Spare Unit / Mirror Unit |
|   | DIMM_2/D *1 *2 |                                                   | Installed / Not Installed / Disabled /<br>Failed / Spare Unit / Mirror Unit |
|   | DIMM_2/A *1 *2 |                                                   | Installed / Not Installed / Disabled /<br>Failed / Spare Unit / Mirror Unit |
|   | DIMM_2/C *1 *2 |                                                   | Installed / Not Installed / Disabled /<br>Failed / Spare Unit / Mirror Unit |

\*1 メモリーボードが搭載されていない場合、「Not Installed」と表示されます。 メモリーボードが搭載されている場合において、「Installed」、「Spare Unit」または「Mirror Unit」以外が表示される場合は メモリーボードまたはメモリーライザボードに障害が発生しているおそれがあります。この場合お買い求め先にご連絡いただ くか、保守員をお呼びください。

\*2 メニューに表示される「DIMM\_x/x」は、メモリーライザボードの次のメモリースロットに対応します。

| 「DIMM_1/B」: メモリースロット1 |
|-----------------------|
| 「DIMM_1/D」: メモリースロット8 |
| 「DIMM_1/A」:メモリースロット3  |
| 「DIMM_1/C」: メモリースロット6 |
| 「DIMM_2/B」:メモリースロット2  |
| 「DIMM_2/D」:メモリースロット7  |
| 「DIMM_2/A」:メモリースロット4  |
| 「DIMM_2/C」:メモリースロット5  |

••• 補足 「Memory Riser Board 1 Information」、「Memory Riser Board 2 Information」、「Memory Riser Board 3 Information」、「Memory Riser Board 4 Information」、「Memory Riser Board 5 Information」、「Memory Riser Board 6 Information」、「Memory Riser Board 7 Information」、「Memory Riser Board 8 Information」の設定項目はすべて同じです。
## (5) Mass Storage Controller Configuration:ストレージコント ローラ設定サブメニュー

|   | Advanced                        |                 |                          |                       |
|---|---------------------------------|-----------------|--------------------------|-----------------------|
|   | Mass Storage Controller Configu | iration         | Onboa                    | ard Serial ATA (SATA) |
|   | Onboard SATA Controller         | [Enabled]       | Conta                    |                       |
|   | SATA Mode                       | [ENHANCED]      |                          |                       |
|   | SATA Port 0                     | XXXXXXXXX       |                          |                       |
|   | SATA Port 1                     | [Not Installed] |                          |                       |
| _ | SATA Port 2                     | [Not Installed] |                          |                       |
|   | SATA Port 3                     | [Not Installed] |                          |                       |
|   | SATA Port 4                     | [Not Installed] |                          |                       |
|   | SATA Port 5                     | [Not Installed] |                          |                       |
|   |                                 |                 | $\rightarrow \leftarrow$ | Select Screen         |
|   |                                 |                 | ↑↓                       | Select Item           |
|   |                                 |                 | +/-                      | Change Value          |
|   |                                 |                 | Enter                    | Select Field          |
|   |                                 |                 | F1                       | General Help          |
|   |                                 |                 | F9                       | Optimized Defaults    |
|   |                                 |                 | F10                      | Save and Exit         |
|   |                                 |                 | ESC                      | Exit                  |
|   |                                 |                 |                          |                       |

|   | 設定項目                       | 設定内容                                        | 設定値/表示                                                  |
|---|----------------------------|---------------------------------------------|---------------------------------------------------------|
| A | Onboard SATA<br>Controller | オンボード SATA コントローラの使用                        | Disabled(使用しない)/<br>【 <u>Enabled(使用する)</u> 】            |
| В | SATA Mode                  | オンボード SATA の動作モード                           | 【 <u>ENHANCED</u> 】 / COMPATIBILITY /<br>AHCI / SW RAID |
| С | SATA Port 0                | 0 SATA コネクタ(ポート 0 ~ 5)に接<br>1 続されているデバイスを表示 | xxxxxxxxx                                               |
|   | SATA Port 1                |                                             | Not Installed                                           |
|   | SATA Port 2                |                                             | Not Installed                                           |
|   | SATA Port 3                |                                             | Not Installed                                           |
|   | SATA Port 4                |                                             | Not Installed                                           |
|   | SATA Port 5                |                                             | Not Installed                                           |

# (6) Serial Port Configuration:シリアルポート設定サブメニュー

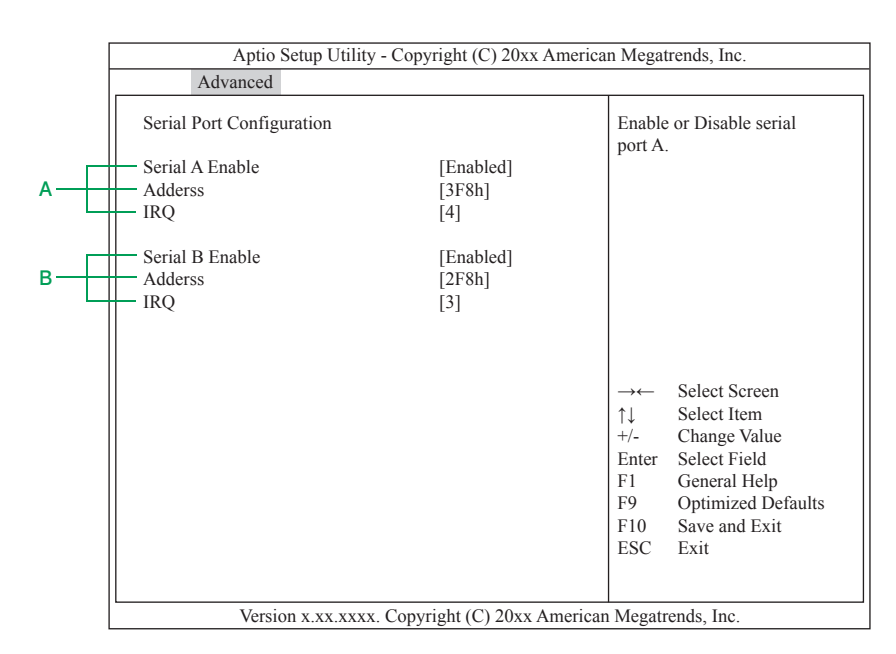

|   | 設定項目               | 設定内容                             | 設定値/表示                                         |
|---|--------------------|----------------------------------|------------------------------------------------|
| А | Serial A Enable    | シリアルインタフェース A(COM1)<br>の使用       | 【 <u>Enabled(使用する)</u> 】/<br>【Disabled(使用しない)】 |
|   | Adderss            | シリアルインタフェース A(COM1)<br>が使用するポート  | 【 <u>3F8h】</u> /【2F8h】/【3E8h】/<br>【2E8h】       |
|   | IRQ                | シリアルインタフェース A(COM1)<br>が使用する IRQ | [3] / [4]                                      |
| В | Serial B Enable *1 | シリアルインタフェース B(COM2)<br>の使用       | 【 <u>Enabled(使用する)</u> 】/<br>【Disabled(使用しない)】 |
|   | Adderss *1         | シリアルインタフェース B(COM2)<br>が使用するポート  | 【3F8h】/【 <u>2F8h</u> 】/【3E8h】/<br>【2E8h】       |
|   | IRQ *1             | シリアルインタフェース B(COM2)<br>が使用する IRQ | [3] / [4]                                      |

\*1 システム装置にはシリアルインタフェース B (COM2) はありませんが、設定値は変更せずお使いください。

## (7) USB Configuration: USB 設定サブメニュー

|     | Aptio Setup Utility - Copyright          | t (C) 20xx America | n Megat                  | rends, Inc.                                        |
|-----|------------------------------------------|--------------------|--------------------------|----------------------------------------------------|
|     | Advanced                                 |                    |                          |                                                    |
|     | USB Configuration                        |                    | [Enabl<br>control        | ed] - All onboard USB<br>llers will be turned on   |
| Α   | <ul> <li>Detected USB Devices</li> </ul> |                    | and ac                   | cessible by the OS.                                |
|     | 1 Drives, 1 Keyboard, 1 Mouse, 1 Hub     |                    | [Disab<br>control        | led] - All onboard USB<br>llers will be turned off |
| В   | USB Controller                           | [Enabled]          | and ina                  | accessible by the OS.                              |
| С—— | Legacy USB Support                       | [Enabled]          |                          | 5                                                  |
| D   | Port 60/64 Emulation                     | [Enabled]          |                          |                                                    |
| E   | Make USB Devices Non-Bootable            | [Disabled]         |                          |                                                    |
| _   | USB Mass Storage Device Configuration    |                    |                          |                                                    |
| F   | Device Reset Timeout                     | [20 seconds]       |                          |                                                    |
|     |                                          |                    | $\rightarrow \leftarrow$ | Select Screen                                      |
|     | Mass Storage Devices                     |                    | ↑↓                       | Select Item                                        |
| G   | TEAC FD-05PUB 3000                       | [Auto]             | +/-                      | Change Value                                       |
|     |                                          |                    | Enter                    | Select Field                                       |
| н   | USB 2.0 Controller                       | [Enabled]          | F1                       | General Help                                       |
|     |                                          |                    | F9                       | Optimized Defaults                                 |
|     |                                          |                    | F10                      | Save and Exit                                      |
|     |                                          |                    | ESC                      | Exit                                               |
|     |                                          |                    |                          |                                                    |
|     | Version x.xx.xxxx. Copyright             | (C) 20xx Americar  | Megatr                   | ends, Inc.                                         |
|     |                                          |                    |                          |                                                    |

|   | 設定項目                             | 設定内容                          | 設定値/表示                                                             |
|---|----------------------------------|-------------------------------|--------------------------------------------------------------------|
| А | Detected USB<br>Devices *1       | 検出した USB デバイスを表示              | x Drives, x Keyboard, x Mouse,<br>x Hub                            |
| В | USB Controller                   | オンボード USB コントローラの使用           | Disabled(使用しない)/<br>【 <u>Enabled(使用する)</u> 】                       |
| С | Legacy USB Support               | USB のレガシーモードでの使用              | 【 <u>Enabled(使用する)</u> 】/<br>Disabled(使用しない)/<br>Auto(自動設定)        |
| D | Port 60/64 Emulation             | PS/2 キーボード / マウスのエミュ<br>レーション | Disabled(無効)/<br>【 <u>Enabled(有効)</u> 】                            |
| E | Make USB Devices<br>Non-Bootable | USB デバイスのブータブル起動設定            | 【 <u>Disabled(無効)</u> 】/<br>Enabled(有効)                            |
| F | Device Reset Timeout             | デバイスリセット時のタイムアウト値             | 10 seconds /<br>[20 seconds] /<br>30 seconds /<br>40 seconds       |
| G | Mass Storage<br>Devices          | USB ストレージデバイスのエミュレー<br>ション    | 【 <u>Auto(自動設定)】</u> / Floppy / Forced<br>FDD / Hard Disk / CD-ROM |
| Н | USB 2.0 Controller               | USB 2.0 の有効                   | 【 <u>Enabled(有効)】</u> /<br>Disabled(無効)                            |

\*1 システム装置に接続されている USB デバイスにより表示は異なります。

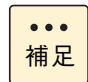

「USB Controller」の設定を「Disabled」に変更するとキーボード・マウスが使用できなくなります。万一設定されてしまった場合は、お買い求め先に連絡いただくか保守員をお呼びください。

# (8) PCI Configuration: PCI 設定サブメニュー

|                       | Aptio Setup Utility - C                                                                                                    | opyright (C) 20xx American N                                                                                                    | legatrend                                                                                   | ds, Inc.                                                                                                    |
|-----------------------|----------------------------------------------------------------------------------------------------|----------------------------------------------------------------------------------------------------|---------------------------------------------------------------------------------------------|----------------------------------------------------------------------------------------------------|
|                       | Advanced                                                                                                    |                                                                                                    |                                                                                             |                                                                                                    |
|                       | PCI Configuration                                                                                                    |                                                                                                    | Enable<br>I/O of                                                                            | e or disable memory mapped<br>64-bit PCI devices to                                                                         |
| A<br>B<br>D<br>E<br>F | Memory Mapped I/O above 4GB<br>IOH IO Resource Allocation Ratio<br>Onboard Video<br>Dual Monitor Video<br>Onboard NIC1 ROM<br>Onboard NIC2 ROM<br>Onboard NIC3 ROM<br>Onboard NIC3 ROM<br>Onboard NIC4 ROM | [Disabled]<br>[IOH0: 32k, IOH1: 32k]<br>[Enabled]<br>[Disabled]<br>[Disabled]<br>[Disabled]<br>[Disabled]<br>[Disabled]<br>[Disabled] | 4GB o                                                                                       | r greater address space.                                                                                                    |
| G[<br>H<br>I          | NIC1 MAC Address<br>NIC2 MAC Address<br>NIC3 MAC Address<br>NIC4 MAC Address<br>Intel(R) I/OAT<br>Pcie Hot Plug                                                                                            | xxxxxxxxxxxx<br>xxxxxxxxxxxxxx<br>xxxxxxxxxx                                                                                          | $\rightarrow \leftarrow$<br>$\uparrow \downarrow$<br>+/-<br>Enter<br>F1<br>F9<br>F10<br>ESC | Select Screen<br>Select Item<br>Change Value<br>Select Field<br>General Help<br>Optimized Defaults<br>Save and Exit<br>Exit |
|                       | Version x.xx.xxxx. Co                                                                                                    | opyright (C) 20xx American M                                                                                                    | egatrends                                                                                   | s, Inc.                                                                                                    |

|   | 設定項目                                | 設定内容                                                      | 設定値/表示                                                                                                    |
|---|-------------------------------------|-----------------------------------------------------------|----------------------------------------------------------------------------------------------------|
| A | Memory Mapped I/O<br>above 4GB      | PCI デバイスの 4GB 以上のメモリア<br>ドレスへのマッピング                       | 【 <u>Disabled(無効)</u> 】/<br>Enabled(有効)                                                                                                |
| В | IOH IO Resource<br>Allocation Ratio | /0 リソースへの割り当て                                             | 【IOH0: 24k, IOH1: 40k】<br>【IOH0: 32k, IOH1: 32k】<br>(I <u>OH0: 40k, IOH1: 24k</u> 】<br>【IOH0: 48k, IOH1: 16k】<br>【IOH0: 56k, IOH1: 8k】 |
| С | Onboard Video                       | オンボードグラフィックスアクセラ<br>レータの有効                                | 【 <u>Enabled(有効)】</u> /<br>Disabled(無効)                                                                                                |
| D | Dual Monitor Video                  | デュアルモニタの有効                                                | 【 <u>Disabled(無効)</u> 】/<br>【Enabled(有効)】                                                                                              |
| E | Onboard NIC1 ROM<br>*1              | オンボード LAN コントローラ 1<br>(ネットワークインタフェースコネクタ<br>1)経由のシステム装置起動 | 【 <u>Enabled(起動する)</u> 】/<br>【Disabled(起動しない)】                                                                                         |
|   | Onboard NIC2 ROM<br>*1              | オンボード LAN コントローラ 2<br>(ネットワークインタフェースコネクタ<br>1)経由のシステム装置起動 | <u>Enabled(起動する)</u> /<br>【Disabled(起動しない)】                                                                                            |
|   | Onboard NIC3 ROM<br>*1              | オンボード LAN コントローラ 3<br>(ネットワークインタフェースコネクタ<br>1)経由のシステム装置起動 | <u>Enabled(起動する)</u> /<br>【Disabled(起動しない)】                                                                                            |
|   | Onboard NIC4 ROM<br>*1              | オンボード LAN コントローラ 4<br>(ネットワークインタフェースコネクタ<br>1)経由のシステム装置起動 | <u>Enabled(起動する)</u> /<br>【Disabled(起動しない)】                                                                                            |
| F | Onboard NIC iSCSI<br>ROM            | 搭載される PCI ボードの Option<br>ROM スキャンの有効                      | Enabled(有効)/<br>【 <u>Disabled(無効)</u> 】                                                                                                |
| G | NIC1 MAC Address                    | オンボード LAN コントローラ(ネッ                                       | xxxxxxxxxx                                                                                                    |
|   | NIC2 MAC Address                    | トリークインタフェースコネクタ 1,<br>  2、3、4)の MAC アドレスを表示               | xxxxxxxxxx                                                                                                    |
|   | NIC3 MAC Address                    |                                                           | xxxxxxxxxx                                                                                                    |
|   | NIC4 MAC Address                    |                                                           | *****                                                                                                    |
| Η | Intel(R) I/OAT                      | Intel I/O Acceleration Technology<br>の有効                  | 【Disabled(無効)】/<br>【 <u>Enabled(有効)</u> 】                                                                                              |
|   | Pcie Hot Plug                       | PCI Express Hot Plug 機能の有効                                | 【Disabled(無効)】/<br>【 <u>Enabled(有効)</u> 】                                                                                              |

\*1 デフォルト設定値からの変更が必要です。

制限

「Onboard Video」の設定を「Disabled」に変更すると画面表示がされなくなります。万一設定されてしまった場合は、お買い求め先にご連絡いただくか保守員をお呼びください。

## ▶ [Onboard NIC1 ROM」について

システム装置をネットワーク経由で起動(PXE ブート機能、以下ネットワークブート)させる場合、ネット ワークブートに使用するオンボードの LAN コントローラ「Onboard NIC1 ROM」を「Enabled」に設定し てください。また、ブートデバイスの優先順位も変更する必要があります。一度設定値を保存してからセット アップメニューを再起動し、「1.2.6 Boot Options:ブートメニュー」P.32 を参照して順位を変更してくだ さい。

その他の場合は「Onboard NIC1 ROM」を「Disabled」に設定してお使いください。

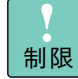

 ネットワークブートは『JP1/ServerConductor/Deployment Manager』を使用する場合のみ サポートします。
 『JP1/ServerConductor/Deployment Manager』のサポートについてはお買い求め先にお問い 合わせください。

■ LAN コントローラ「Onboard NIC2 ROM」「Onboard NIC3 ROM」、「Onboard NIC4 ROM」 からのネットワークブートはサポートしておりません。

# (9) System Acoustics and Performance Configuration:システム音環境設定サブメニュー

| Advanced                            |                       |                                                                                                    |
|-------------------------------------|-----------------------|----------------------------------------------------------------------------------------------------|
| System Acoustics and Performan      | nce Configuration     | [300m or less] (900ft or less)<br>Optimal performance setting                                                                                                    |
| Thermal Throttling Mode<br>Altitude | CLTT<br>[301m - 900m] | <ul> <li>Boynna performance setting mear sea level.</li> <li>[301m - 900m] (900ft - 2950ft)</li> <li>Optimal performance setting at moderate elevation.</li> <li>[901m - 1500m] (2950ft - 4920</li> <li>Optimal performance setting at high elevation.</li> <li>[Higher than 1500m] (4920ft or greater)</li> <li>Optimal performance setting at the highest elevations.</li> </ul> |
|                                     |                       | →←     Select Screen       ↑↓     Select Item       +/-     Change Value       Enter     Select Field       F1     General Help       F9     Optimized Defaults       F10     Save and Exit       ESC     Exit                                                                                                    |

|   | 設定項目                       | 設定内容                     | 設定値/表示                                                                     |
|---|----------------------------|--------------------------|----------------------------------------------------------------------------|
| A | Thermal Throttling<br>Mode | メモリーパワーマネージメントモード<br>を表示 | CLTT                                                                       |
| В | Altitude                   | システム装置の設置高度設定            | 300m - Iess / 【 <u>301m - 900m</u> 】 /<br>901m - 1500m / Higher than 1500m |

# (10) ACPI Configuration: ACPI 設定サブメニュー

| 1 | Aptio Setup Utilit | ty - Copyright (C) 20xx Ameri           | can Megatrends, Inc.                                                                                                    |
|---|--------------------|-----------------------------------------|----------------------------------------------------------------------------------------------------|
|   | Advanced           | , , , , , , , , , , , , , , , , , , , , |                                                                                                    |
|   | ACPI Configuration | [[]]]                                   | MPS Table Reorder of APICIDs<br>support. Enable is orderring by                                                                                                    |
| А | MPS Table Order    | [Enabled]                               | orderring by logical core ID.                                                                                                    |
|   |                    |                                         | <ul> <li>→← Select Screen</li> <li>↑↓ Select Item</li> <li>+/- Change Value</li> <li>Enter Select Field</li> <li>F1 General Help</li> <li>F9 Optimized Defaults</li> <li>F10 Save and Exit</li> <li>ESC Exit</li> </ul> |

Version x.xx.xxxx. Copyright (C) 20xx American Megatrends, Inc.

|   | 設定項目            | 設定内容                                                 | 設定値/表示                                    |
|---|-----------------|------------------------------------------------------|-------------------------------------------|
| A | MPS Table Order | MPS(Multi Processor<br>Specification)Table Order の有効 | 【Disabled(無効)】/<br>【 <u>Enabled(有効)</u> 】 |

# 1.2.4 Security: セキュリティメニュー

本システムは、<u>セキュリティメニューをサポートしていません。また、パスワードを入力することもサポート</u> していません。万一、パスワードを入力して、そのパスワードを忘れると、システム装置が使用できなくなり、 修理が必要となります。パスワードを忘れた場合、お買い求め先にご相談ください。

| Main       | Advanced         | Security    | Server Management | Boc  | ot Optior                | n Boot Manager            |
|------------|------------------|-------------|-------------------|------|--------------------------|---------------------------|
| <br>- Adm  | inistrator Passy | word Status | Not Installed     |      | Admin                    | istrator password is used |
| <br>— User | Password Stat    | us          | Not Installed     |      | to cont                  | rol change access in      |
|            |                  |             |                   |      | BIOS                     | Setup Utility.            |
| Set A      | dministrator P   | assword     |                   |      | Only a                   | Iphanumeric characters    |
| Set C      | ser Password     |             |                   |      | can be                   | used. Maximum length      |
| <br>Front  | t Panel Lockou   | t           | [Disabled]        |      | sensitiv                 | ve                        |
|            |                  | -           | []                |      | Note: A                  | Administrator password    |
|            |                  |             |                   |      | must b                   | e set in order to use the |
| <br>— TPM  | State            |             | *****             | XXXX | user ac                  | count.                    |
| <br>— TPM  | Administrativ    | e Control   | [No Operation]    |      |                          |                           |
|            |                  |             |                   |      |                          |                           |
|            |                  |             |                   |      | $\rightarrow \leftarrow$ | Select Screen             |
|            |                  |             |                   |      | ¢↓                       | Select Item               |
|            |                  |             |                   |      | +/-                      | Change Value              |
|            |                  |             |                   |      | Enter                    | Select Field              |
|            |                  |             |                   |      | F1                       | General Help              |
|            |                  |             |                   |      | F9                       | Optimized Defaults        |
|            |                  |             |                   |      | F10<br>FSC               | Save and Exit             |
|            |                  |             |                   |      | ESC                      | EXIL                      |

|   | 設定項目                             | 設定内容                                            | 設定値/表示                                                           |
|---|----------------------------------|-------------------------------------------------|------------------------------------------------------------------|
| A | Administrator<br>Password Status | Administrator Password 設定の有無                    | Not Installed / Installed *1                                     |
| В | User Password<br>Status          | User Password 設定の有無                             | Not Installed / Installed *1                                     |
| С | Set Administrator<br>Password    | Administrator Password の設定                      | _                                                                |
| D | Set User Password *2             | User Password の設定                               | -                                                                |
| Е | Front Panel Lockout              | 操作パネルのボタンのロック                                   | 【 <u>Disabled (無効)</u> 】 / Enabled (有効)                          |
| F | TPM State                        | セキュリティチップ TPM(Trusted<br>Platform Module)の状態を表示 | Disabled & Deactivated /<br>Enabled & Activated                  |
| G | TPM Administrative<br>Control    | TPM のコントロール設定                                   | 【 <u>No Operation】</u> / Trun On /<br>Trun Off / Clear Ownership |

\*1 パスワードが設定されると「Installed」と表示されます。

\*2 「Set User Password」、「Password on Boot」は、Administrator Password を設定しないと設定できません。

# 1.2.5 Server Management:サーバ管理メニュー

|                       | Aptio Setup Utility - Copyright (C) 2005-20xx American Megatrends, Inc. |                                                                                |                                         |          |                                                                   |      |                                                                                             |                                               |                                                                                                    |  |
|-----------------------|-------------------------------------------------------------------------|--------------------------------------------------------------------------------|-----------------------------------------|----------|-------------------------------------------------------------------|------|---------------------------------------------------------------------------------------------|-----------------------------------------------|----------------------------------------------------------------------------------------------------|--|
|                       | Main                                                                    | Advanced                                                                       | Security                                | Server   | r Management                                                      | Boc  | ot Option                                                                                   | ı 1                                           | Boot Manager                                                                                                    |  |
| A<br>B<br>C<br>D<br>E | Asser<br>Asser<br>FFM<br>Resur<br>Clear                                 | rt NMI on SEF<br>rt NMI on PEF<br>Support for A<br>me on AC Pov<br>System Even | R<br>R<br>PEI_GUID<br>ver Loss<br>t Log |          | [Enabled]<br>[Enabled]<br>[Enabled]<br>[Last State]<br>[Disabled] |      | On SEI<br>log an<br>Note: [<br>selecte<br>PERR                                              | RR, serror<br>Enat<br>d for<br>setup          | generate an NMI and<br>r.<br>bled] must be<br>r the Assert NMI on<br>p option to be visible                     |  |
| F                     | FRB-                                                                    | -2 Enable                                                                      |                                         |          | [Enabled]                                                         |      |                                                                                             |                                               |                                                                                                    |  |
| G<br>H<br>I           | OS B<br>OS B<br>OS B                                                    | Boot Watchdog<br>Boot Watchdog<br>Boot Watchdog                                | Timer<br>Timer Polic<br>Timer Time      | eout     | [Disabled]<br>[Power Off]<br>[10 minutes]                         |      |                                                                                             |                                               |                                                                                                    |  |
| J ——                  | Plug                                                                    | & Play BMC                                                                     | Detection                               |          | [Disabled]                                                        |      |                                                                                             |                                               |                                                                                                    |  |
| K<br>L<br>M           | Cons<br>Syste                                                           | ole Redirectio<br>em Information<br>2 LAN Confign                              | n<br>1<br>uration                       |          |                                                                   |      | $\rightarrow \leftarrow$<br>$\uparrow \downarrow$<br>+/-<br>Enter<br>F1<br>F9<br>F10<br>ESC | Sel<br>Cha<br>Sel<br>Gen<br>Opt<br>Sav<br>Exi | ect Screen<br>ect Item<br>ange Value<br>ect Field<br>neral Help<br>timized Defaults<br><i>ve</i> and Exit<br>it |  |
|                       | L                                                                       | Version x                                                                      | xx xxxx Co                              | povright | (C) 2005-20xx                                                     | Amer | ican Me                                                                                     | gatre                                         | ends Inc.                                                                                                    |  |

|   | 設定項目                                 | 設定内容                                | 設定値/表示                                                                     |
|---|--------------------------------------|-------------------------------------|----------------------------------------------------------------------------|
| A | Assert NMI on SERR                   | SERR 発生時、NMI 処理の有効                  | Disabled(無効)/<br>【E <u>nabled(有効)</u> 】                                    |
| В | Assert NMI on PERR                   | PERR 発生時、NMI 処理の有効                  | Disabled(無効)/<br>【 <u>Enabled(有効)</u> 】                                    |
| С | FFM Support for<br>APEI_GUID         | FFM Support for APEI_GUID 機能の<br>有効 | Disabled(無効)/<br>【 <u>Enabled(有効)</u> 】                                    |
| D | Resume on AC Power<br>Loss *1        | 電源供給の障害発生時、復旧後の電源<br>の状態            | 【 <u>Stav Off(電源 OFF)</u> 】/<br>【Last State(以前の電源状態に戻る)】/<br>【Reset(再起動)】  |
| E | Clear System Event<br>Log *2         | イベントログデータのクリア                       | 【Enabled(クリアする)】/<br>【 <u>Disabled(クリアしない)</u> 】                           |
| F | FRB-2 Enable                         | FRB-2 タイマによる POST 監視の有<br>効         | 【 <u>Enabled(有効)】</u> /<br>【Disabled(無効)】                                  |
| G | OS Boot Watchdog<br>Timer *3         | ウォッチドッグタイマによる OS 起動<br>監視の有効        | 【 <u>Disabled(無効)</u> 】/<br>【Enabled(有効)】                                  |
| Н | OS Boot Watchdog<br>Timer Policy *4  | ウォッチドッグタイマのポリシー                     | 【Reset】 / 【 <u>Power Off</u> 】                                             |
| I | OS Boot Watchdog<br>Timer Timeout *4 | ウォッチドッグタイマのタイムアウト<br>値              | [5 minutes] /<br>[ <u>10 minutes</u> ] /<br>[15 minutes] /<br>[20 minutes] |
| J | Plug & Play BMC<br>Detection         | BMC ドライバロードの有効                      | 【 <u>Disabled(無効)</u> 】/<br>【Enabled(有効)】                                  |
| К | Console Redirection<br>*5            | コンソールリダイレクション設定サブ<br>メニューを表示        | 「(1) Console Redirection:コンソール<br>リダイレクション設定サブメニュー」<br>P.27                |
| L | System Information                   | システム 情報サブメニューを表示                    | 「(2) System Information:システム情<br>報サブメニュー」P.28                              |
| Μ | BMC LAN<br>Configuration             | BMC ネットワーク設定サプメニュー<br>を表示           | 「(3) BMC LAN Configuration: BMC<br>ネットワーク設定サブメニュー」P.29                     |

\*1 デフォルト設定値からの変更が必要です。

- \*2 障害発生時の解析に支障をきたすおそれがあるため、システム装置前面の操作パネルにある SYSTEM STATUS/FAULT ラン プが緑点灯以外の状態の場合は、「Enabled」に設定しないでください。 なお、「JP1/Server Conductor」や「HITACHI SEL Manager」がインストールされている場合には、自動でイベントログ データはクリアされるため、「Enabled」に設定する必要はありません。
- \*3 OS のサポートおよび Intel(R) System Management Software が必要なため、これらが無い場合に「Enabled」に設定する と、OS が正常に起動できているにもかかわらずリセットされます。
- \*4 「OS Boot Watchdog Timer」を「Enabled」に設定した場合にのみ設定できます。
- \*5 「Conosole Redirection」メニューはサポートしていないため、設定は行わないでください。

### ▶ [Resume on AC Power Loss] について

UPS 管理ソフトを使用している環境にて、UPS を使用して電源供給復旧後にシステム装置を自動で起動させる場合、設定値を「Reset」に変更してください。

このとき、システム装置の電源プラグを抜き差しすると無条件に電源が入りますので、運用にはご注意ください。

それ以外の環境において自動で起動させない場合は「Last State」に設定してお使いください。

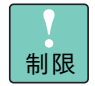

- UPSに接続して、停電時にシステム装置を自動で起動させるためにはUPS管理ソフトが必要になります。
- OS 起動前(BIOS POST 中)に、POWER スイッチを5秒以上押して強制的に電源を切った場合 や電源供給の障害などで電源が切れてしまった場合、設定を「Last State」にしていても復電時 に自動で電源は入りません。

## (1) Console Redirection: コンソールリダイレクション設定サ ブメニュー

本システムは、<u>コンソールリダイレクションをサポートしておりません。すべての項目はデフォルトの設定値</u> でお使いください。

|   |                     | Sorver Menagement |                                                                                                    | ,                                                                                                    |
|---|---------------------|-------------------|----------------------------------------------------------------------------------------------------|----------------------------------------------------------------------------------------------------|
| r |                     | Server Management |                                                                                                    |                                                                                                    |
|   | Console Redirection |                   | Conso<br>serial                                                                                                    | le Redirection allows a port to be used for                                                                                                    |
|   | Console Redirection | [Disabled]        | scriar<br>[Disab<br>redirec<br>[Serial]<br>redirec<br>[Serial]<br>seriar<br>redirec<br>Enabli<br>disable<br>Boot I | management tasks.<br>oled] - No console<br>ction.<br>I Port A] - Configure<br>port A for console<br>ction.<br>I Port B] - Configure<br>port B for console<br>ction.<br>ing this option will<br>e display of the Quiet<br>ogo screen during POST |
|   |                     |                   | $\rightarrow \leftarrow$<br>$\uparrow \downarrow$<br>+/-<br>Enter<br>F1<br>F9<br>F10<br>ESC                        | Select Screen<br>Select Item<br>Change Value<br>Select Field<br>General Help<br>Optimized Defaults<br>Save and Exit<br>Exit                                                                                                    |

|   | 設定項目                | 設定内容           | 設定値/表示                                                       |
|---|---------------------|----------------|--------------------------------------------------------------|
| А | Console Redirection | コンソールリダイレクトの有効 | 【 <u>Disabled(無効)</u> 】/<br>Serial Port A /<br>Serial Port B |

# (2) System Information:システム情報サブメニュー

|                                                                                                    | Server Management                                 |                                      |                                                                                                    |
|----------------------------------------------------------------------------------------------------|---------------------------------------------------|--------------------------------------|----------------------------------------------------------------------------------------------------|
| System Information                                                                                                    |                                                   |                                      |                                                                                                    |
| Board Part Number<br>Board Serial Number<br>System Part Number<br>Chassis Part Number<br>Chassis Serial Number<br>Assert Tag<br>BMC Firmware Revision<br>HSC Firmware Revision<br>ME Firmware Revision<br>SDR Revision<br>UUID | XXXXXXXXXXX<br>XXXXXXXXXX<br>XXXXXXXXXXX<br>XXXXX | →←<br>↑↓<br>+/-<br>Enter<br>F1<br>F0 | Select Screen<br>Select Item<br>Change Value<br>Select Field<br>General Help<br>Ontimized Defaults |

|   | 設定項目                     | 設定内容                | 設定値/表示                                  |
|---|--------------------------|---------------------|-----------------------------------------|
| А | Board Part Number        | マザーボードのパーツ No.      | xxxxxxxxxx                              |
| В | Board Serial Number      | マザーボードのシリアル No.     | xxxxxxxxx                               |
| С | System Part Number       | システム装置のパーツ No.      |                                         |
| D | System Serial Number     | システム装置のシリアル No. を設定 | -                                       |
| Е | Chassis Part Number      | シャーシのパーツ No.        | xxxxxxxxxx                              |
| F | Chassis Serial<br>Number | シャーシのシリアル No.       | XXXXXXXXXXXX                            |
| G | Assert Tag               | Assert タグを設定        | -                                       |
| Н | BMC Firmware<br>Revision | BMC のファームウェアパージョン   | X.XX                                    |
| Ι | HSC Firmware<br>Revision | HSC のファームウェアバージョン   | X.XX                                    |
| J | ME Firmware Revision     | MEのファームウェアバージョン     | X.XX                                    |
| Κ | SDR Revision             | SDRのバージョン           | SDR Packege x.xx                        |
| L | UUID                     | システム装置の ID          | xxxxxxxxxxxxxxxxxx<br>xxxxxxxxxxxxxxxxx |

## (3) BMC LAN Configuration: BMC ネットワーク設定サブメ ニュー

|    | Aptio Setup Utility - Co                                                                                   | pyright (C) 20xx Americ                                                 | an Mega                                                                  | atrends, Inc.                                                                                                    |
|----|----------------------------------------------------------------------------------------------------|-------------------------------------------------------------------------|--------------------------------------------------------------------------|----------------------------------------------------------------------------------------------------|
|    | Ser                                                                                                    | ver Management                                                          |                                                                          |                                                                                                    |
| A- | Baseboard LAN configuration<br>IP source<br>IP address<br>Subnet mask<br>Gateway IP                        | [Static]<br>xxx.xxx.xxx<br>xxx.xxx.xxx<br>xxx.xxx.xxx                   |                                                                          |                                                                                                    |
| в— | Intel (R) RMM3 LAN configuration<br>Intel (R) RMM3<br>IP source<br>IP address<br>Subnet mask<br>Gateway IP | Not present<br>[Static]<br>xxx.xxx.xxx.xxx<br>xxx.xxx.xxx<br>xxx.xxx.xx |                                                                          |                                                                                                    |
| c  | User configuration<br>User ID<br>Privilege<br>User status<br>User name<br>User password                    | [anonymous]<br>[Administrator]<br>[Disabled]<br>anonymous               | $\rightarrow \leftarrow$ $\uparrow \downarrow$ $+/-$ Enter F1 F9 F10 ESC | Select Screen<br>Select Item<br>Change Value<br>Select Field<br>General Help<br>Optimized Defaults<br>Save and Exit<br>Exit |
|    | Version x xx xxxx. Con                                                                                     | vright (C) 20xx America                                                 | n Mega                                                                   | trends. Inc.                                                                                                    |

|   | 設定項目                             | 設定内容                          | 設定値/表示                             |
|---|----------------------------------|-------------------------------|------------------------------------|
| A | Baseboard LAN configuration      | BMC LAN に関する設定                | (設定項目は下欄のとおり)                      |
|   | IP source                        | BMC LAN の編集設定                 | 【 <u>Static(可能)</u><br>Dynamic(不可) |
|   | IP address *1                    | BMC LAN の IP アドレスを設定          | xxx.xxx.xxx.xxx                    |
|   | Subnet mask *1                   | BMC LAN のサブネットマスクを設定          | XXX.XXX.XXX.XXX                    |
|   | Gateway IP *1                    | BMC LAN のデフォルトゲートウェイ<br>を設定   | XXX.XXX.XXX.XXX                    |
| В | Intel (R) RMM3 LAN configuration | Intel RMM3 LAN に関する設定         | (設定項目は下欄のとおり)                      |
|   | Intel (R) RMM3 *2                | Intel RMM3 の状態を表示             | Not present                        |
|   | IP source *2                     | Intel RMM の編集設定               | 【 <u>Static(可能)</u><br>Dynamic(不可) |
|   | IP address *1 *2                 | Intel RMM の IP アドレスを設定        | xxx.xxx.xxx.xxx                    |
|   | Subnet mask *1 *2                | Intel RMM のサブネットマスクを設定        | XXX.XXX.XXX.XXX                    |
|   | Gateway IP *1 *2                 | Intel RMM のデフォルトゲートウェイ<br>を設定 | XXX.XXX.XXX.XXX                    |

|   | 設定項目               | 設定内容              | 設定値/表示                                                         |
|---|--------------------|-------------------|----------------------------------------------------------------|
| С | User configuration | ユーザーアカウントに関する設定   | (表示項目は下欄のとおり)                                                  |
|   | User ID            | ユーザーアカウントの ID 設定  | [anonymous] /<br>[root] /<br>[User3] /<br>[User4] /<br>[User5] |
|   | Privilege          | ユーザーアカウントのロール設定   | 【Callback】 /<br>【User】 /<br>【Operator】 /<br>【Administrator】    |
|   | User Status        | ユーザーアカウントの状態設定    | 【 <u>Disabled(無効)】</u> /<br>【Enabled(有効)】                      |
|   | User name          | ユーザーアカウントの名前設定    | [anonymous] /<br>[root] /<br>[Test1] /<br>[Test2] /<br>[Test3] |
|   | User password *3   | ユーザーアカウントのパスワード設定 | _                                                              |

- \*1 「IP source」が「Static」の場合に設定できます。
- \*2 RMM ボード(CW7440)を搭載している場合に設定します。詳細は、RMM ボードに添付される『RMM ボード取扱説明書』 をご参照ください。
- \*3 「User password」の初期値は、"superuser" に設定されています。

#### ▶ [Baseboard LAN configuration] について

「Baseboard LAN configuration」の各設定をすることによって、ネットワークインタフェースコネクタ1に 接続した管理用のシステムコンソール端末から IPMI Over LAN 機能を使用することができます。 ネットワークインタフェースコネクタ1の位置は『ユーザーズガイド〜導入編』「2.2.3 背面」「B ネットワー クインタフェースコネクタ1、2、3、4」をご参照ください。

また IPMI Over LAN 機能の使用方法については、『ユーザーズガイド 〜運用編〜』「3.2 省電力機能」をご 参照ください。

| 制限 | ネットワークインタフェースコネクタ1を BMC(Baseboard Management Controller)LAN に設<br>定し、接続した管理用のシステムコンソール端末から IPMI Over LAN 機能を使用する場合、通常の<br>データ通信用としては使用できません。データ通信用として共用した場合、通信異常が発生します。 |
|----|----------------------------------------------------------------------------------------------------|
|    |                                                                                                    |

・・・ 補足 VMware 環境で使用する場合、保守作業でログを取得する際に IPMI Over LAN 機能を使用します。 このため、システム装置の BMC ネットワークの設定を行い、VMware 用管理クライアントからア クセスできるよう設定してください。詳細は『ユーザーズガイド 〜運用編〜』「4.1.2 保守作業の ための BMC ネットワーク設定のお願い」をご参照ください。 VMware 環境以外でも保守作業で使用する場合があるため、設定を行うことをお勧めします。

#### 次に各項目の設定方法について説明します。

[User ID] は、"anonymous"、"root"、"User3"、"User4"、"User5" が選択できます。"User3"、"User4"、 "User5" に対しては [Privilege]、[User Status]、[User name]、[User password] が設定できます。た だし、 "root" の場合は、「Privilege」および「User name」の変更はできません。

制限

[User name] の設定値 "anonymous" はセキュリティが低下するため使用しないでください。

●●● 補足 [User password] の工場出荷設定値は superuser に設定されていますが、セキュリティ上、工場 出荷時の設定から変更することを強く推奨します。

#### 次に設定例を記載します。

なお、[IP address]、[Subnet mask]、[Gateway IP] についてはシステム装置を接続している LAN 環境 に従った設定を行ってください。

| 設定内容               |                         | 設定値             |  |
|--------------------|-------------------------|-----------------|--|
| Baseb              | poard LAN configuration |                 |  |
|                    | IP source               | Static          |  |
|                    | IP address              | 192.168.100.101 |  |
|                    | Subnet mask             | 255.255.255.0   |  |
|                    | Gateway IP              | 255.255.255.0   |  |
| User configuration |                         |                 |  |
|                    | User ID                 | root            |  |
|                    | Privilege               | Administrator   |  |
|                    | User Status             | Enabled         |  |
|                    | User name               | root            |  |
|                    | User password           | pass            |  |

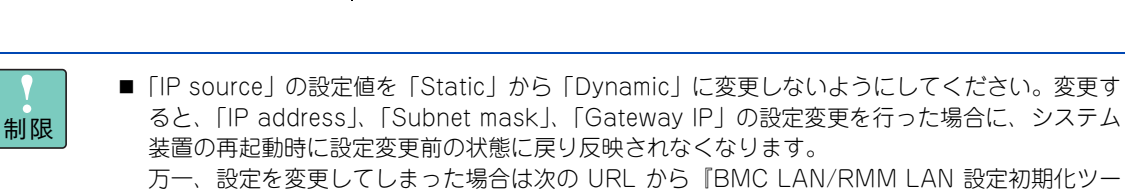

万一、設定を変更してしまった場合は次の URL から『BMC LAN/RMM LAN 設定初期化ツー ル』をダウンロードし、ツールを実行してください。 ツールの使用方法は、ダウンロードしたファイル内に格納されている「readme.txt」をご参照く ださい。

- http://www.hitachi.co.jp/Prod/comp/OSD/pc/ha/download/drv/drv\_htm/ rmmtool.htm
- 設定を保存する場合は、「Exit:終了メニュー」の「Save Change and Exit」を選択してください。「Save Change and Exit」以外を選択すると、保存した設定が正常に反映されない場合があります。

# 1.2.6 Boot Options: ブートメニュー

| Main Advanced      | Security  | Server Management         | Boot Opt                 | ion Boot Manager        |         |
|--------------------|-----------|---------------------------|--------------------------|-------------------------|---------|
| System Boot Timeou | ıt 0      |                           | The n                    | umber of seconds BIC    | DS<br>D |
| Boot Option #1     | [S.       | ATA 0: xxxxxxxxxx]        | allow                    | the user to press the   |         |
| Boot Option #2     | [x)       | (XXXXXXXXXXXXXXXXXXXXXXX) | [F2] k                   | key for entering the BI | 05      |
| Boot Option #3     | [[1       | nternal EFI Shell]]       | Setup                    | Utility.                |         |
|                    |           |                           | Valid                    | values are 0-65535. Z   | ler     |
| Delete Boot Option |           |                           | is the                   | default. A value of     |         |
|                    |           |                           | 65535                    | 5 will cause the system | n to    |
| EFI Optimized Boot | [D        | isabled]                  | go to                    | the Boot Manager me     | nu      |
| Boot Option Retry  | [D<br>IT: | isabled]                  | wait I                   | or user input for every | y       |
| USB Boot Filolity  | [E)       | liabled                   | Syster                   | 11 0001.                |         |
|                    |           |                           | $\rightarrow \leftarrow$ | Select Screen           |         |
|                    |           |                           | <b>↑</b> .I.             | Select Item             |         |
|                    |           |                           | +/-                      | Change Value            |         |
|                    |           |                           | Enter                    | Select Field            |         |
|                    |           |                           | F1                       | General Help            |         |
|                    |           |                           | F9                       | Optimized Defaults      | 3       |
|                    |           |                           | F10                      | Save and Exit           |         |
|                    |           |                           | ESC                      | Exit                    |         |

|   | 設定項目                | 設定内容                         | 設定値/表示                                             |
|---|---------------------|------------------------------|----------------------------------------------------|
| А | System Boot Timeout | ブートのタイムアウト値                  | 【 <u>0</u> 】 ∕ 0 ∼ 65535                           |
| В | Boot Option #1      | ブートロードするデバイスの優先順位            | SATA 0: xxxxxxxxx                                  |
|   | Boot Option #2      |                              | (Bus 07 Dev 00)PCI                                 |
|   | Boot Option #3      |                              | [Internal EFI Shell]                               |
| D | Delete Boot Option  | ブート削除設定サブメニューを表示             | 「(1) Delete Boot Option:プート削除<br>設定サブメニュー」P.34     |
| E | EFI Optimized Boot  | EFI プートに必要な機能の有効             | 【 <u>Disabled(無効)</u> 】/<br>Enabled(有効)            |
| F | Boot Option Retry   | 指定デバイスからブートできなかった<br>ときのリトライ | 【 <u>Disabled(リトライしない)】</u> /<br>【Enabled(リトライする)】 |
| G | USB Boot Priority   | USB デバイスからのプートロードの優<br>先設定   | 【 <u>Enabled(有効)</u> 】/<br>Disabled(無効)            |

## ▶ [Boot Option #x」について

ブートロードするデバイスの優先順位を設定することができます。上に表示されているデバイスからブート ロードします。

各設定項目にカーソルを合わせて [Enter] キーを押すと選択可能なブートデバイスの一覧が表示されますので、希望するデバイスを選択して [Enter] キーを押します。

ここでは、次の順番となるよう設定してください。

SATA 0: xxxxxxxx xxxxxxxx (Bus 07 Dev 00)PCI RAID Adapter [Internal EFI Shell]

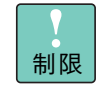

RAID ユーティリティ「2 MegaRAID WebBIOS」P.47 を起動した場合、「(Bus xx Dev xx) PCI RAID Adapter」のブート順位が入れ替わることがあります。「MegaRAID WebBIOS」起動後は、 「Boot Option #2」となるよう、プート順位の再設定を行ってください。 ▶ ネットワークブート使用時のデバイス優先順位について

「Advanced」 - 「PCI Configuration」にある「Onboard NIC1 ROM」を「Enabled」に設定すると、ネットワークブートできるようになります。→「(8) PCI Configuration: PCI 設定サブメニュー」P.22

ー度設定値を保存してからセットアップメニューを再起動すると、「Boot Option #2」または「Boot Option #3」または「Boot Option #4」に「IBA GE Slot xxxx vxxxx」の項目が追加されます。

ネットワークブートを行う場合は、この「IBA GE Slot xxxx vxxxx」を「Boot Option #1」に設定してください。

なお、複数の LAN デバイスのネットワークブートを有効にしている場合、そのデバイス間の優先順位を設定 するために、「Network Device Order」項目が表示追加されます。カーソルを合わせて[Enter]キーを押し、 プートさせたい LAN デバイスの順に「Network Device #1」から並べてください。

LAN デバイスと表示される項目の対応は次のとおりです。

ネットワークインタフェースコネクタ1: IBA GE Slot 0100 vxxxx

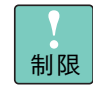

LAN コントローラ「Onboard NIC2 ROM」「Onboard NIC3 ROM」「Onboard NIC4 ROM」からのネットワークブートはサポートしておりません。

# (1) Delete Boot Option: ブート削除設定サブメニュー

|                    |                        | Boot Option       |                                |
|--------------------|------------------------|-------------------|--------------------------------|
| Delete Boot Option |                        | Remove<br>the boo | ve an EFI boot option ot order |
| Delete Boot Option | [Select one to Delete] |                   |                                |
|                    |                        |                   |                                |
|                    |                        |                   |                                |
|                    |                        | → <b>←</b>        | Select Screen                  |
|                    |                        | ↑↓<br>+/-         | Select Item<br>Change Value    |
|                    |                        | Enter             | Select Field                   |
|                    |                        | F1<br>F9          | Optimized Defaults             |
|                    |                        | F10<br>ESC        | Save and Exit<br>Exit          |

|   | 設定項目               | 設定内容                               | 設定値/表示                                                  |
|---|--------------------|------------------------------------|---------------------------------------------------------|
| A | Delete Boot Option | ブートメニューに表示されているブー<br>トロードするデバイスを削除 | 【 <u>Select one to Delete</u> 】 /<br>Internal EFI Shell |

# 1.2.7 Boot Manager: ブート管理メニュー

ここでは、システムをブートするデバイスを選択します。

表示されているデバイスにカーソルを合わせ[Enter]キーを押すと、ブートロードの優先順位に関わらず選択したデバイスからブートすることができます。

| Main                   | Advanced                                           | Security                       | Server Management | Boot Optio               | on Boot Manager                       |
|------------------------|----------------------------------------------------|--------------------------------|-------------------|--------------------------|---------------------------------------|
| SATA<br>xxxx<br>[Inter | A 0: xxxxxxxx<br>xxxxxxxxxxxxxxxx<br>mal EFI Shell | xx xxxxxxxx<br>xxxxxxxxxxx<br> | xxx               | Rem<br>the b             | nove an EFI boot option<br>boot order |
|                        |                                                    |                                |                   |                          |                                       |
|                        |                                                    |                                |                   |                          |                                       |
|                        |                                                    |                                |                   |                          |                                       |
|                        |                                                    |                                |                   | $\rightarrow \leftarrow$ | - Select Screen                       |
|                        |                                                    |                                |                   | ↓<br>+/-                 | Change Value                          |
|                        |                                                    |                                |                   | F1                       | General Help                          |
|                        |                                                    |                                |                   | F9<br>F10                | Optimized Default<br>Save and Exit    |
|                        |                                                    |                                |                   | ESC                      | Fxit                                  |

Version x.xx.xxxx. Copyright (C) 20xx American Megatrends, Inc.

| 設定項目 |                                    | 設定内容            | 設定値/表示                                                       |
|------|------------------------------------|-----------------|--------------------------------------------------------------|
| А    | SATA 0: Optiarc DVD<br>RW xxxxxxxx | ブートロードするデバイスを選択 | SATA 0: xxxxxxxx xxxxxxxx<br>(Bus 07 Dev 00)PCI RAID Adapter |
|      | (Bus 07 Dev 00)PCI<br>RAID Adapter |                 | [Internal EFI Shell]                                         |
|      | [Internal EFI Shell] *1            |                 |                                                              |

\*1 [EFI Shell] は通常の運用において使用しません。選択された場合、「exit」コマンドを入力し「Boot Manager」に戻ってください。

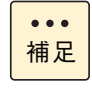

「Boot Option」においてブートデバイスの優先順位を変更した場合や、その他セットアップメニューの設定を変更した場合は、「Boot Manger」は無効となります。セットアップデータを保存し、セットアップメニューを再起動する必要があります。

# 1.2.8 Error Manager:エラー管理メニュー

ここでは、システム起動時に発生したエラーが表示されます。

メッセージが表示される場合は『ユーザーズガイド 〜運用編〜』「付録 C.2 エラーメッセージが表示される 場合」を参照し対処してください。

|          | Aptio Setup Utility - Copyright (C) 20xx American Megatrends, Inc. |                    |                         |                                                                               |                                                                                                    |  |  |  |  |  |
|----------|--------------------------------------------------------------------|--------------------|-------------------------|-------------------------------------------------------------------------------|----------------------------------------------------------------------------------------------------|--|--|--|--|--|
| ◀        | Error Manager                                                      | Exit               |                         |                                                                               |                                                                                                    |  |  |  |  |  |
|          | ERROR CODE                                                         | Exit<br>SEVERITY   | INSTANCE                | $\rightarrow \leftarrow$<br>$\uparrow \downarrow$<br>+/-<br>Enter<br>F1<br>F0 | Select Screen<br>Select Item<br>Change Value<br>Select Field<br>General Help<br>Ontimized Defaults |  |  |  |  |  |
|          |                                                                    |                    |                         | F10<br>ESC                                                                    | Save and Exit<br>Exit                                                                              |  |  |  |  |  |
| <u> </u> | Vers                                                               | ion x.xx.xxxx. Cop | yright (C) 20xx America | n Megatı                                                                      | Version x.xx.xxxx. Copyright (C) 20xx American Megatrends. Inc.                                    |  |  |  |  |  |

# 1.2.9 Exit:終了メニュー

|                  | Aptio Setup Utility - Copyright                                                      | (C) 20xx American Megatrends, Inc.                                                                                                    |
|------------------|--------------------------------------------------------------------------------------|----------------------------------------------------------------------------------------------------|
|                  | <ul> <li>Error Manager Exit</li> </ul>                                               |                                                                                                    |
| A<br>B<br>C<br>D | Save Changes and Exit<br>Discard Changes and Exit<br>Save Changes<br>Discard Changes | Exit BIOS Setup Utility after<br>saving changes. The system will<br>reboot if required.<br>The [F10] key can also be used.                                                          |
| E<br>F<br>G      | Load Default Values<br>Save as User Default Values<br>Load User Default Values       | $ \rightarrow \leftarrow Select Screen  \uparrow \downarrow Select Item  +/- Change Value  Enter Select Field  F1 General Help  F9 Optimized Defaults  F10 Save and Exit  ESC Exit$ |
|                  | Version x.xx.xxxx. Copyright (                                                       | C) 20xx American Megatrends, Inc.                                                                                                    |

|   | 設定項目                           | 設定内容                               | 設定値/表示 |
|---|--------------------------------|------------------------------------|--------|
| A | Save Changes and<br>Exit       | セットアップデータを保存し終了                    | _      |
| В | Discard Changes and<br>Exit    | セットアップデータを保存せず終了 *1                | _      |
| С | Save Changes                   | セットアップデータを保存                       | -      |
| D | Discard Changes                | セットアップデータを最後に保存した<br>値に戻す *2       | _      |
| E | Load Default Values            | セットアップデータをデフォルト値に<br>戻す *2         | _      |
| F | Save as User Default<br>Values | 現在の設定をユーザーデフォルト値と<br>して保存 *2       | _      |
| G | Load User Default<br>Values *3 | セットアップデータを設定したユー<br>ザーデフォルト値に戻す *2 | -      |

\*1 システム装置は再起動せずそのままプートします。

\*2 次の項目については設定の変更を行いません。 System Date / System Time / Administrator Password / User Password

\*3 「Save as User Defaults Values」でセットアップ値を保存していない場合、無効です。

# 1.3 起動時のブートデバイスの設定

ここでは、システム装置起動時のブートデバイスの設定について説明します。

システム装置の起動時に、ブートするデバイスを選択することができます。 手順は次のとおりです。

- 1 システム装置の電源を入れます。
- 2 システム装置の起動中、画面上部に「Press <F2> to enter setup, <F6> Boot Menu, <F12> Network Boot」と表示されたら [F2] キーを押します。

「Entering SETUP…」と表示されます。システム装置に搭載されている RAID BIOS や拡張ボード BIOS の起動後、しばらくしてからセットアップメニューが起動し、Main(メインメニュー)が表示されます。

- **3** メニューバーの「Boot Manager」にカーソルを合わせます。
- **4** 起動したいデバイスを [↑]、[↓] キーで選択し、[Enter] キーを押します。

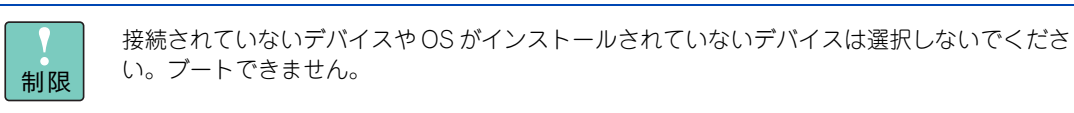

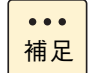

[Esc] キーを押してセットアップメニューを終了すると、セットアップメニューで設定したデバイスの順位でブートします。

# 1.4 システム BIOS の設定値

ここでは、システム BIOS の設定を工場出荷時の設定値に戻す方法について説明します。

## 1.4.1 工場出荷時設定に戻すには

セットアップメニューは次の方法で工場出荷時設定に戻します。

- 1 セットアップメニューの Exit (終了メニュー)から「Load Default Values」を選択し、[Enter] キーを押します。 設定値がデフォルトに戻ります。
- 2 「1.4.2 設定値一覧」P.39 を参照し、変更が必要な項目の設定を行います。

## 1.4.2 設定值一覧

ここでは、セットアップメニューの出荷時設定を記載しています。デフォルト値をロードしたあとに変更が必要な設定項目([ ]で囲んだ項目)がありますので、各設定を確認してください。

| 項目   |                  | 設定値                    |
|------|------------------|------------------------|
| Mair | )                |                        |
|      | Logged in as:    | Administrator          |
|      | Platform ID      | QSSC-S4R               |
|      | System BIOS      |                        |
|      | Version          | QSSC-S4R.QCI.xx.xx.xxx |
|      | Build Date       | xx/xx/xxxx             |
|      | Memory           |                        |
|      | Total Memory     | xxxx MB                |
|      | Quiet Boot       | [Disabled]             |
|      | POST Error Pause | [Enabled]              |
|      | System Date      | 使用者による設定               |
|      | System Time      | 使用者による設定               |

| ~       |
|---------|
| K       |
| ٩I      |
| $\succ$ |
| Ш       |
| ō       |
| ഗ       |

| 項目      |                                    | 設定値                               |
|---------|------------------------------------|-----------------------------------|
| Advance | d                                  |                                   |
| Pro     | cessor Coniguration                |                                   |
|         | Processor Socket                   | CPU1 CPU2                         |
|         | Processor ID                       | xxxxxxxx   xxxxxxxx               |
|         | Processor Frequency                | x.xxGHz   x.xxGHz                 |
|         | Microcode Revision                 | xxxxxxxx   xxxxxxxx               |
|         | L1 Cache RAM                       | xxx KB   xxx KB                   |
|         | L2 Cache RAM                       | xxxx KB   xxxx KB                 |
|         | L3 Cache RAM                       | XXXXX KB   XXXXX KB               |
|         | Processor Socket                   | CPU3 CPU4                         |
|         | Processor ID                       | xxxxxxxx   xxxxxxxx               |
|         | Processor Frequency                | x.xxGHz   x.xxGHz                 |
|         | Microcode Revision                 | xxxxxxxx   xxxxxxxx               |
|         | L1 Cache RAM                       | xxx KB   xxx KB                   |
|         | L2 Cache RAM                       | xxxx KB   xxxx KB                 |
|         | L3 Cache RAM                       | XXXXX KB   XXXXX KB               |
|         | Processor 1 Version                | Intel(R) Xeon(R) CPU xxxxx @ x.xx |
|         | Processor 2 Version                | Intel(R) Xeon(R) CPU xxxxx @ x.xx |
|         | Processor 3 Version                | Intel(R) Xeon(R) CPU xxxxx @ x.xx |
|         | Processor 4 Version                | Intel(R) Xeon(R) CPU xxxxx @ x.xx |
|         | Current Intel(R) QPI Link Speed    | Fast                              |
|         | Intel(R) QPI Link Frequency        | x.xxxGT/s                         |
|         | Intel(R) QPI Frequency Select      | Auto Max                          |
|         | Intel(R) Turbo Boost Technology *1 | Enabled                           |
|         | Enhanced Intel SpeedStep(R) Tech   | Enabled                           |
|         | CPU C State                        | Enabled                           |
|         | Package C State limit              | C3 State                          |
|         | Processor C3 *2                    | Enabled                           |
|         | Processor C6 *3                    | Enabled                           |
|         | Processor C7 report *4             | Disabled                          |
|         | Intel(R) Hyper-Threading Tech      | Enabled                           |
|         | Active Processor Cores             | 10                                |
|         | Execute Disable Bit                | Enabled                           |
|         | Intel(R) Virtualization Technology | [Enabled]                         |
|         | Intel(R) VT for Directed I/O       | [Enabled]                         |
|         | Interrupt Remapping                | Enabled                           |
|         | Coherency Support                  | Disabled                          |
|         | ATS Support                        | Enabled                           |
|         | Pass-through DMA Support           | Enabled                           |
|         | Intel(R) Trusted Execution Techno  | Disabled                          |
|         | Hardware Prefetcher                | Enabled                           |
|         | Adjacent Cache Line Prefetch       | Enabled                           |
|         | Direct Cache Access (DCA)          | Enabled                           |
|         | Assert NMI on Fatal Errors         | Disabled                          |

| <u>\</u>     |
|--------------|
| ĸ            |
| ·۲           |
| $\checkmark$ |
| Ξ            |
| ō            |
| ഗ            |

| 項目 |                                                                                         | 設定値                  |  |  |
|----|-----------------------------------------------------------------------------------------|----------------------|--|--|
|    | Memory Configuration                                                                    |                      |  |  |
|    | Total Memory                                                                            | xxxx MB(搭載メモリーによる)   |  |  |
|    | Effective Memory                                                                        | xxxx MB(搭載メモリーによる)   |  |  |
|    | Current Configuration                                                                   | Max Performance Mode |  |  |
|    | Current Memory Speed                                                                    | xxx MHz              |  |  |
|    | DDR Speed                                                                               | Auto                 |  |  |
|    | Memory RAS and Performance Configuration                                                |                      |  |  |
|    | Capabilities                                                                            |                      |  |  |
|    | Memory Mirroring Possible                                                               | XXX                  |  |  |
|    | Memory Sparing Possible                                                                 | XXX                  |  |  |
|    | Hemisphere Mode Enabled                                                                 | XXX                  |  |  |
|    | Select Memory RAS<br>Configuration                                                      | Maximum Performance  |  |  |
|    | NUMA Optimized                                                                          | Enabled              |  |  |
|    | SLIT One Hop Value                                                                      | 21                   |  |  |
|    | Memory Interleaving                                                                     | 2 Way                |  |  |
|    | Memory Hot Plug Base                                                                    | Auto                 |  |  |
|    | Memory Hot Plug Length                                                                  | 128G                 |  |  |
|    | SRAT Memory Hot Plug                                                                    | [Disabled]           |  |  |
|    | Patrol Scrub Interval                                                                   | 5                    |  |  |
|    | DIMM information                                                                        |                      |  |  |
|    | Memory Riser Board 1 Information                                                        |                      |  |  |
|    | DIMM_1/B, DIMM_1/D,<br>DIMM_1/A, DIMM_1/C,<br>DIMM_2/B, DIMM_2/D,<br>DIMM_2/A, DIMM_2/C | (搭載メモリーによる)          |  |  |
|    | Memory Riser Board 2 Information *5                                                     |                      |  |  |
|    | Memory Riser Board 3 Information *5                                                     |                      |  |  |
|    | Memory Riser Board 4 Information *5                                                     |                      |  |  |
|    | Memory Riser Board 5 Information *5                                                     |                      |  |  |
|    | Memory Riser Board 6 Information *5                                                     |                      |  |  |
|    | Memory Riser Board 7 Information *5                                                     |                      |  |  |
|    | Memory Riser Board 8 Information *5                                                     |                      |  |  |
|    | Mass Storage Controller Configuration                                                   |                      |  |  |
|    | On board SATA Controller                                                                | Enabled              |  |  |
|    | SATA Mode                                                                               | ENHANCED             |  |  |
|    | SATA Port 0                                                                             | XXXXXXXXX            |  |  |
|    | SATA Port 1                                                                             | Not Installed        |  |  |
|    | SATA Port 2                                                                             | Not Installed        |  |  |
|    | SATA Port 3                                                                             | Not Installed        |  |  |
|    | SATA Port 4                                                                             | Not Installed        |  |  |
|    | SATA Port 5                                                                             | Not Installed        |  |  |

システム BIOS

| 項目               | 1日                        |                                           | 設定値                                  |  |
|------------------|---------------------------|-------------------------------------------|--------------------------------------|--|
|                  | Serial Port Configuration |                                           |                                      |  |
|                  |                           | Serial A Enable                           | Enabled                              |  |
|                  |                           | Address                                   | 3F8h                                 |  |
|                  |                           | IRQ                                       | 4                                    |  |
|                  |                           | Serial B Enable                           | Enabled                              |  |
|                  |                           | Address                                   | 2F8h                                 |  |
|                  |                           | IRQ                                       | 3                                    |  |
|                  | USB                       | Configuration                             |                                      |  |
|                  |                           | Detected USB Devices                      | x Drives, x keyboard, x Mouce, x Hub |  |
|                  |                           | USB Controller                            | Enabled                              |  |
|                  |                           | Legacy USB Support                        | Enabled                              |  |
|                  |                           | Port 60/64 Emulation                      | Enabled                              |  |
|                  |                           | Make USB Device Non-Bootable              | Disabled                             |  |
|                  |                           | USB Mass Storage Devices<br>Configuration |                                      |  |
|                  |                           | Device Reset Timeout                      | 20 seconds                           |  |
|                  |                           | Mass Storage Devices                      | Auto                                 |  |
|                  |                           | USB 2.0 Controller                        | Enabled                              |  |
|                  | PCI                       | Configuration                             |                                      |  |
|                  |                           | Memory Mapped I/O above 4GB               | Disabled                             |  |
|                  |                           | IOH IO Resource Allocation Ratio          | IOH0: 40k, IOH1: 24k                 |  |
|                  |                           | Onboard Video                             | Enabled                              |  |
|                  |                           | Dual Monitor Video                        | Disabled                             |  |
|                  |                           | Onboard NIC1 ROM                          | [Disabled]                           |  |
| Onboard NIC2 ROM |                           | Onboard NIC2 ROM                          | [Disabled]                           |  |
|                  |                           | Onboard NIC3 ROM                          | [Disabled]                           |  |
|                  |                           | Onboard NIC4 ROM                          | [Disabled]                           |  |
|                  |                           | Onboard NIC iSCSI ROM                     | Disabled                             |  |
|                  |                           | NIC1 MAC Address                          | ****                                 |  |
|                  |                           | NIC2 MAC Address                          | ****                                 |  |
|                  |                           | NIC3 MAC Address                          | xxxxxxxxxx                           |  |
|                  |                           | NIC4 MAC Address                          | xxxxxxxxxx                           |  |
|                  |                           | Intel(R) I/OAT                            | Enabled                              |  |
|                  |                           | Pcie Hot Plug                             | Enabled                              |  |
|                  | Syst<br>Con               | em Acoustic and Performance               |                                      |  |
|                  |                           | Thermal Throttling Mode                   | CLTT                                 |  |
|                  |                           | Altitude                                  | 301m-900m                            |  |
|                  | ACP                       | I Configuration                           |                                      |  |
|                  |                           | MPS Table Order                           | Enabled                              |  |

| ベ       |
|---------|
| K       |
| ·۲      |
| $\succ$ |
| Β       |
| ō       |
| ()      |

| 項目   |                                | 設定値                                |
|------|--------------------------------|------------------------------------|
| Sec  | urity                          |                                    |
|      | Administrator Password Status  | Not Installed                      |
|      | User Password Status           | Not Installed                      |
|      | Set Administrator Password     | -                                  |
|      | Set User Password              | -                                  |
|      | Front Panel Lockout            | Diabled                            |
|      | TPM State                      | xxxxxxxxxxxxxxxx                   |
|      | TPM Administrative Control     | No Operation                       |
| Serv | ver Management                 |                                    |
|      | Assert NMI on SERR             | Enabled                            |
|      | Assert NMI on PERR             | Enabled                            |
|      | FFM Support for APEI_GUID      | Enabled                            |
|      | Resume on AC Power Loss        | [Last State] *6                    |
|      | Clear System Event Log         | Disabled                           |
|      | FRB-2 Enable                   | Enabled                            |
|      | OS Boot Watchdog Timer         | Disabled                           |
|      | OS Boot Watchdog Timer Policy  | Power Off                          |
|      | OS Boot Watchdog Timer Timeout | 10 minutes                         |
|      | Plug & Play BMC Detection      | Disabled                           |
|      | Console Redirection            |                                    |
|      | Console Redirection            | Disabled                           |
|      | System Information             |                                    |
|      | Board Part Number              | xxxxxxxxx                          |
|      | Board Serial Number            | xxxxxxxxx                          |
|      | System Part Number             |                                    |
|      | System Serial Number           | -                                  |
|      | Chassis Part Number            | xxxxxxxxx                          |
|      | Chassis Serial Number          | xxxxxxxxxxx                        |
|      | Assert Tag                     | -                                  |
|      | BMC Firmware Revision          | X.XX                               |
|      | HSC Firmware Revision          | X.XX                               |
|      | ME Firmware Revision           | X.XX                               |
|      | SDR Revision                   | SDR Packege x.xx                   |
|      | UUID                           | xxxxxxxxxxxxxxx<br>xxxxxxxxxxxxxxx |

システム BIOS

| 項目   |                                  | 設定値                  |
|------|----------------------------------|----------------------|
|      | BMC LAN Configuration            |                      |
|      | Baseboard LAN configuration      |                      |
|      | IP source                        | Static               |
|      | IP Address                       | xxx.xxx.xxx          |
|      | Subnet mask                      | xxx.xxx.xxx          |
|      | Gateway IP                       | xxx.xxx.xxx          |
|      | Intel (R) RMM3 LAN configuration |                      |
|      | Intel (R) RMM3                   | Not present          |
|      | IP source                        | Static               |
|      | IP address                       | xxx.xxx.xxx          |
|      | Subnet mask                      | xxx.xxx.xxx          |
|      | Gateway IP                       | xxx.xxx.xxx          |
|      | User configuration               |                      |
|      | User ID                          | anonymous            |
|      | Privilege                        | Administrator        |
|      | User Status                      | Disabled             |
|      | User name                        | anonymous            |
|      | User password                    | -                    |
| Boo  | Options                          |                      |
|      | System Boot Timeout              | 0                    |
|      | Boot Option #1                   | SATA 0: xxxxxxxxx    |
|      | Boot Option #2                   | (Bus 07 Dev 00)PCI   |
|      | Boot Option #3                   | [Internal EFI Shell] |
|      | Add boot option label            | -                    |
|      | Select Filesystem                | ****                 |
|      | Path for boot option             | -                    |
|      | Save                             | -                    |
|      | Delete Boot Option               |                      |
|      | Delete Boot Option               | Select one to Delete |
|      | EFI Optimized Boot               | Disabled             |
|      | Boot Option Retry                | Disabled             |
|      | USB Boot Priority                | Enabled              |
| Boo  | Manager                          |                      |
|      | SATA 0: xxxxxxxxx                |                      |
|      | (Bus 07 Dev 00)PCI RAID Adapter  |                      |
|      | [Internal EFI Shell]             |                      |
| Erro | Manager                          |                      |
| Exit |                                  |                      |
| 1    | Save Changes and Exit            |                      |
|      | Discard Changes and Exit         |                      |
| 1    | Save Changes                     |                      |
| 1    | Discard Changes                  |                      |
|      | Load Default Values              |                      |
| 1    | Save as User Default Values      |                      |
|      | Load User Default Values         |                      |

- \*1 インテル Xeon プロセッサー E7-4870/E7-4850/E7-4830 搭載時に表示されます。
- \*2 「Package C State limit」が「C3 State」または「C6 State」、「C7 State」、「No limit」の場合に表示されます。
- \*3 「Package C State limit」が「C6 State」または「C7 State」、「No limit」の場合に表示されます。
- \*4 「Package C State limit」が「C7 State」または「No limit」の場合に表示されます。
- \*5 設定項目は「Memory Riser Board 1 Information」と同じです。
- \*6 UPS 管理ソフトを使用しており、UPS を使用して復電時に自動で起動させる場合は、「Reset」に設定してください。 それ以外の環境にて自動で起動させない場合は「Last State」に設定してください。

システム BIOS

- MEMO -

| <br> |
|------|
| <br> |
| <br> |
| <br> |
| <br> |
| <br> |
| <br> |
| <br> |
| <br> |
| <br> |
| <br> |
| <br> |
| <br> |
| <br> |
| <br> |
| <br> |
| <br> |
| <br> |
| <br> |
| <br> |
| <br> |
| <br> |
| <br> |
| <br> |
| <br> |
| <br> |
| <br> |
| <br> |
| <br> |
| <br> |
| <br> |
| <br> |
| <br> |
| <br> |

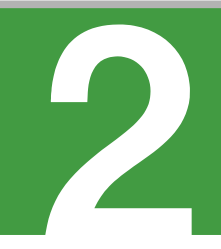

# MegaRAID WebBIOS

この章では、「MegaRAID WebBIOS」によるディスクアレイの設定および操作について説明します。 なお、通常の運用では設定を変更する必要はありません。物理ドライブを交換したときなど、シス テム構成を変更する場合のみ行います。

| 2.1 MegaRAID WebBIOS の対象モデル   |     |
|-------------------------------|-----|
| 2.2 MegaRAID WebBIOS の操作      |     |
| 2.3 MegaRAID WebBIOSの設定項目     | 54  |
| 2.4 論理ドライブの構築と編集              | 67  |
| 2.5 構成情報の不一致が発生した場合           | 102 |
| 2.6 ステータス一覧                   | 103 |
| 2.7 MegaRAID WebBIOS のメッセージ一覧 | 104 |
| 2.8 MegaRAID WebBIOS の設定値     | 110 |

# 2.1 MegaRAID WebBIOS の対象モデル

ここでは、「MegaRAID WebBIOS」の対象となるモデルについて説明します。

# 2.1.1 対象モデル

「MegaRAID WebBIOS」によってディスクアレイの設定を行うことができるモデルは次のとおりです。

■ RS440 xL2 モデル

# MegaRAID WebBIOS

## MegaRAID WebBIOS の操作 2.2

ここでは、「MegaRAID WebBIOS」の操作について説明します。

| 制限 | ■「MegaRAID WebBIOS」においては、マニュアルに記載されている操作以外は行わないでくだ<br>さい。記載されていない操作を行うと、正しく動作しない原因となります。                                                                        |
|----|----------------------------------------------------------------------------------------------------|
|    | ■「MegaRAID WebBIOS」を起動した場合、セットアップメニュー「1.2.6 Boot Options:プー<br>トメニュー」P.32 においてプート順位が入れ替わることがあります。「MegaRAID WebBIOS」<br>起動後は、「Boot Options」にて、プート順位の再設定を行ってください。 |

[MegaRAID WebBIOS」の操作にはマウスが必要となりますので、接続して「MegaRAID WebBIOS」を起動してください。 補足

#### MegaRAID WebBIOS の起動・終了 2.2.1

「MegaRAID WebBIOS」は次の方法で起動・終了します。

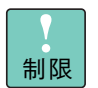

. . .

CD-ROM などのメディアがドライブに入っていると、「MegaRAID WebBIOS」は起動しません。 メディアはドライブから取り出して起動してください。

## (1) 起動方法

- 1 システム装置の電源を入れます。
- 2 次の画面が表示されたら、キーボード左側の [Ctrl] キーを押しながら [H] キーを押します。

「MegaRAID WebBIOS」が起動します。

LSI MegaRAID SAS-MFI BIOS Version x.xx.xx (Build xxxx xx, xxxx) Copyright (c) xxxx LSI Corporation HA -0 (Bus xx Dev x) LSI MegaRAID SAS xxxxxx FW package: x.x.x-xxxx

x Virtual Drive(s) found on the host adapter.

x Virtual Drive(s) handled by BIOS Press <Ctrl><H> for WebBIOS

キーの入力が間に合わず OS が起動してしまったら、いったん OS をシャットダウン終了してシステム 装置を再起動させてください。

3 「MegaRAID WebBIOS」が起動し、「Adapter Selection」が表示されます。

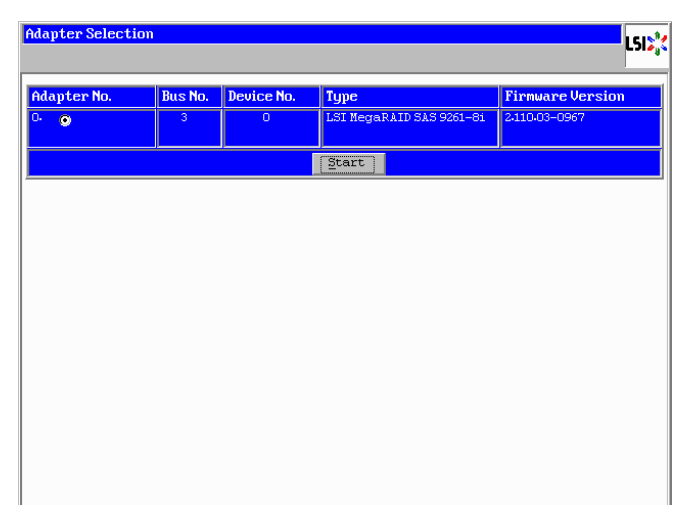

4 キーボード左側の [Ctrl] キーを1回押します。

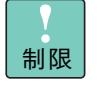

キーボード左側の [Ctrl] キーを押さないと、キーボードおよびマウスが正常に動作しないお それがあります。 以降、「MegaRAID WebBIOS」の操作中にキーボードまたはマウスが動作しなくなった場 合、キーボード左側の [Ctrl] キーを1回押してください。

5 [Enter] キーを1回押します。

[Enter] キーを押さないとマウスが正常に動作しません。

メインメニューが表示されます。

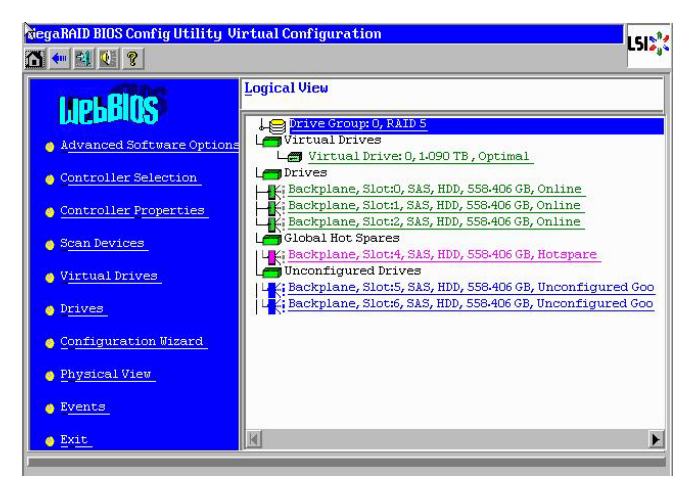

5

| •••<br>補足 | ディスクアレイコントローラ;<br>いハードディスクが見つかっ†<br>不一致が発生した場合」P.102                | ボード内に記録しているディスクアレイ構成情報とは一致しな<br>に場合、次の画面が表示されます。この場合「2.5 構成情報の<br>2 をご参照ください。 |
|-----------|---------------------------------------------------------------------|-------------------------------------------------------------------------------|
|           | Megakhid Blus configuration utility foreign c                       |                                                                               |
|           | 1 Foreign Config(s) Found. Want to Import ?<br>Select Configuration | All Configurations                                                            |
|           | -                                                                   |                                                                               |
|           |                                                                     | Preview Clear Cancel                                                          |
|           |                                                                     |                                                                               |
|           |                                                                     |                                                                               |
|           |                                                                     |                                                                               |
|           |                                                                     |                                                                               |
|           |                                                                     |                                                                               |
|           |                                                                     |                                                                               |

## (2) 終了方法

**1** メインメニューから「Exit」をクリックします。 確認画面が表示されます。

| Exit Confirmation |                                                 | LSIS       |          |        |
|-------------------|-------------------------------------------------|------------|----------|--------|
|                   | Exit Application No Yes                         |            |          |        |
|                   |                                                 |            |          |        |
|                   |                                                 |            |          |        |
|                   |                                                 | 1          |          |        |
| •••<br>補足         | メインメニューが表示されていなし<br>くは <mark>る</mark> をクリックします。 | ∖状態からメインメニ | ューに戻るには、 | Home も |

**2** [Yes] ボタンをクリックします。

[No] ボタンをクリックすると、メインメニューに戻ります。

**3** 次のメッセージが表示されますので、システム装置の電源を切るか、[Ctrl] キー、[Alt] キー を押しながら [Delete] キーを押してシステム装置を再起動します。

| Reset Page |                           | LSID |
|------------|---------------------------|------|
|            | Please Reboot your System |      |
|            |                           |      |

# MegaRAID WebBIOS

5

# 2.2.2 MegaRAID WebBIOS のキー操作

「MegaRAID WebBIOS」では、次のキー操作で各項目を設定します。 なお、マウスが必要となりますので、接続して「MegaRAID WebBIOS」を起動してください。

| キー/マウス                | 働き                                                                                                    |
|-----------------------|----------------------------------------------------------------------------------------------------|
| マウス                   | マウスカーソルを移動します。                                                                                               |
| マウス 左ボタン              | <ul> <li>・現在マウスカーソルのある項目を選択します。</li> <li>・マウスカーソルのある項目にカーソルを移動します。</li> <li>・論理ドライブ・物理ドライブを選択します。</li> </ul> |
| [0] ~ [9]             | 数値を入力します。                                                                                                    |
| [Ctrl]                | 複数の論理ドライブ/物理ドライブを選択します。                                                                                      |
| [Delete]、[Back Space] | 入力された値を削除します。                                                                                                |

# 2.2.3 MegaRAID WebBIOS の構成

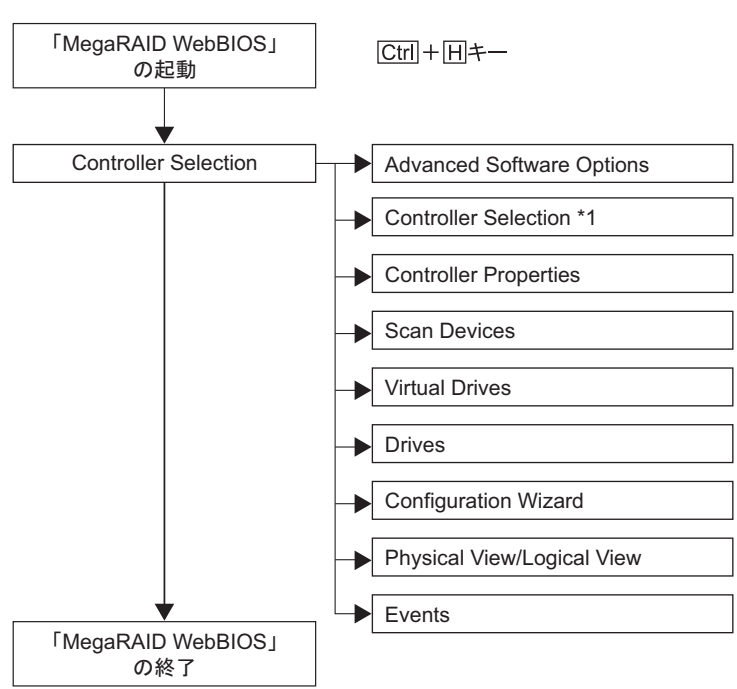

「MegaRAID WebBIOS」は、次のように構成されます。

\*1: 「Controller Selection」画面上では「Adapter Selection」と表示されます。

# 2.2.4 MegaRAID WebBIOS の画面構成

「MegaRAID WebBIOS」ユーティリティのメインメニューは、次のとおり構成されます。

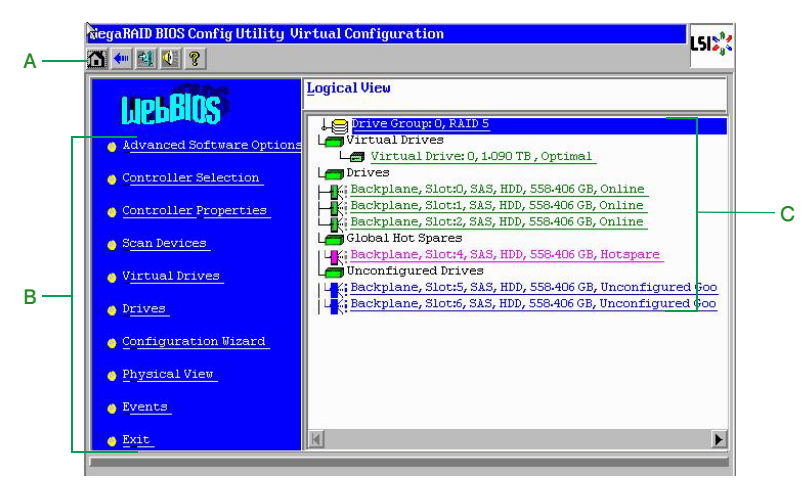

A メニューアイコン

アイコンには次の機能があります。

| アイコン        | 機能                              |
|-------------|---------------------------------|
| 1           | メインメニューに戻ります。                   |
| <b>4</b> •• | 1 つ前の画面に戻ります。                   |
|             | 「MegaRAID WebBIOS」を終了します。       |
| 11rg        | ディスクアレイコントローラボードのブザー鳴動を一時停止します。 |
| 8           | 「MegaRAID WebBIOS」のパージョンを表示します。 |

#### B メニュー

「MegaRAID WebBIOS」のメニュー項目を表示します。各項目をクリックするとそれぞれのメニュー へ画面が変わります。

#### C Logical View / Physical View (論理ドライブ / 物理ドライブ)

ディスクアレイコントローラに接続されている物理ドライブ(Drives)と、構成されている論理ドライブ(Virtual Drives)が表示されます。

| •••<br>補足 | ■「Logical View」または「Physical View」に表示される物理ドライブをクリックすると、<br>メニューにある「Drives」-「Properties」を選択した場合と同じ画面が表示されます。                                                                                                    |
|-----------|----------------------------------------------------------------------------------------------------|
|           | ■「Logical View」に表示される論理ドライブをクリックすると、メニューにある「Virtual Drives」-「Properties」を選択した場合と同じ画面が表示されます。                                                                                                    |
|           | <ul> <li>Drive Group の全容量を使用してない場合、「Total Free Capacity」(未使用領域) が表示<br/>されます。「Total Free Capacity」が表示されている場合、Drive Group に論理ドライブ<br/>の追加構築が可能です。<br/>ただし、構築可能な RAID レベルは、Drive Group 内に構築されている論理ドライブと同<br/>じレベルのみです。</li> </ul> |

5

# 2.3 MegaRAID WebBIOS の設定項目

ここでは、「MegaRAID WebBIOS」の設定項目と設定値について説明します。

# 2.3.1 設定値の表記について

- 英数字は、設定画面と各項目で対応しています。
- 表中の下線で表記されているのは、デフォルト設定値です。また、【】で表記されているのは、推奨設定値です。
  - 例:【<u>Enabled(有効)</u>】/ Disabled(無効)・・・デフォルト、推奨ともに「Enabled」 【Enabled(有効)】/ <u>Disabled(無効)</u>・・・デフォルトは「Disabled」だが、推奨は「Enabled」 (設定変更が必要)
- 工場出荷時、デフォルト設定値から変更される設定項目がある場合、その設定値を<mark>赤字</mark>にて強調します。

設定値を工場出荷時設定から変更する場合、変更した設定項目と設定値を漏らさずメモして保管してください。 い。工場出荷時の設定は「2.8.2 設定値一覧」P.110 をご参照ください。

制限

補足

特に指示のない限り、各設定項目は推奨値以外に設定しないでください。推奨値以外に設定された場合はサポートの対象外となり、正常に動作しないおそれがあります。

設定値をメモして保管しない場合、保守作業においてディスクアレイコントローラボード交換したと きに設定を元に戻せません。

# 2.3.2 メインメニュー

「MegaRAID WebBIOS」を起動すると、次のメインメニューが表示されます。

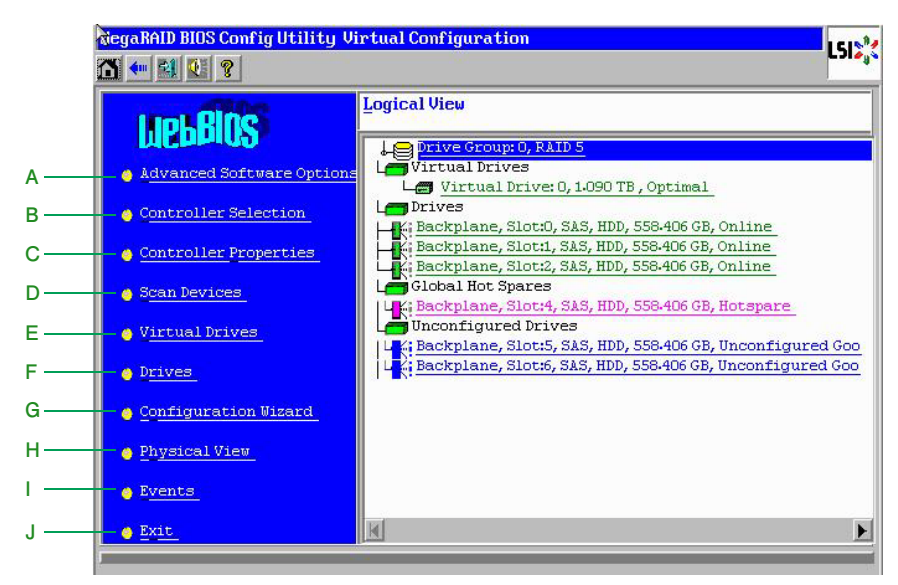

5
| MegaRAID |
|----------|
| WebBIOS  |

5)

| 設定項目設定内容設定値/表示AAdvanced Software<br>Options拡張機能の設定                                                                                                    | 1 |                                |                                     |                                                                  |
|----------------------------------------------------------------------------------------------------|---|--------------------------------|-------------------------------------|------------------------------------------------------------------|
| AAdvanced Software<br>Options拡張機能の設定-BController Selection<br>*1操作対象ディスクアレイコントローラ-CController Properties<br>パードウェア情報の参照と設定「2.3.3 Controller Properties : ディ<br>アレイコントローラボード設定メニコ<br>P.56DScan Devices搭載デバイスのスキャン-EVirtual Drives論理ドライブ情報の参照と設定「2.3.4 Virtual Drives : 論理ドライ<br>報の参照と設定」P.61FDrives物理ドライブ情報の参照[2.3.5 Drives : 物理ドライブ情報の<br>照」P.63GConfiguration Wizard論理ドライブの構築/初期化「2.4 論理ドライブの構築と編集」P.60             |   | 設定項目                           | 設定内容                                | 設定値/表示                                                           |
| BController Selection<br>の選択操作対象ディスクアレイコントローラ<br>の選択CController Properties<br>パードウェア情報の参照と設定「2.3.3 Controller Properties:ディ<br>アレイコントローラボード設定メニコ<br>P.56DScan Devices搭載デバイスのスキャンEVirtual Drives論理ドライブ情報の参照と設定「2.3.4 Virtual Drives: 論理ドライ<br>報の参照と設定」P.61FDrives物理ドライブ情報の参照「2.3.5 Drives: 物理ドライブ情報の<br>照」P.63GConfiguration Wizard論理ドライブの構築/初期化「2.4 論理ドライブの構築と編集」P.60HPhysical View/表示モードの切り替え「2.3.6 表示モードの切り替え」P.60 | А | Advanced Software<br>Options   | 拡張機能の設定                             | _                                                                |
| CController Propertiesディスクアレイコントローラボードの<br>ハードウェア情報の参照と設定「2.3.3 Controller Properties: ディ<br>アレイコントローラボード設定メニュ<br>P.56DScan Devices搭載デバイスのスキャン-EVirtual Drives論理ドライブ情報の参照と設定[2.3.4 Virtual Drives : 論理ドライ<br>                                                                                                    | В | Controller Selection<br>*1     | 操作対象ディスクアレイコントローラ<br>の選択            | _                                                                |
| DScan Devices搭載デバイスのスキャン-EVirtual Drives論理ドライブ情報の参照と設定「2.3.4 Virtual Drives : 論理ドライ<br>報の参照と設定」P.61FDrives物理ドライブ情報の参照「2.3.5 Drives : 物理ドライブ情報の<br>照」P.63GConfiguration Wizard論理ドライブの構築/初期化「2.4 論理ドライブの構築と編集」PHPhysical View/表示モードの切り替え「2.3.6 表示モードの切り替え」P.60                                                                                                    | С | Controller Properties          | ディスクアレイコントローラボードの<br>ハードウェア情報の参照と設定 | 「2.3.3 Controller Properties:ディスク<br>アレイコントローラボード設定メニュー」<br>P.56 |
| EVirtual Drives論理ドライブ情報の参照と設定「2.3.4 Virtual Drives : 論理ドライ<br>報の参照と設定」P.61FDrives物理ドライブ情報の参照「2.3.5 Drives : 物理ドライブ情報の<br>照」P.63GConfiguration Wizard論理ドライブの構築/初期化「2.4 論理ドライブの構築と編集」PHPhysical View/表示モードの切り替え「2.3.6 表示モードの切り替え」P.60                                                                                                    | D | Scan Devices                   | 搭載デバイスのスキャン                         | -                                                                |
| F       Drives       物理ドライブ情報の参照       「2.3.5 Drives : 物理ドライブ情報の         G       Configuration Wizard       論理ドライブの構築/初期化       「2.4 論理ドライブの構築と編集」P         H       Physical View/       表示モードの切り替え       「2.3.6 表示モードの切り替え」                                                                                                    | E | Virtual Drives                 | 論理ドライブ情報の参照と設定                      | 「2.3.4 Virtual Drives:論理ドライプ情<br>報の参照と設定」P.61                    |
| G       Configuration Wizard       論理ドライブの構築/初期化       「2.4 論理ドライブの構築と編集」P         H       Physical View/       表示モードの切り替え       「2.3.6 表示モードの切り替え」                                                                                                    | F | Drives                         | 物理ドライブ情報の参照                         | 「2.3.5 Drives:物理ドライブ情報の参<br>照」P.63                               |
| H Physical View/ 表示モードの切り替え 「2.3.6 表示モードの切り替え」P.6                                                                                                    | G | Configuration Wizard           | 論理ドライブの構築/初期化                       | 「2.4 論理ドライブの構築と編集」P.67                                           |
| Logical View                                                                                                    | Η | Physical View/<br>Logical View | 表示モードの切り替え                          | 「2.3.6 表示モードの切り替え」P.66                                           |
| I Events イベントの表示 –                                                                                                    |   | Events                         | イベントの表示                             | _                                                                |
| J Exit 「MegaRAID WebBIOS」の終了 「(2) 終了方法」P.51                                                                                                    | J | Exit                           | 「MegaRAID WebBIOS」の終了               | 「(2) 終了方法」P.51                                                   |

\*1:「Controller Selection」画面上では「Adapter Selection」と表示されます。

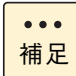

「Advanced Software Options」および「Events」はサポートしておりません。 使用しないでください。

# 2.3.3 Controller Properties:ディスクアレイコントロー ラボード設定メニュー

ディスクアレイコントローラボードのハードウェア情報表示・設定を行います。 メインメニューで「Controller Properties」を選択すると、次の画面が表示されます。

| LSI MegaRAID SAS 9260-8i |                      |                         |            |  |
|--------------------------|----------------------|-------------------------|------------|--|
| Serial Number            | SV92900352           | FRU                     | None       |  |
| SubVendorID              | 0x1000               | Drive Security Capable  | No -       |  |
| SubDeviceID              | 0x9261               | PortCount               | 8 -        |  |
| HostInterface            | PCIE                 | NURAMSize               | 32 KB -    |  |
| Firmware Version         | 2.120.233-1474       | Memory Size             | 512 MB -   |  |
| FW Package Version       | 12.12.0-0089         | Min Strip Size          | 8 КВ —     |  |
| Firmware Time            | Dec 19 2011;17:50:22 | Max Strip Size          | 1 MB -     |  |
| WebBIOS Version          | 6.0-46-Rel           | Virtual Drive Count     | 0 –        |  |
| Drive Count              | 0                    | MegaRAID Recovery       | Enabled —  |  |
| Hot Spare Spin Down      | Disabled             | Unconfig Good Spin Down | Disabled — |  |
|                          |                      | Next                    |            |  |
| 1 Home                   |                      |                         | 📢 Back     |  |

|   | 表示項目                   | 表示内容                          |
|---|------------------------|-------------------------------|
| А | Serial Number          | シリアル番号                        |
| В | SubVendorID            | サブベンダID                       |
| С | SubDeviceID            | サブデバイス ID                     |
| D | HostInterface          | ホストインタフェース                    |
| Е | Firmware Version       | ファームウェアバージョン                  |
| F | FW Package Version     | ファームウェアパッケージバージョン             |
| G | Firmware Time          | ファームウェアが取得している現在の時間           |
| Н | WebBIOS Version        | 「MegaRAID WebBIOS」パージョン       |
|   | Drive Count            | 搭載物理ドライブ数                     |
| J | Hot Spare Spin Down    | ホットスペアに設定されている物理ドライブの省電力モード設定 |
| К | FRU                    | 保守単位のボード名称                    |
| L | Drive Security Capable | 暗号化機能の有無                      |
| Μ | PortCount              | 搭載ポート数                        |
| Ν | NVRAMSize              | 搭載 NVRAM サイズ                  |
| 0 | Memory Size            | 搭載メモリサイズ                      |
| Ρ | Min Stripe Size        | 最小ストライプサイズ                    |
| Q | Max Stripe Size        | 最大ストライプサイズ                    |
| R | Virtual Drive Count    | 設定されている論理ドライブ数                |
| S | MegaRAID Recovery      | MegaRAID Recovery の使用 *1      |
| Т | Unconfig Good SpinDown | 未使用の物理ドライブの省電力モード設定           |

\*1 RAID 追加機能である「MegaRAID Recovery 機能」を適用している場合に表示されます。

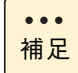

ここで表示される項目については、設定変更できません。

# (1) Properties: コントローラプロパティサブメニュー1

「Controller Properties」画面で [Next] ボタンをクリックすると、次の画面が表示されます。

| Properties <b>Contract</b>    |            |                              |              |
|-------------------------------|------------|------------------------------|--------------|
| Battery Backup                | None       | Coercion Mode                | None 🗸 –     |
| Set Fact <u>o</u> ry Defaults | No 🔻       | S.M.A.R.T Polling            | 600 seconds  |
| Cluster Mode                  | Disabled 🔻 | Alarm Control                | Disabled 🔽 - |
| Rebuild Rate                  | 30         | Patrol Read Rate             | 30 -         |
| B <u>G</u> I Rate             | 30         | Cach <u>e</u> Flush Interval | 4            |
| <u>C</u> C Rate               | 30         | Spinup Drive Count           | 1            |
| Reconstruction Rate           | 30         | Spinup Delay                 | 6            |
| ысд                           | Enabled 🔻  |                              |              |
|                               | 👃 Submit 🔄 | Reset Mext                   |              |
| 🚯 Home                        |            |                              | de Back      |
|                               |            |                              |              |

|   | 設定項目                       | 設定内容                              | 設定値/表示                                                                                     |
|---|----------------------------|-----------------------------------|--------------------------------------------------------------------------------------------|
| А | Battery Backup             | キャッシュバックアップモジュールの<br>搭載状態を表示      | None                                                                                       |
| В | Set Factory Defaults<br>*1 | すべての設定をデフォルト設定値に戻<br>す            | _                                                                                          |
| С | Cluster Mode               | クラスタモードの設定                        | 【Disabled (無効)】                                                                            |
| D | Rebuild Rate *2            | リビルド処理の優先度                        | <u>0</u> ~ 100 / <b>[30]</b>                                                               |
| E | BGI Rate *2                | バックグラウンドイニシャライズ処理<br>の優先度         | <u>0</u> ~ 100 ∕ <b>[</b> 30 <b>]</b>                                                      |
| F | CC Rate                    | 整合性検査処理の優先度                       | 0 ∼ 100 ∕ <b>(30)</b>                                                                      |
| G | Reconstruction Rate<br>*2  | 容量拡張処理の優先度                        | <u>0</u> ~ 100 ∕ <b>[</b> 30 <b>]</b>                                                      |
| Н | NCQ                        | NCQ コマンドの有効                       | 【 <u>Enabled(有効)</u> 】/ Disabled(無効)                                                       |
| - | Coercion Mode *3           | 論理ドライブ構築時の、物理ドライブ<br>の容量コントロールを設定 | 【 <u>None(全容量を使用)】</u> / 128MB-way<br>(128MB の倍数となる容量を使用)/<br>1GB-way(1GB の倍数となる容量を使<br>用) |
| J | S.M.A.R.T Polling *2       | S.M.A.R.T 報告間隔を設定                 | 0 ~ 65535 / <u>300</u> / <b>[</b> 600 <b>]</b>                                             |
| К | Alarm Control              | 接続デバイスの障害発生時にコント<br>ローラ上のブザーを鳴動   | 【 <u>Disabled (鳴動しない)</u> 】/ Enabled<br>(鳴動する) / Silence (鳴動中のブザー<br>を一時的に停止する)            |
| L | Patrol Read Rate *2        | パトロールリード処理の優先度                    | <u>0</u> ~ 100 ∕ <b>[</b> 30 <b>]</b>                                                      |
| Μ | Cache Flush Interval       | ライトキャッシュデータのフラッシュ<br>タイミング        | 1~255 <b>/</b> [ <u>4</u> ]                                                                |
| Ν | Spinup Drive Count<br>*2   | システム起動時の物理ドライブ起動台<br>数            | <u>0</u> ~8∕ [1]                                                                           |
| 0 | Spinup Delay *2            | システム起動時の物理ドライブ起動タ<br>イミング         | <u>0</u> ~ xxx ∕ [6]                                                                       |

\*1 「Set Factory Defaults」は使用しないでください。推奨値への設定変更が必要となります。

\*2 推奨値へ設定変更してお使いください。

\*3 論理ドライブが1つも設定されていない時にのみ変更できます。

● 設定値を変更する場合は、設定項目のボックスにマウスカーソルを合わせて左クリックし、設定値を選択するか、もしくはマウス左クリックでカーソルを移動し、キーボードから設定値を入力したす。

設定変更後、[Submit] ボタンをクリックします。

■「Spinup Drive Count」、「Spinup Delay」の設定は固定されているため、設定値を変更しても反映されません。

# (2) Properties: コントローラプロパティサブメニュー2

「Properties:コントローラプロパティサブメニュー1」画面で [Next] ボタンをクリックすると、次の画面 が表示されます。

| d States                    |               |                       |             |
|-----------------------------|---------------|-----------------------|-------------|
| Properties                  |               |                       |             |
| roperacs                    |               |                       |             |
| Stop CC On Error            | No 🔻          | Schedule CC           | Supported . |
| laintain PD Fail<br>History | Enabled 👿     | StopOnError           | Disabled 🔽  |
| Controller BIOS             | Enabled 🔻     | Disk <u>A</u> ctivity | Disabled 🔻  |
| Manage <u>P</u> owersave    | Settings      |                       |             |
|                             | 📮 <u>S</u> ul | bmit 🔄 <u>R</u> eset  |             |
| A Home                      | An            | and and a             | du Back     |
|                             |               |                       |             |

|   | 設定項目                        | 設定内容                              | 設定値/表示                                                                 |
|---|-----------------------------|-----------------------------------|------------------------------------------------------------------------|
| A | Stop CC On Error            | 整合性検査時エラーを検出した際の動<br>作を設定         | 【 <u>No(継続動作)</u> 】/<br>Yes(整合性検査処理を停止)                                |
| В | Maintain PD Fail<br>History | 障害となった物理ドライブの使用可否<br>を設定          | 【Enabled(障害となった物理ドライブ情<br>報を記憶する)】/ Disabled(障害となっ<br>た物理ドライブ情報を記憶しない) |
| С | Controller BIOS             | ディスクアレイコントローラ BIOS の<br>有効        | 【 <u>Enabled(有効)】</u> / Disabled(無効)                                   |
| D | Manage Powersave<br>*1      | ディスクの省電力設定                        | 「(3) Power Save Setting:省電力設定<br>サブメニュー」P.59                           |
| E | Schedule CC                 | 整合性検査のスケジュールを設定                   | 「(4) Schedule CC Page:整合性検査ス<br>ケジュール設定サブメニュー」P.60                     |
| F | StopOnError                 | システム起動時に障害を検出した場合、<br>OS 起動するかを設定 | 【 <u>Disabled(無効)</u> 】/ Enabled(有効)                                   |
| G | Disk Activity               | 物理ドライブ LED の切替設定                  | 【 <u>Disabled(無効)</u> 】/Enabled(有効)                                    |

\*1 本設定項目はサポートしておりません。設定しないでください。

# (3) Power Save Setting: 省電力設定サブメニュー

「Properties:コントローラプロパティサブメニュー2」画面で「Manage Powersave」-「Settings」をクリックすると、次の画面が表示されます。

| Power save (Dimmer Switch TM<br>Rrives. The controller will a<br>necessary. | ) technology that conserves energy by spinning down unused<br>utomatically spin up those drives from power save whenever |
|-----------------------------------------------------------------------------|----------------------------------------------------------------------------------------------------|
| Specify the power save set                                                  | ting below:                                                                                                    |
| Spin Down                                                                   |                                                                                                    |
| Unconfigured drives                                                         |                                                                                                    |
| Hot spare drives                                                            |                                                                                                    |
| Configured drives                                                           |                                                                                                    |
|                                                                             | X Cancel                                                                                                    |
|                                                                             |                                                                                                    |
|                                                                             |                                                                                                    |
|                                                                             |                                                                                                    |

|   | 設定項目                | 設定内容                       | 設定値/表示                               |
|---|---------------------|----------------------------|--------------------------------------|
| A | Unconfigured drives | 未使用ディスクの有効                 | チェックあり(有効)/<br>【 <u>チェックなし(無効)</u> 】 |
| В | Hot spare drives    | ホットスペアに設定されているディス<br>クの有効  | チェックあり(有効)/<br>【 <u>チェックなし(無効)</u> 】 |
| С | Configured drives   | ディスクアレイに使用されているディ<br>スクの有効 | チェックあり(有効)/<br>【 <u>チェックなし(無効)</u> 】 |

5)

## (4) Schedule CC Page:整合性検査スケジュール設定サブメ ニュー

「Properties:コントローラプロパティサブメニュー2」画面で「Schedule CC」-「Supported」をクリックすると、次の画面が表示されます。

|               | Schedule (   | Consistency Check    |            |      |
|---------------|--------------|----------------------|------------|------|
| CC Frequency  | Disable 🔻    | CC Start(mm/dd/yyyy) | 01/01/2000 |      |
| CC Start Time | 12:00 AM 🛛 👻 | CC Mode              | Sequential | T    |
| Select VDs to | Exclude CC   |                      |            |      |
|               |              |                      |            |      |
|               | 📮 Sul        | ajt 🙍 Reset          |            |      |
| n Home        |              |                      | <b>(</b>   | Back |
|               |              |                      |            |      |

|   | 設定項目                        | 設定内容                       | 設定値/表示                                                                            |
|---|-----------------------------|----------------------------|-----------------------------------------------------------------------------------|
| A | CC Frequency                | 整合性検査のスケジュール機能有効/<br>無効を設定 | 【Disable(スケジュール無効)】/<br>Continuous / Hourly / Daily /<br><u>Weekly</u> / Mounthly |
| В | CC Start Time *1            | 整合性検査のスケジュール開始時刻を<br>設定    | 【 <u>12:00 AM</u> 】 ∕ 03:00AM                                                     |
| С | Select VDs to Exclude CC    | 整合性検査を実施しない論理ドライブ<br>構成を指定 | 設定不可                                                                              |
| D | CC Start(mm/dd/<br>yyyy) *1 | 整合性検査のスケジュール開始日付を<br>設定    | 【 <u>01/01/2000</u> 】/任意値                                                         |
| E | CC Mode *1                  | 複数の論理ドライブ構成に実施するか<br>を設定   | 【Sequential (1構成ずつ実施)】/<br>Concurrent (同時に複数構成に対して実施)                             |

\*1 「CC Frequency」を「Disable」に設定することで、自動的に推奨値に設定されます。

N

# 2.3.4 Virtual Drives: 論理ドライブ情報の参照と設定

設定されている論理ドライブ(LU:Logical Unit)の情報表示・設定を行います。論理ドライブ(LU)は、 物理ドライブのグループで構築されたディスクアレイに設定する、OS に認識される論理的なドライブのこと です。

「MegaRAID WebBIOS」では1つのディスクアレイに複数の論理ドライブ(LU)を設定することもできます。 メインメニューで「Virtual Drives」を選択すると、次の画面が表示されます。

| MegaRAID BIOS Config Utility Virtual Drives |                                                                                                    | LSIX |
|---------------------------------------------|----------------------------------------------------------------------------------------------------|------|
|                                             | VDO: RAIDI:63-5 GB: Optimal                                                                                                    |      |
|                                             | <ul> <li>Fast Initialize</li> <li>Slow Initialize</li> <li>Check Consistency</li> <li>Properties</li> <li>Set Boot Drive (current= NONE)</li> <li>Go Set Reset</li> </ul> |      |
| Home                                        | - 🖛 Be                                                                                                    | ack  |

この画面において、情報参照および設定変更を行う論理ドライブ(LU)を画面右上に表示されるリストから 選択し、「Properties」をチェックして [Go] ボタンをクリックすると、論理ドライブ(LU)のプロパティ画 面が表示されます。

| MegaRi                                              | AID BIOS Config Utility Vir                                                        | tual Drive 0                                               |                       | L51 <mark>%</mark> |
|-----------------------------------------------------|------------------------------------------------------------------------------------|------------------------------------------------------------|-----------------------|--------------------|
| Prop<br>RAID                                        | : <b>rties</b><br>.evel: 5 ::<br>ity: 557.750 GB                                   | Status: Optimal                                            | StripSize: 64 KB      |                    |
| Polic           ▲cces           I/0           Defay | es<br><sup>5</sup> RW <b>v</b> Re<br>Direct <b>v</b> Di<br>lt Write: Write Through | ad Normal V<br>.sable BGI Yes V<br>h V Current Write: Writ | Disk Cache Disable    |                    |
|                                                     | tions<br>elete C Locat <u>e</u> C<br>C Ady Opers<br><u>G</u> o<br><u>H</u> ome     | ) <u>F</u> ast Init O Slow Init<br>O Expand                | <b>∳</b> ∎ <u>B</u> e | ick                |

通知 論理ドライブのライトキャッシュを有効にする場合、システム装置を UPS に接続してください。UPS に接続 しないで使用すると、停電や瞬停時、ライトキャッシュ内のデータが消失し、データ破壊を引き起こすおそれ があります。

|   | 設定項目             | 設定内容              | 設定値/表示                                                                                                    |
|---|------------------|-------------------|----------------------------------------------------------------------------------------------------|
| А | RAID Level       | RAID レベル          | -                                                                                                    |
|   | Status           | 論理ドライブのステータス      | _                                                                                                    |
|   | Stripe Size      | 論理ドライブのストライプサイズ   | _                                                                                                    |
|   | Capacity         | 論理ドライブのサイズ        | _                                                                                                    |
| В | Access           | アクセスモード           | 【 <u>RW(リードライト可能)</u> 】/<br>Read Only(リード専用)/<br>Blocked(アクセス不可)                                                                                       |
| С | 1/0              | リードキャッシュ動作設定      | 【 <u>Direct(キャッシュヒット時にキャッ<br/>シュからリード)】</u> /<br>Cached(常にキャッシュからリード)                                                                                  |
| D | Default Write *1 | ライトキャッシュ設定        | 【 <u>Write Through (ライトキャッシュ無</u><br><u>効)</u> 】 / 【Always Write Back (ライト<br>キャッシュ有効)】 / Write Back With<br>BBU (キャッシュパックアップモジュー<br>ル搭載時のみライトキャッシュ有効) |
| E | Read             | リードポリシー           | 【 <u>Normal(先読みなし)</u> 】/<br>Ahead(常に先読み)                                                                                                    |
| F | Disk Cache       | 物理ドライブ搭載キャッシュ設定   | 【Disable(キャッシュを使用しない)】/<br>Enable(キャッシュを使用する)/<br>No Change(物理ドライブ設定による)                                                                               |
| G | Disable BGI      | バックグラウンドイニシャライズ設定 | No(バックグラウンドイニシャライズ有<br><u>効)</u> /【Yes(バックグラウンドイニシャ<br>ライズ無効)】                                                                                         |

\*1 「Default Write」は、システム装置を UPS に接続している場合のみ、「Always Write Back」での運用をサポートします。た だし、この場合でも OS インストール時は「Write Through」に設定してください。インストールが正常に終了しないことが あります。 なお、「Write Back With BBU」は設定しないでください。

制限

Drive Group に複数の論理ドライブが存在する場合、すべて同じ設定値に設定してください。

# 2.3.5 Drives:物理ドライブ情報の参照

ディスクアレイコントローラに接続されている物理ドライブの情報表示を行います。 メインメニューで「Drives」を選択すると、次の画面が表示されます。

| MegaRAID BIOS Config Utility Drives | 1515**                                                                                                    |
|-------------------------------------|----------------------------------------------------------------------------------------------------|
| 1 🕶 🔛 😢 💡                           |                                                                                                    |
|                                     | Drives:<br>Les Backplane<br>Slot: 0, SAS, HDD, 418-656 GB, Online<br>Slot: 1, SAS, HDD, 418-656 GB, Online<br>Slot: 2, SAS, HDD, 418-656 GB, Online                          |
|                                     | Slot: 3, SAS, HDD, 418-655 GB, Global Hot Sp<br>Slot: 4, SAS, HDD, 418-656 GB, Unconfigure<br>Slot: 5, SAS, HDD, 278-875 GB, Online<br>Slot: 6, SAS, HDD, 278-875 GB, Online |
|                                     | Rebuild                                                                                                    |
|                                     |                                                                                                    |
| Home                                | the Back                                                                                                    |

この画面において、情報参照する物理ドライブを画面右上に表示されるリストから選択し、「Properties」を チェックして [Go] ボタンをクリックすると、物理ドライブのプロパティ画面が表示されます。

|                            | MegaRAID BIOS Config Ut                                                                                       | ility Drive 2                                                                  | LSI>          | 2 |
|----------------------------|----------------------------------------------------------------------------------------------------|--------------------------------------------------------------------------------|---------------|---|
| А<br>В<br>С<br>Е<br>F<br>Н | Connector<br>Enclosure ID<br>Hodel Name<br>Vendor<br>Revision<br>Slot Number<br>Device Type<br>Connected Port | Port 0 - 3<br>252<br>HUS156045VLS600<br>HITACHI<br>B510<br>2<br>HDD (SAS)<br>1 | Drive Groups: |   |
|                            | مع<br>م <u>M</u> ake Drive Offline                                                                            | <u>C</u> Locate                                                                | C Stop Locate |   |

[Next] ボタンをクリックすると次の画面になります。

| Media Errors         | 0                | Drive Groups:   |
|----------------------|------------------|-----------------|
| Pred Fail Count      | 0                | Drive Group 0   |
| SAS Address          | 5000cca0120148e1 |                 |
| Physical Drive State | Online           |                 |
| Certified            | No               |                 |
| FDE Capable          | No               |                 |
| Max Device Speed     | 6-0Gb/s          |                 |
| LinkSpeed            | 6.0Gb/s          |                 |
| Prev                 | Next             |                 |
| 🍵 Make Drive Offline | 🕤 Locate         | 🕤 💿 Stop Locate |
|                      |                  | , <u>G</u> o    |
| 1 Home               |                  |                 |
|                      |                  |                 |
|                      |                  |                 |

[Prev] ボタンをクリックすると元の画面に戻ります。 [Next] ボタンをクリックすると次の画面になります。

[Prev] ボタンをクリックすると元の画面に戻ります。

|   | 表示項目            | 表示内容                          |
|---|-----------------|-------------------------------|
| А | Connector       | 接続されているディスクアレイコントローラボードのコネクタ  |
| В | Enclosure ID    | 接続されている Enclosure デバイス ID の番号 |
| С | Model Name      | ディスクの型名                       |
| D | Vendor          | ベンダー名                         |
| Е | Revision        | ファームウェアバージョン                  |
| F | Slot Number     | 搭載されているスロット番号                 |
| G | Device Type     | デバイスタイプ                       |
| Н | Connected Port  | 接続されているディスクアレイコントローラボードのポート番号 |
|   | Media Errors    | 検出されたメディアエラーの数                |
| J | Pred Fail Count | 報告された S.M.A.R.T 警告の数          |

5)

| MegaRAID |  |
|----------|--|
| WebBIOS  |  |

| 表示項目                 | 表示内容                                                                                                    |
|----------------------|----------------------------------------------------------------------------------------------------|
| SAS Adress           | SAS アドレス                                                                                                    |
| Physical Drive State | ステータス                                                                                                    |
| Cereified            | 認証                                                                                                    |
| FDE Capable          | 暗号化機能の有無                                                                                                    |
| Max Device Speed     | 最大接続速度                                                                                                    |
| Link Speed           | 接続速度                                                                                                    |
| Temperature(Celsius) | ディスクの温度                                                                                                    |
|                      | 表示項目<br>SAS Adress<br>Physical Drive State<br>Cereified<br>FDE Capable<br>Max Device Speed<br>Link Speed<br>Temperature(Celsius) |

●●● 補足

- ここで表示される項目については、設定変更できません。
- 物理ドライブのステータスは「2.6.2 物理ドライブステータス」P.103 をご参照ください。
- ■「Media Errors」「Pred Fail Count」はシステム装置の電源を切る、もしくはリブートするとク リアされます。

5

# 2.3.6 表示モードの切り替え

ここでは、メインメニューの論理ドライブ(LU)表示モードの切り替えについて説明します。

表示モードには「Logical View」と「Physical View」があります。 「Logical View」モードでは設定されている論理ドライブ(Virtual Drives)と論理ドライブを構成している 物理ドライブ(Drives)、ホットスペア情報が表示されます。 「Physical View」モードでは物理ドライブ一覧が表示されます。

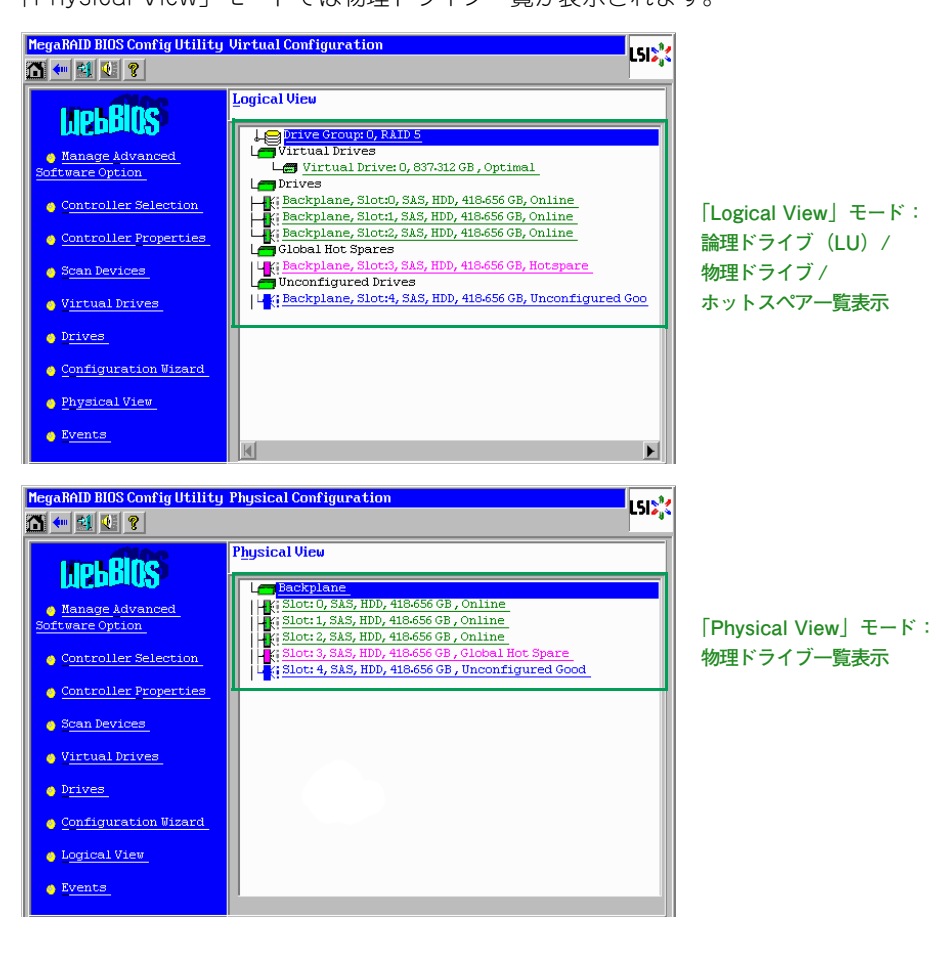

••• 補足

- ■「MegaRAID WebBIOS」起動時は「Logical View」モードで表示されます。
- ■「Physical View」モードに切り替えるには、「Logical View」モード時に、メインメニューから 「Physical View」をクリックします。
- ■「Logical View」モードに切り替えるには、「Physical View」モード時に、メインメニューから 「Logical View」をクリックします。

# 2.4 論理ドライブの構築と編集

ここでは、「MegaRAID WebBIOS」による、論理ドライブ(LU)の構築手順および編集方法について説明します。

論理ドライブ(LU)の構築はすべて「Configuration Wizard」から行います。

### 通知

運用時に論理ドライブの変更はしないでください。論理ドライブ情報が変更されるため、物理ドライブ内のす べてのデータを消失します。

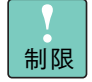

••• 補足

- ■特に指示のない限り、各設定項目は推奨値以外に設定しないでください。推奨値以外に設定された場合はサポートの対象外となり、正常に動作しないおそれがあります。
- ディスクアレイコントローラ1枚あたり構築可能な論理ドライブ(LU)は最大24個です。
   1 つの Drive Group に構築可能な論理ドライブ(LU)は最大16個です。

# 2.4.1 論理ドライブを構築する

新しい論理ドライブ(LU)を構築する手順を説明します。

論理ドライブ(LU)の構築は、まず物理ドライブのグループを作成し、そのあと OS に認識される単位であ る論理ドライブ(LU)を設定します。「MegaRAID WebBIOS」においては、論理ドライブ(LU)は"Virtual Drives" として表示されます。

# (1) RAID 0,1,5,6 の論理ドライブを構築する

RAID 0,1,5,6の論理ドライブ(LU)を構築する手順を説明します。

- RAID 10を構築する場合は、「(2) RAID 10の論理ドライブを構築する」P.76をご参照ください。
  - RAID レベルについては『ユーザーズガイド 〜運用編〜』「3.1.3 ディスクアレイの分類」をご 参照ください。
  - ホットスペアの設定については「2.4.6 ホットスペアを設定する」P.91 をご参照ください。

**1** メインメニューから「Configuration Wizard」を選択します。

次の画面が表示されます。

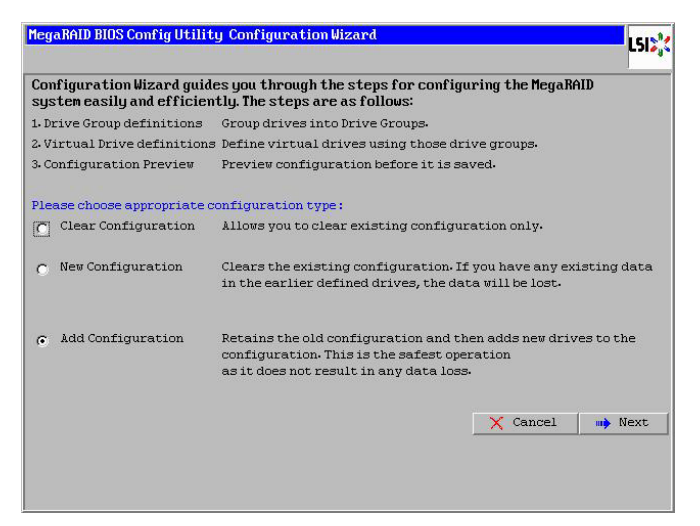

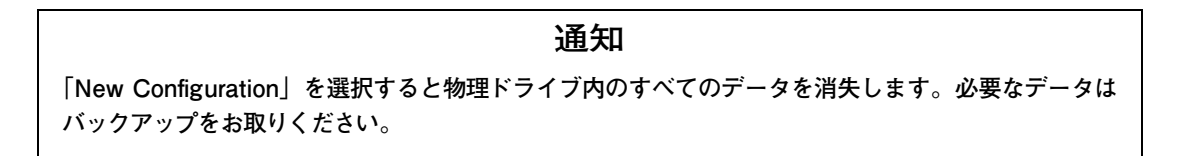

**2** 「New Configuration」もしくは「Add Configuration」をチェックし、[Next] ボタンをクリックします。

次の画面が表示されます。

| Mega | RAID BIOS Config Utility C                          | Configuration Wizard         |                  |              | L51>%         |
|------|-----------------------------------------------------|------------------------------|------------------|--------------|---------------|
| Sele | ect Configuration Method :                          |                              |                  |              |               |
| ۰    | Manual Configuration<br>Manually create drive gr    | roups and virtual driv       | es and set their | parameters a | s desired.    |
| C    | Automatic Configuration<br>Automatically create the | 1<br>e most efficient confiç | guration.        |              |               |
|      | <u>R</u> edundancy:                                 | Redundancy when pos          | ssible           | • Back       | <b>⊪</b> Next |
|      |                                                     |                              |                  |              |               |
|      |                                                     |                              |                  |              |               |
|      |                                                     |                              |                  |              |               |
|      |                                                     |                              |                  |              |               |

N

- 「Add Configuration」を選択すると、既存のディスクアレイおよび論理ドライブは残ります。既存のディスクアレイに論理ドライブを追加する場合や、増設した物理ドライブでディスクアレイを構築する場合に選択します。
   「New Configuration」を選択した場合は、既存のディスクアレイおよび論理ドライブは失われます。ディスクアレイおよび論理ドライブを破棄し、新規に構築しなおす場合に選択します。
   「New Configuration」を選択した場合は、最初に次の画面が表示されます。ここで、[Yes] ポタンをクリックすると、ディスクアレイの構築ができます。
- **3** 「Manual Configuration」をチェックし、[Next] ボタンをクリックします。

次の画面が表示されます。

| HegaBAID BIOS Config Utility Config Uizard — D<br>Drive Group Definition: To add drives to<br>Unconf Good drive<br>Group. Drive addit<br>button.                                                                                                    | rive Group Definition USEs |
|----------------------------------------------------------------------------------------------------|----------------------------|
| Drives                                                                                                    | Drive Groups               |
| <ul> <li>Backplane (250)</li> <li>Slott 0, SAS, HDD, 278-875 GB, Uncon</li> <li>Slott 3, SAS, HDD, 278-875 GB, Uncon</li> <li>Slott 3, SAS, HDD, 278-875 GB, Uncon</li> <li>Slott 4, SAS, HDD, 278-875 GB, Uncon</li> <li>Slott 5, SAS, HDD, 278-875 GB, Uncon</li> <li>Slott 6, SAS, HDD, 278-875 GB, Uncon</li> </ul> | L                          |
| 💁 Add To Array                                                                                                    | A Reclaim                  |
|                                                                                                    | X Cancel de Back Dext      |

「Unconfigured Good」ステータス(未使用)の物理ドライブを使用して論理ドライブ(LU)を構築す る場合、「Drives」から物理ドライブを選択してください。

既存のDrive Groupに論理ドライブ(LU)を追加構築する場合は、何も選択せず手順7へ進んでください。

| MegaRAID BIOS Config Utility Config Wizard - Dr                                                                                                    | rive Group Definition                                                                                                    |
|----------------------------------------------------------------------------------------------------|----------------------------------------------------------------------------------------------------|
| Drive Group Definition: To add drives to D<br>Unconf Good drive<br>Group. Drive addit<br>button.                                                                                                    | Drive Group,hold Control key while selecting<br>and click on Add to Array. Then Accept Drive<br>tion can be undone by selecting the Reclaim |
| Drives                                                                                                    | Drive <u>G</u> roups                                                                                                    |
| L Backplane (252)<br>1: 510:10, 58.5, HDD, 278-875 GB, Uncon<br>1: 510:1, 38.5, HDD, 278-875 GB, Uncon<br>1: 510:1, 28.5, HDD, 278-875 GB, Uncon<br>1: 510:1: 5, 58.5, HDD, 278-875 GB, Uncon<br>1: 510:1: 5, 58.5, HDD, 278-875 GB, Uncon | L € Brive Group0                                                                                                    |
| Add To Array                                                                                                    | Teclaim                                                                                                    |
|                                                                                                    | X Çancel                                                                                                    |

必要な物理ドライブ台数は、設定する RAID レベルによって異なります。必要な物理ドライブ台数は、次の表のとおりです。

| RAID レベル         | 必要な物理ドライブ台数 |
|------------------|-------------|
| RAID 0(JBOD 含む ) | 1 台以上       |
| RAID 1           | 2台          |
| RAID 5           | 3台以上        |
| RAID 6           | 4 台以上       |

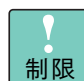

物理ドライブ3台でのRAID6および物理ドライブ3台以上でのRAID1はサポートしておりません。設定した場合、正常に動作しないおそれがあります。

| • • • | 複数の物理ドライブを選択するには[Ctrl]キーを押しながら物理ドライブをクリックします。 |
|-------|-----------------------------------------------|
| 補足    |                                               |

5 論理ドライブの構築に使用するすべての物理ドライブを選択したら、[Add To Array] ボタン をクリックします。

選択された物理ドライブのステータスが [Online] となり、「Drive Groups」内に表示されます。

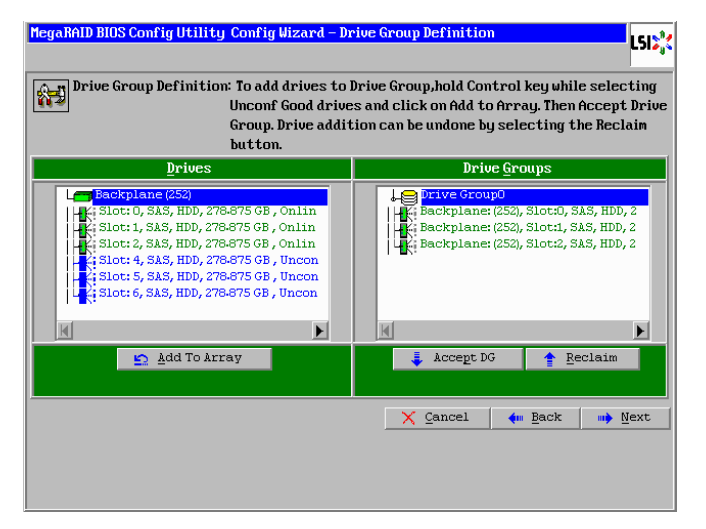

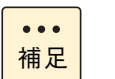

物理ドライブを選択して [Reclaim] ボタンをクリックすると、選択した物理ドライブを解除 できます。

**6** [Accept DG] ボタンをクリックします。

次の画面が表示されます。

| MegaRAID BIOS Config Utility Config Wizard - D                                                                                                    | rive Group Definition                                                                                                    |
|----------------------------------------------------------------------------------------------------|----------------------------------------------------------------------------------------------------|
| Drive Group Definition: To add drives to<br>Unconf Good drive<br>Group. Drive addin<br>button.                                                                                                    | Drive Group, hold Control key while selecting<br>is and click on Add to Array. Then Accept Drive<br>tion can be undone by selecting the Reclaim |
| Drives                                                                                                    | Drive <u>G</u> roups                                                                                                    |
| <ul> <li>Backplanc (455)</li> <li>H: Slot: 0, SAS, HDD, 278-875 GB, Onlin</li> <li>Slot: 1, SAS, HDD, 278-875 GB, Onlin</li> <li>Slot: 2, SAS, HDD, 278-875 GB, Onlin</li> <li>Slot: 4, SAS, HDD, 278-875 GB, Uncon</li> <li>Slot: 5, SAS, HDD, 278-875 GB, Uncon</li> <li>Slot: 5, SAS, HDD, 278-875 GB, Uncon</li> <li>Slot: 6, SAS, HDD, 278-875 GB, Uncon</li> </ul> | Drive Group0 Size:278:375 GB     Fackplane: (252), Slott0, SAS, HDD, 2     Backplane: (252), Slott1, SAS, HDD, 2     Drive Group1               |
| Add To Array                                                                                                    | <u>R</u> eclaim                                                                                                    |
|                                                                                                    | X Cancel 🐗 Back 🐝 Wext                                                                                                    |

N

**7** [Next] ボタンをクリックします。

次の画面が表示されます。「Array With Free Space」のプルダウンメニューから、構築対象の Drive Group を選択してください。

| MegaRAID BIOS Config Utili | ty ConfigWizard – S                                                                                                    | Span Definition            |  |  |
|----------------------------|----------------------------------------------------------------------------------------------------|----------------------------|--|--|
| Span Definition:           | To add array hole to a Span, select an array hole fron the<br>drop-down.Click on Add To Span. Array hole will be added to the<br>span.Array Hole addition can be undone by selecting the<br>Reclain button. |                            |  |  |
| Array With Free Space Span |                                                                                                    |                            |  |  |
| Drive GrouptO,HoleO,RO,    | R5, R6,317-5 GB 👿                                                                                                    |                            |  |  |
| 🖸 Add to S                 | SPAN                                                                                                    | 🛉 Reclaim                  |  |  |
|                            |                                                                                                    | 🗙 Cancel 🛛 🛻 Back 🛛 🛶 Next |  |  |

8 [Add to SPAN] ボタンをクリックします。

次の画面が表示されます。

| MegaRAID BIOS Config Utility                                                                                                    | Config Wizard - Sp | pan Definition   |                  | LSIX   |
|----------------------------------------------------------------------------------------------------|--------------------|------------------|------------------|--------|
| Span Definition:<br>To add array hole to a Span, select an array hole from the<br>drop-down.Click on Add To Span. Array hole will be added to the<br>span.Array Hole addition can be undone by selecting the<br>Reclain button. |                    |                  |                  |        |
| Array With Free Space Span                                                                                                    |                    |                  |                  |        |
|                                                                                                    | X                  | Drive Groups),RC | , R5, R6,317.5 G | В      |
| 🛐 Add to SPJ                                                                                                    | N .                | 1                | Reclaim          |        |
|                                                                                                    |                    | X Cancel         | 🛻 Back           | m Next |

**9** [Next] ボタンをクリックします。

次の画面が表示されます。

| Strip Size     64 KB       Access Policy     RW       Read Policy     Normal       Write Policy     Write Through       ID Policy     Direct |            |
|----------------------------------------------------------------------------------------------------|------------|
| Access Policy RW  Read Policy Normal  Grite Policy Write Through  O Policy Direct                                                            |            |
| Read Policy     Normal       Write Policy     Write Through       ID Policy     Direct                                                       |            |
| Urite Policy Write Through                                                                                                    |            |
| IO Policy Direct                                                                                                    |            |
|                                                                                                    |            |
| Drive Cache NoChange Next LD, Possible RAID Level                                                                                            | S<br>D6 GB |
| Disable BGI No V                                                                                                    | 50 0 2     |
| Select Size GB V Update Size                                                                                                    |            |
| 👃 Accept 🔄 Reclaim                                                                                                    |            |

**10** RAID レベル、ストライプサイズ、リードポリシー、ライトポリシー、論理ドライブサイズを 指定します。

通知 論理ドライブのライトキャッシュを有効にする場合、システム装置を UPS に接続してください。UPS に接続しないで使用すると、停電や瞬停時、ライトキャッシュ内のデータが消失し、データ破壊を引き 起こすおそれがあります。

次の表のとおり設定します。

| 設定項目             | 設定内容                      | 設定値                                                                                                    |
|------------------|---------------------------|----------------------------------------------------------------------------------------------------|
| RAID Level *1 *2 | RAID レベル                  | 任意に指定                                                                                                    |
| Stripe Size *3   | ストライプサイズ<br>(RAID 0,5 のみ) | 8KB / 16KB / 32KB / <mark>[64KB]</mark> /<br>128KB / 256KB / 512KB / 1MB                                                            |
| Access Policy    | アクセスポリシー                  | 【 <u>RW(リードライト可能)</u> 】/ Read Only<br>(リード専用)/ Blocked(アクセス不<br>可)                                                                  |
| Read Policy      | リードポリシー                   | 【 <u>Normal(先読みなし)</u> 】/ Ahead(常に<br>先読み)                                                                                          |
| Write Policy *4  | ライトポリシー                   | 【Write Through (ライトキャッシュ無<br>効)】/【Always Write Back (ライト<br>キャッシュ有効)】/ Write Back With<br>BBU (キャッシュパックアップモジュー<br>ル搭載時のみライトキャッシュ有効) |
| IO Policy        | リードキャッシュ動作                | 【 <u>Direct(キャッシュヒット時にキャッ<br/>シュからリード)</u> 】/ Cached(常に<br>キャッシュからリード)                                                              |
| Drive Cache      | 物理ドライブキャッシュ設定             | 【Disable(キャッシュを使用しない)】/<br>Enable(キャッシュを使用する)/ <u>No</u><br><u>Change(物理ドライブ設定による)</u>                                              |
| Disable BGI      | バックグラウンドイニシャライズ設定         | No(バックグラウンドイニシャライズ有<br>効)/【Yes(バックグラウンドイニシャ<br>ライズ無効)】                                                                              |
| Select Size *5   | 論理ドライブサイズ                 | 最大容量値内の任意の値を入力(最低入力<br>可能値 64KB)                                                                                                    |

- \*1 物理ドライブ3台での RAID 6 はサポートしておりません。
- \*2 既存の Drive Group に論理ドライブ(LU)を追加構築する場合、RAID レベルの変更はサポートしておりません。
- \*3 RAID 1 の場合もデフォルトの「64KB」に設定してください。
- \*4 「Write Policy」は、システム装置を UPS に接続している場合のみ、「Always Write Back」での運用をサポートしま す。ただし、この場合でも OS インストール時は「Write Through」に設定してください。インストールが正常に終了 しないことがあります。 「Always Write Back」に設定する場合は、OS インストール後に「2.4.10 ライトポリシーを変更する」P.99 を参照 して設定を変更してください。
  - なお、「Write Back With BBU」は設定しないでください。
- \*5 「Select Size」は、画面右側 [Next LD, Possible RAID Levels]の下に設定可能な最大容量値が表示されますので、指 定した RAID レベルに応じた最大容量値内の任意の値に入力し直してください。 数値を入力する際は、値をすべて削除してから入力してください。
  - なお、最大容量値を入力する際は、小数点以下の位も正確に入力し、0の値も省略しないでください。

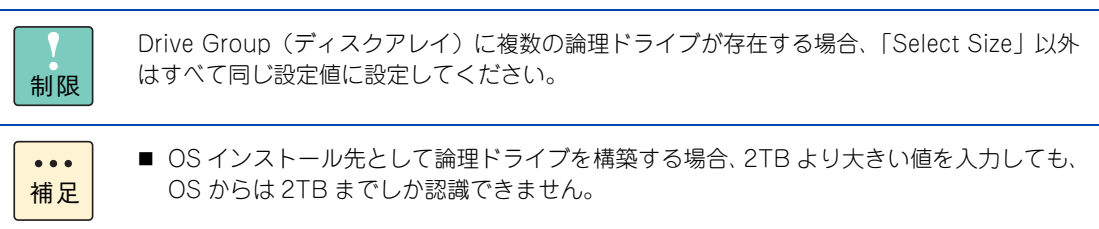

設定可能な最大容量値よりも大きな論理ドライブサイズを指定すると、[Unacceptable size] と画面に表示され、設定項目がすべて初期化されます。再度、各項目を設定しなおし、正しいサイズを指定してください。

### **11** [Accept] ボタンをクリックします。

「Write Policy」を「Write Through」に設定した場合、次の画面が表示されますので [Yes] ボタンを クリックします。

| MegaRAID BIOS Config Utility Confirm Page                                                                                      | L51 <mark>%</mark> |
|----------------------------------------------------------------------------------------------------|--------------------|
| Write Through mode eliminates risk of losing cached data in case of power failure.<br>But it may result in slower performance. |                    |
| Are you sure you want to select Write Through mode?                                                                            |                    |
| No Yes                                                                                                    |                    |

「Write Policy」を「Always Write Back」に設定した場合、次の画面が表示されますので[Yes] ボタンをクリックします。

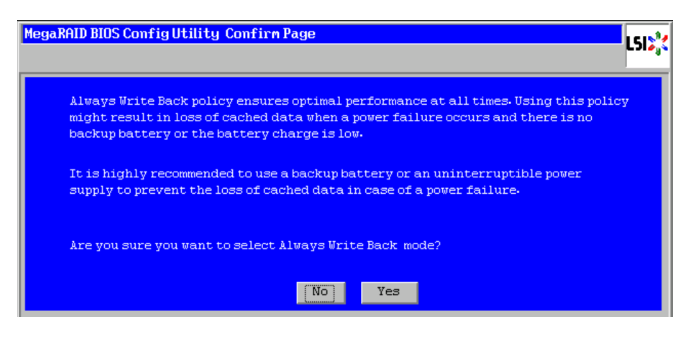

[Yes] ボタンのクリック後、次の画面が表示されます。

| MegaRAID BIOS Co | onfig Utility Config Hizard – Virtual Drive Definition | LSI      |
|------------------|--------------------------------------------------------|----------|
| RAID Level       | RAID 0 V                                               |          |
| Strip Size       | 64 KB                                                  |          |
| Access Policy    | RU                                                     |          |
| Read Policy      | Normal                                                 |          |
| Write Policy     | Write Through                                          |          |
| IO Policy        | Direct V                                               |          |
| Drive Cache      | Disable Press Back Button To Add Another Virtua        | l Drive. |
| Disable BGI      | No V                                                   |          |
| Select Size      |                                                        |          |
|                  | Reclaim                                                |          |
|                  | 🗙 Cancel 🛛 🛶 Back 🛁                                    | Next     |
|                  |                                                        |          |
|                  |                                                        |          |
|                  |                                                        |          |

**12** [Next] ボタンをクリックします。

次の画面が表示されます。

| MegaRAID BIOS Config Utility Config Wizard - Pr                                                                                                    | review LSI%                                       |
|----------------------------------------------------------------------------------------------------|---------------------------------------------------|
| Configuration Preview: This is the control this configuration                                                                                                    | nfiguration defined. Click ACCEPT to save ration. |
| Drives                                                                                                    | Virtual Drives                                    |
| <pre>Sackplane (255)<br/>Sackplane (255)<br/>Sack HDD, 635 GB, Online<br/>Saturi, Saks, HDD, 635 GB, Online<br/>Saturi, Saks, HDD, 635 GB, Online<br/>Saturi, Saks, HDD, 635 GB, Online<br/>Saturi, Saks, HDD, 635 GB, Online<br/>Saturi, Saks, HDD, 635 GB, Unconfig<br/>M </pre> | PEAVE Group 0                                     |
|                                                                                                    | 🗙 Cancel 🛛 🗰 Back 🚦 Accept                        |
|                                                                                                    |                                                   |

**13** [Accept] ボタンをクリックします。

次の画面が表示されます。

| MegaRAID BIOS Configuration Utility Confirm Page | LSIS |
|--------------------------------------------------|------|
| Save this Configuration ?                        |      |

14 [Yes] ボタンをクリックします。

次の画面が表示されます。

| MegaRAID BIOS Configuration Utility Confirm Page                              | L51 |
|-------------------------------------------------------------------------------|-----|
| All data on the new Virtual Disks will be lost. Hant to Initialize?<br>No Yes |     |

**15** [No] ボタンをクリックします。 メインメニューに戻ります。

**16** [2.4.2 論理ドライブを初期化する] P.84 を参照して、作成した論理ドライブを初期化(イ ニシャライズ)してください。

### (2) RAID 10 の論理ドライブを構築する

RAID 10の論理ドライブ(LU)を構築する手順を説明します。

必要な物理ドライブ台数は、次の表のとおりです。

| RAID レベル | 必要な物理ドライブ台数  |
|----------|--------------|
| RAID 10  | 4台または6台または8台 |

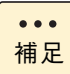

■ RAID レベルについては『ユーザーズガイド 〜運用編〜』「3.1.3 ディスクアレイの分類」をご 参照ください。

- ホットスペアの設定については「2.4.6 ホットスペアを設定する」P.91 をご参照ください。
- **1** メインメニューから「Configuration Wizard」を選択します。

次の画面が表示されます。

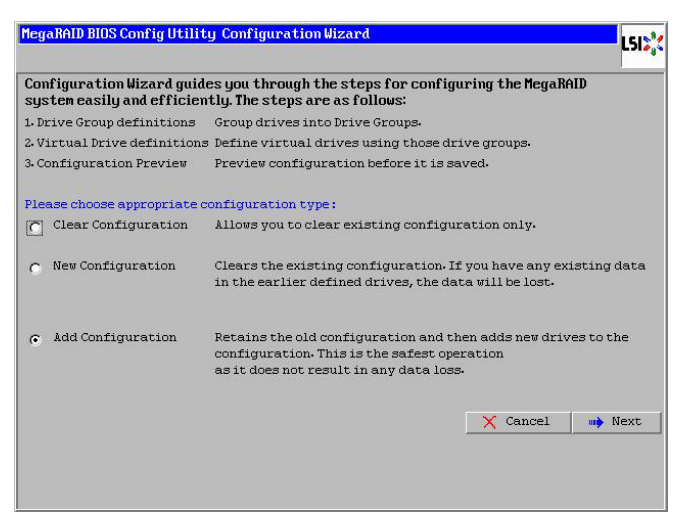

通知

「New Configuration」を選択すると物理ドライブ内のすべてのデータを消失します。必要なデータは バックアップをお取りください。 **2** 「New Configuration」もしくは「Add Configuration」をチェックし、[Next] ボタンをクリックします。

次の画面が表示されます。

...

補足

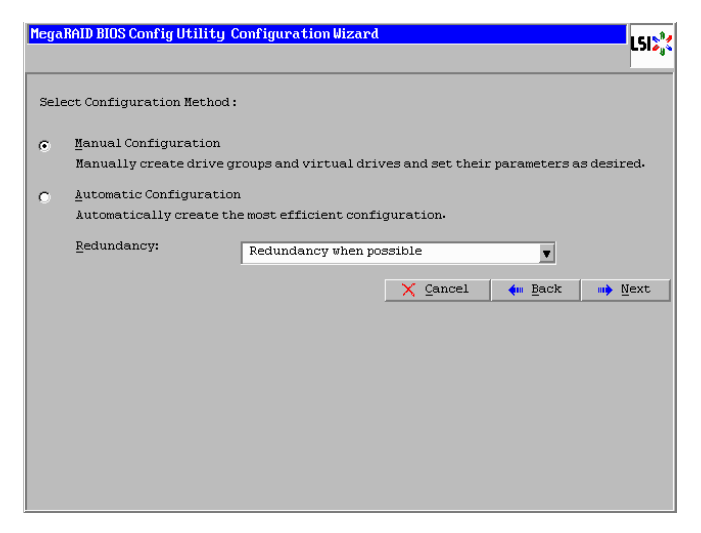

- ■「Add Configuration」を選択すると、既存のディスクアレイおよび論理ドライブは残ります。既存のディスクアレイに論理ドライブを追加する場合や、増設した物理ドライブでディスクアレイを構築する場合に選択します。
  - ■「New Configuration」を選択した場合は、既存のディスクアレイおよび論理ドライブは 失われます。ディスクアレイおよび論理ドライブを破棄し、新規に構築しなおす場合に選 択します。
  - ■「New Configuration」を選択した場合は、最初に次の画面が表示されます。ここで、[Yes] ボタンをクリックすると、ディスクアレイの構築ができます。

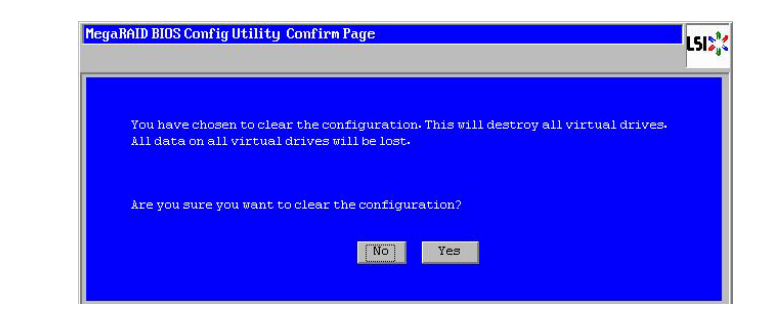

**3** 「Manual Configuration」をチェックし、 [Next] ボタンをクリックします。

次の画面が表示されます。

| MegaRAID BIOS Config Utility Config Wizard - Drive Group Definition                                                                                                    |                        |  |
|----------------------------------------------------------------------------------------------------|------------------------|--|
| Drives                                                                                                    | Drive <u>G</u> roups   |  |
| <ul> <li>Backplane (358)</li> <li>Slott 0, SAS, HDD, 278-875 GB, Uncon</li> <li>Slott 2, SAS, HDD, 278-875 GB, Uncon</li> <li>Slott 2, SAS, HDD, 278-875 GB, Uncon</li> <li>Slott 4, SAS, HDD, 278-875 GB, Uncon</li> <li>Slott 5, SAS, HDD, 278-875 GB, Uncon</li> <li>Slott 6, SAS, HDD, 278-875 GB, Uncon</li> </ul> | J Drive Group0         |  |
| 💁 Add To Array                                                                                                    | A Reclaim              |  |
|                                                                                                    | X Cancel 🐗 Back 🐝 Mext |  |

4 論理ドライブの構築に使用する物理ドライブを選択します。

「Unconfigured Good」ステータス(未使用)の物理ドライブを使用して論理ドライブを構築する場合、 「Drives」から物理ドライブを"2台" 選択してください。

既存の Drive Group に論理ドライブを追加構築する場合は、何も選択せずに手順7へ進んでください。

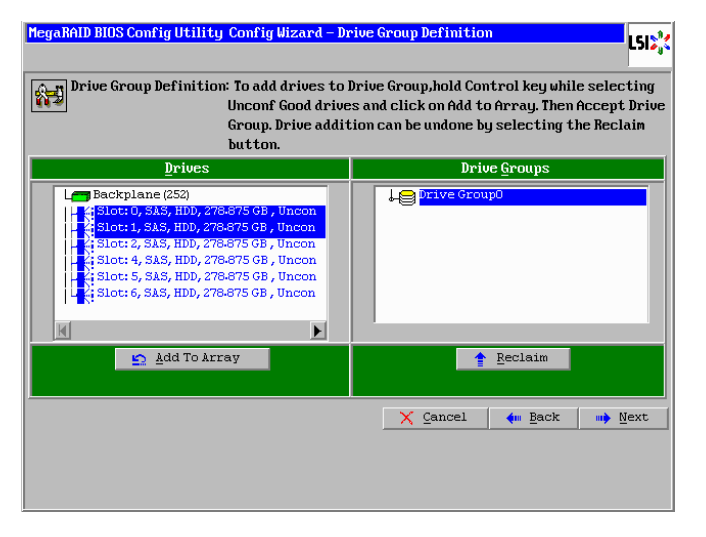

| • • • |  |
|-------|--|
| 補足    |  |

複数の物理ドライブを選択するには[Ctrl]キーを押しながら物理ドライブをクリックします。

5 2台の物理ドライブを選択したら、[Add To Array] ボタンをクリックします。

選択された物理ドライブのステータスが [Online] となり、「Drive Groups」内に表示されます。

| MegaRAID BIOS Config Utility Config Wizard - Drive Group Definition       LSL*         Image: Config Utility Config Wizard - Drive Group, Definition       LSL*         Drive Group Definition: To add drives to Drive Group, hold Control key while selecting       Unconf Good drives and click on Add to Array. Then Accept Drive Group, Drive addition can be undone by selecting the Reclain button. |                                                                                                    |  |
|----------------------------------------------------------------------------------------------------|----------------------------------------------------------------------------------------------------|--|
| Drives                                                                                                    | Drive <u>G</u> roups                                                                                    |  |
| <ul> <li>Backplane (253)</li> <li>Slott Ø, SAS, HDD, 278-875 GB, Onlin</li> <li>Slott 1, SAS, HDD, 278-875 GB, Onlin</li> <li>Slott 2, SAS, HDD, 278-875 GB, Uncon</li> <li>Slott 4, SAS, HDD, 278-875 GB, Uncon</li> <li>Slott 5, SAS, HDD, 278-875 GB, Uncon</li> <li>Slott 6, SAS, HDD, 278-875 GB, Uncon</li> </ul>                                                                                   | Drive Group0<br>Herk Backplane: (252), Slot:0, SAS, HDD, 2<br>Her Backplane: (252), Slot:1, SAS, HDD, 2 |  |
|                                                                                                    | K                                                                                                    |  |
| 💁 Add To Array                                                                                                    | 👃 Accept DG 👔 <u>R</u> eclaim                                                                           |  |
|                                                                                                    | 🗙 Cancel 🖕 Back 👐 Mext                                                                                  |  |

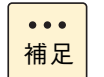

物理ドライブを選択して [Reclaim] ボタンをクリックすると、選択した物理ドライブを解除 できます。

**6** [Accept DG] ボタンをクリックします。

次の画面が表示されます。

| MegaRAID BIOS Config Utility Config Wizard - D                                                                                                    | rive Group Definition                                                                                                    |  |  |
|----------------------------------------------------------------------------------------------------|----------------------------------------------------------------------------------------------------|--|--|
| Drive Group Definition: To add drives to Drive Group,hold Control key while selecting<br>Unconf Good drives and click on Add to Array. Then Accept Drive<br>Group. Drive addition can be undone by selecting the Reclain<br>but ton.                                   |                                                                                                    |  |  |
| Drives                                                                                                    | Drive <u>G</u> roups                                                                                                    |  |  |
| Les Backplanc (253)<br>H: Slot: 0, SAS, HDD, 278.875 GB, Onlin<br>Slot: 1, SAS, HDD, 278.875 GB, Onlin<br>Slot: 2, SAS, HDD, 278.875 GB, Uncon<br>Slot: 4, SAS, HDD, 278.875 GB, Uncon<br>Slot: 5, SAS, HDD, 278.875 GB, Uncon<br>Slot: 6, SAS, HDD, 278.875 GB, Uncon | ↓<br>Drive Group0 Size278-875 GB<br>HK Backplane: (252), Slot:0, SAS, HDD, 2<br>HE Backplane: (252), Slot:1, SAS, HDD, 2<br>↓<br>Drive Group1 |  |  |
|                                                                                                    | K                                                                                                    |  |  |
| Add To Array                                                                                                    | 👚 <u>R</u> eclaim                                                                                                    |  |  |
|                                                                                                    | X Cancel 🦛 Back 🛶 Mext                                                                                                    |  |  |

7 「Unconfigured Good」ステータス (未使用)の物理ドライブを使用して構築する場合は、RAID 10 に使用するすべての物理ドライブを選択するまで、手順4、5、6 を繰り返します。RAID 10 に使用するすべての物理ドライブを選択したら [Next] ボタンをクリックします。 既存の Drive Group (ディスクアレイ)に論理ドライブを追加構築する場合は、そのまま [Next] ボタンをクリックします。

次の画面が表示されます。

| ole from the<br>I be added to the<br>ecting the |
|-------------------------------------------------|
|                                                 |
|                                                 |
|                                                 |
| n                                               |
| ck \min Next                                    |
|                                                 |
| ir<br>Ba                                        |

8 「Unconfigured Good」ステータス(未使用)の物理ドライブを使用して構築する場合は、手順7において、手順4、5、6で追加したすべての論理ドライブを「Array With Free Space」から選択し、[Add to SPAN] ボタンをクリックします。 既存の Drive Group(ディスクアレイ)に論理ドライブを追加構築する場合は、「Array With

Free Space」から対象の論理ドライブを選択し、[Add to SPAN] ボタンをクリックします。

| MegaRAID BIOS Config Utili | ty ConfigWizard – Sj                                                                                                    | pan Definition                                                                                        |  |
|----------------------------|----------------------------------------------------------------------------------------------------|----------------------------------------------------------------------------------------------------|--|
| Span Definition:           | To add array hole to a Span, select an array hole from the<br>drop-down.Click on Add To Span. Array hole will be added to the<br>span.Array Hole addition can be undone by selecting the<br>Reclaim button. |                                                                                                    |  |
| Array With Free Space Span |                                                                                                    |                                                                                                    |  |
|                            | ×                                                                                                    | Drive Group:0,80, R1,557,750 GB<br>Drive Group:1,R0, R1,557,750 GB<br>Drive Group:2,R0, R1,557,750 GB |  |
| <u>h</u> dd to:            | 3PAN                                                                                                    | A Reclaim                                                                                             |  |
|                            |                                                                                                    | X Cancel                                                                                              |  |

| • • • |  |
|-------|--|
| 補足    |  |

既存の Drive Group (ディスクアレイ) に論理ドライブを追加構築する場合、対象となるい ずれかの論理ドライブを選択し、[Add to SPAN] ボタンをクリックすると構築対象すべて の論理ドライブが選択されます。 **9** [Next] ボタンをクリックします。

次の画面が表示されます。

| RAID Level           | RAID 10         | <u>V</u> irtual Drives        |
|----------------------|-----------------|-------------------------------|
| <u>S</u> trip Size   | 64 KB           |                               |
| Access Policy        | RW              |                               |
| Read <u>P</u> olicy  | Normal <b>v</b> |                               |
| <u>Write Policy</u>  | Write Through   |                               |
| IQ Policy            | Direct 🔻        |                               |
| Drive Cache          | NoChange 💌      | Next LD, Possible RAID Levels |
| Disable B <u>G</u> I | No              |                               |
| Select Si <u>z</u> e | TB              | Update Size                   |
|                      | Accer           | t Reclaim                     |
|                      |                 | 🗙 Cancel 🥢 Back 🗰 Next        |

10 表示されるすべてのディスクアレイ構成を選択した状態で、RAID レベル、ストライプサイズ、 リードポリシー、ライトポリシー、論理ドライブサイズを指定します。

通知 論理ドライブのライトキャッシュを有効にする場合、システム装置を UPS に接続してください。UPS に接続しないで使用すると、停電や瞬停時、ライトキャッシュ内のデータが消失し、データ破壊を引き 起こすおそれがあります。

次の表のとおり設定します。

| 設定項目            | 設定内容                  | 設定値                                                                                                    |
|-----------------|-----------------------|----------------------------------------------------------------------------------------------------|
| RAID Level      | RAID レベル              | [RAID 10]                                                                                                    |
| Stripe Size     | ストライプサイズ              | 8KB / 16KB / 32KB / <mark>[64KB]</mark> /<br>128KB / 256KB / 512KB / 1MB                                                              |
| Access Policy   | アクセスポリシー              | 【 <u>RW(リードライト可能)</u> 】/ Read Only<br>(リード専用)/ Blocked(アクセス不<br>可)                                                                    |
| Read Policy     | リードポリシー               | 【 <u>Normal(先読みなし)</u> 】 / Ahead(常に<br>先読み)                                                                                           |
| Write Policy *1 | ライトポリシー               | 【Write Through (ライトキャッシュ無<br>効〕 / 【Always Write Back (ライト<br>キャッシュ有効)】 / Write Back With<br>BBU (キャッシュパックアップモジュー<br>ル搭載時のみライトキャッシュ有効) |
| IO Policy       | リードキャッシュ動作            | 【 <u>Direct(キャッシュヒット時にキャッ<br/>シュからリード)</u> 】/ Cached(常に<br>キャッシュからリード)                                                                |
| Drive Cache     | 物理ドライブキャッシュ設定         | 【Disable(キャッシュを使用しない)】/<br>Enable(キャッシュを使用する)/ <u>No</u><br><u>Change(物理ドライブ設定による)</u>                                                |
| Disable BGI     | バックグラウンドイニシャライズ設<br>定 | No(バックグラウンドイニシャライズ有<br>効)/【Yes(バックグラウンドイニシャ<br>ライズ無効)】                                                                                |
| Select Size *2  | 論理ドライブサイズ             | 最大容量値内の任意の値を入力<br>(最低入力可能値 64KB)                                                                                                    |

MegaRAID WebBIOS

5

- \*1 「Write Policy」は、システム装置を UPS に接続している場合のみ、「Always Write Back」での運用をサポートしま す。ただし、この場合でも OS インストール時は「Write Through」に設定してください。インストールが正常に終了 しないことがあります。 「Always Write Back」に設定する場合は、OS インストール後に「2.4.10 ライトポリシーを変更する」P.99 を参照 して設定を変更してください。
  - なお、「Write Back With BBU」は設定しないでください。
- \*2 「Select Size」は、画面右側 [Next LD. Possible RAID Levels]の下に設定可能な最大容量値が表示されますので、指 定した RAID レベルに応じた最大容量値内の任意の値に入力し直してください。 数値を入力する際は、値をすべて削除してから入力してください。 なお、最大容量値を入力する際は、小数点以下の位も正確に入力し、0 の値も省略しないでください。

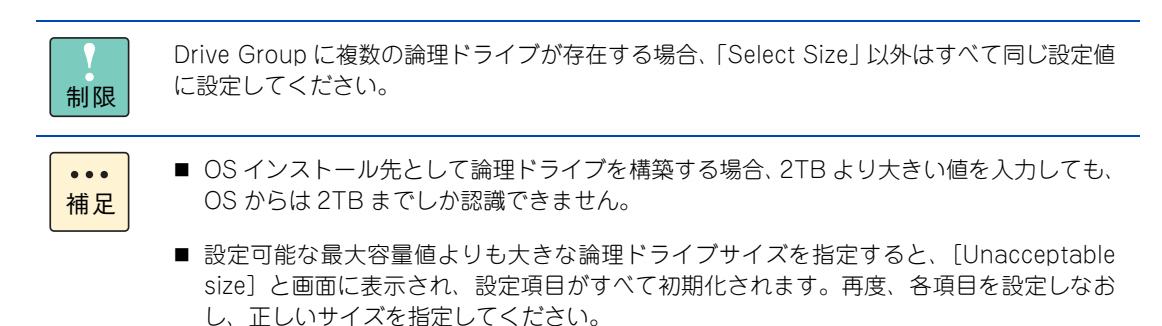

### **11** [Accept] ボタンをクリックします。

「Write Policy」を「Write Through」に設定した場合、次の画面が表示されますので [Yes] ボタンを クリックします。

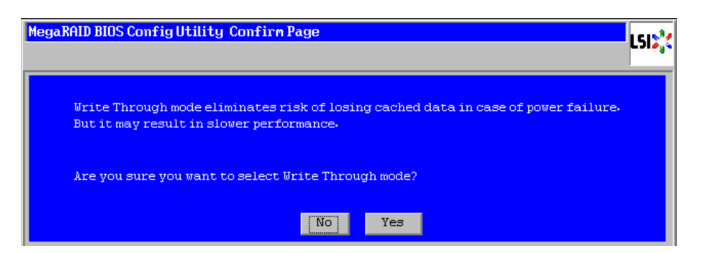

「Write Policy」を「Always Write Back」に設定した場合、次の画面が表示されますので[Yes] ボタンをクリックします。

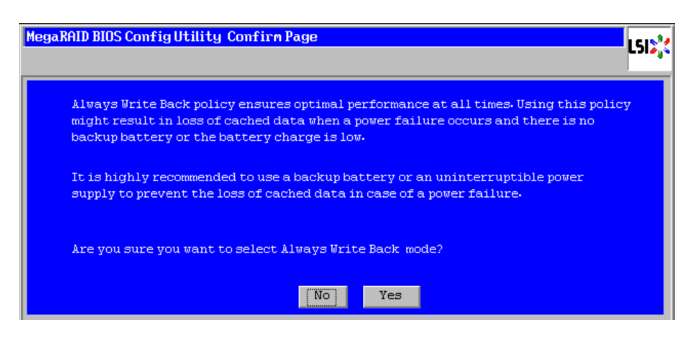

[Yes] ボタンのクリック後、次の画面が表示されます。

| MegaRAID BIOS Co | onfig Utility Config Hizard – Virtual Drive Definition | LSIX      |
|------------------|--------------------------------------------------------|-----------|
| RAID Level       | RAID 0                                                 |           |
| Strip Size       | 64 KB                                                  |           |
| Access Policy    | RW VD 0                                                |           |
| Read Policy      | Normal VD 0                                            |           |
| Write Policy     | Write Through                                          |           |
| IO Policy        | Direct V                                               |           |
| Drive Cache      | Disable Press Back Button To Add Another Virtua        | al Drive. |
| Disable BGI      | No T                                                   |           |
| Select Size      |                                                        |           |
|                  | Reclaim                                                |           |
|                  | 🗙 Cancel 🛛 🛶 Back 👘                                    | Next      |
|                  |                                                        |           |
|                  |                                                        |           |
|                  |                                                        |           |

**12** [Next] ボタンをクリックします。

次の画面が表示されます。

| MegaRAID BIOS Config Utility Config Wizard - Pr                                                                                                    | review                                               |
|----------------------------------------------------------------------------------------------------|------------------------------------------------------|
| Configuration Preview: This is the co<br>this configur                                                                                                    | nfiguration defined. Click ACCEPT to save<br>ration. |
| Drives<br>Backplane (252)<br>4: Slot: 0, SAS, HDD, 63.5 GB, Online<br>4: Slot: 1, SAS, HDD, 63.5 GB, Online<br>4: Slot: 2, SAS, HDD, 63.5 GB, Online<br>5: Slot: 3, SAS, HDD, 63.5 GB, Online<br>5: Slot: 4, SAS, HDD, 63.5 GB, Online<br>4: Slot: 5, SAS, HDD, 63.5 GB, Online | Uirtual Drives                                       |
| \$                                                                                                    | X Cancel 🗰 Back 🚦 Accept                             |

**13** [Accept] ボタンをクリックします。

次の画面が表示されます。

| MegaRAID BIOS Configuration Utility Confirm Page | L51\$* |
|--------------------------------------------------|--------|
| Save this Configuration ?<br>No Yes              |        |

14 [Yes] ボタンをクリックします。

次の画面が表示されます。

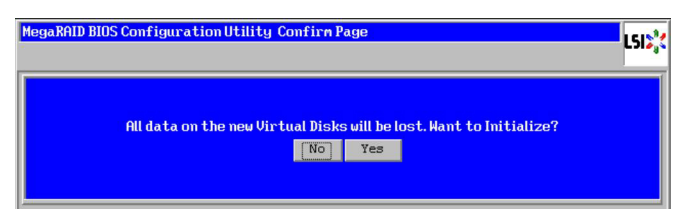

- **15** [No] ボタンをクリックします。 メインメニューに戻ります。
- **16** [2.4.2 論理ドライブを初期化する] P.84 を参照して、作成した論理ドライブを初期化(イ ニシャライズ)してください。

# 2.4.2 論理ドライブを初期化する

ここでは、論理ドライブ(LU)を初期化(イニシャライズ)する手順を説明します。

通知 論理ドライブの初期化を行うと、論理ドライブ情報を含む物理ドライブ内のすべてのデータを消失します。必要なデータはバックアップをお取りください。

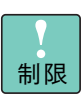

Drive Group 内のほかの論理ドライブ(LU)に対して整合性検査を実行している場合は、初期化を 実施しないでください。

1 メインメニューから「Virtual Drives」を選択します。

次の画面が表示されます。

| MegaRAID BIOS Configuration Utility Virtua | Disks                                                                                                    | LSIX |
|--------------------------------------------|----------------------------------------------------------------------------------------------------|------|
|                                            | VD0: RAID1:69472 MB: Optimal<br>VD1: RAID1:69472 MB: Optimal                                                                                               |      |
|                                            | <ul> <li>Fast Initialize</li> <li>Slow Initialize</li> <li>Check Consistency</li> <li>Properties</li> <li>Set Boot Drive (current=0)</li> <li>Go</li></ul> |      |
| Home                                       |                                                                                                    | Back |

- 2 右上の枠内に表示されている論理ドライブ一覧から、初期化する論理ドライブを選択します。
- **3** [Slow Initialize]  $\delta \mathcal{F}_{\pm} \mathcal{P} \mathcal{O}$  [Go]  $\pi \mathcal{P} \mathcal{O} \mathcal{O}$   $\pi \mathcal{P} \mathcal{O}$

次の画面が表示されます。

| MegaRAID BIOS Configuration Utility Confirm Page                                         | LSIX |
|------------------------------------------------------------------------------------------|------|
| All data on selected Virtual Disks will be lost.<br>Hant to Proceed with Initialization? |      |
| No Yes                                                                                   |      |

**4** [Yes] ボタンをクリックします。

イニシャライズの進捗が表示されます。

| MegaRAID BIOS Configu<br>MegaRAID BIOS Configu | urationUtility Virtu                           | tal Disks                                                                                                    |
|------------------------------------------------|------------------------------------------------|----------------------------------------------------------------------------------------------------|
| Abort Progress                                 | <b>Operation</b><br>Initialization<br>Progress | VDC: RAID: 69472 MB: Optimal<br>VDI: RAID: 69472 MB: Initialization                                                       |
|                                                |                                                | <pre>C Fast Initialize C Slow Initialize C Check Consistency C Properties C Set Boot Drive (current=0) C Go S Reset</pre> |
| 1 Home                                         |                                                | 4m Back                                                                                                    |
|                                                |                                                |                                                                                                    |

5 イニシャライズが 100% 完了するまで待ちます。

イニシャライズ時間の目安を次の表に示します。

| 物理ドライブ単体容量              | イニシャライズ時間 |
|-------------------------|-----------|
| 146GB(SAS 2.5 型タイプ)     | 約16分      |
| 300GB(SAS 2.5 型タイプ)     | 約 38 分    |
| 450GB(SAS 2.5 型タイプ)     | 約 60 分    |
| 600GB(SAS 2.5 型タイプ)     | 約 78 分    |
| 900GB(SAS 2.5 型タイプ)     | 約 115 分   |
| 80GB(SATA 2.5 型タイプ SSD) | 約8分       |
| 200GB(SAS 2.5 型タイプ SSD) | 約 20 分    |

・・・
論理ドライブのイニシャライズ時間は、RAID レベルや論理ドライブ容量に関係せず、物理ド
補足
ライブの単体容量に比例します。

6 イニシャライズが100%完了したら[Home]ボタンをクリックし、メインメニューに戻ります。

| MegaRAID BIOS Configuration Utility Virtual Disks |                                                                                                    | LSI |
|---------------------------------------------------|----------------------------------------------------------------------------------------------------|-----|
|                                                   |                                                                                                    |     |
|                                                   | VDD: RAID1:69472 MB: Optimal                                                                                              |     |
|                                                   | <pre>C Fast Initialize C Slow Initialize C Check Consistency C Properties C Set Boot Drive (current=0) C Go S Reset</pre> |     |
| Home                                              |                                                                                                    | ack |

# MegaRAID WebBIOS

5

# 2.4.3 論理ドライブを削除する

ここでは、論理ドライブ(LU)を削除する手順を説明します。

通知

論理ドライブの削除を行うと、論理ドライブ情報を含む物理ドライブ内のすべてのデータを消失します。必要 なデータはバックアップをお取りください。

# (1) すべての論理ドライブを一括削除する

**1** メインメニューから「Configuration Wizard」を選択します。

次の画面が表示されます。

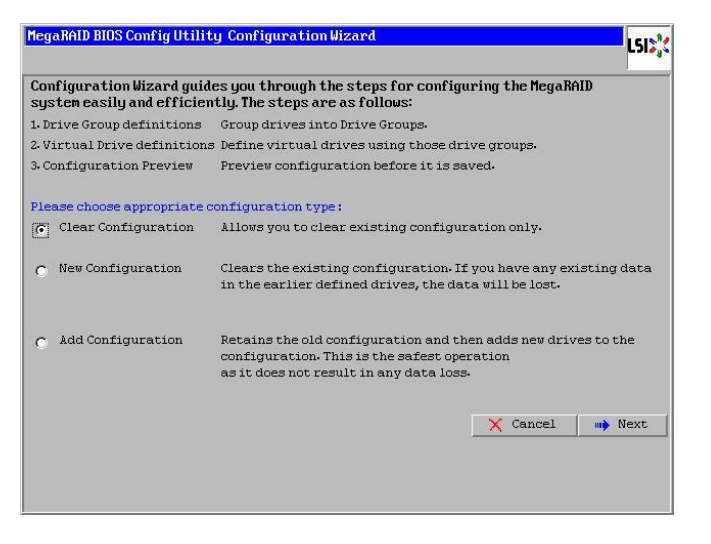

**2** 「Clear Configuration」をチェックし、[Next] ボタンをクリックします。

次の画面が表示されます。

| AID BIUS Config Utilit                         | y Confirm Page                                      |                                     | -  L       |
|------------------------------------------------|-----------------------------------------------------|-------------------------------------|------------|
| You have chosen to cl<br>All data on all virtu | ear the configuration. T<br>al drives will be lost. | 'his will destroy all virtual drive | 3 <b>.</b> |
| Are you sure you wan                           | to clear the configurat                             | zion?                               |            |
|                                                | No                                                  | Yes                                 |            |

**3** [Yes] ボタンをクリックします。

# (2) 論理ドライブを個別指定して削除する

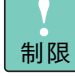

Drive Group 内の論理ドライブ(LU)を削除する場合、最後に構築した論理ドライブ(LU)の削除のみサポートします。最後に構築した論理ドライブ(LU)より古い論理ドライブ(LU)を削除する場合は、最後に構築した論理ドライブ(LU)から降順に対象の論理ドライブ(LU)まで削除してください。

**1** メインメニューから「Virtual Drives」を選択します。

次の画面が表示されます。

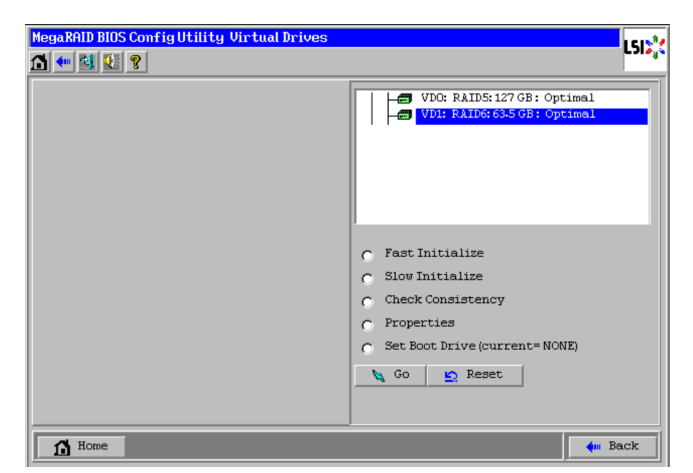

**2** 削除する論理ドライブを画面右上に表示されるリストから選択し、「Properties」をチェックして [Go] ボタンをクリックします。

次の画面が表示されます。

| MegaRAID BIOS Config Utility | Jirtual Drive 1                   | I 61 🕅                |
|------------------------------|-----------------------------------|-----------------------|
| 🗂 🕶 🔮 😢 🤶                    |                                   | L JI 6 <sub>1</sub> 4 |
| Properties                   |                                   |                       |
| RAID Level: 1                | Status: Optimal Strip Size: 64 KB |                       |
| Capacity: 278.875 GB         |                                   |                       |
| Policies                     |                                   |                       |
| Access RW                    | Read Normal Disk Cache D:         | sable 🔻               |
| I/O Direct                   | Disable BGI Yes 🔻                 |                       |
| Default Write: Write Thro    | ugh Current Write: Write Through  |                       |
|                              | Cha                               | inge                  |
| Operations                   |                                   |                       |
| 💽 Delete 🔿 Locate            | C Fast Init C Slow Init           |                       |
| C CC C Ady Opers             | O Expand                          |                       |
| Go                           |                                   |                       |
| Home                         |                                   | 🛻 Back                |

**3** 「Delete」をチェックし、[Go] ボタンをクリックします。 次の画面が表示されます。

| e will |
|--------|
|        |
|        |

**4** [Yes] ボタンをクリックします。

# 2.4.4 論理ドライブの整合性を検査する

論理ドライブ(LU)の整合性を検査する手順を説明します。

なお、整合性検査は「Hitachi RAID Navigator」または「MegaRAID Storage Manager」から行うことも 可能です。

『ユーザーズガイド』CD-ROM に含まれる次のマニュアルをご参照ください。

- Hitachi RAID Navigator: 『Hitachi Server Navigator ユーザーズガイド RAID 管理機能』
- MegaRAID Storage Manager: 『MegaRAID Storage Manager 取扱説明書』

| 制限        | Drive Group 内のほかの論理ドライブ(LU)に対して初期化を実行中の場合は、整合性検査を実施<br>しないでください。 |
|-----------|------------------------------------------------------------------|
| •••<br>補足 | 論理ドライブ(LU)の整合性検査は、RAID 1、5、6、10 においてのみ可能です。                      |

**1** メインメニューから「Virtual Drives」を選択します。

次の画面が表示されます。

| MegaRAID BIOS Config Utility Virtual Drives | L512**                                                                                                    |
|---------------------------------------------|----------------------------------------------------------------------------------------------------|
|                                             | VD0: RAID5:127 GB: Optimal                                                                                                    |
|                                             | <ul> <li>Fast Initialize</li> <li>Slow Initialize</li> <li>Check Consistency</li> <li>Properties</li> <li>Set Boot Drive (current= NONE)</li> <li>Go Reset</li> </ul> |
| 1 Home                                      | - Back                                                                                                    |

**2** 整合性検査を行う論理ドライブを画面右上に表示されるリストから選択し、「Properties」を チェックして [Go] ボタンをクリックします。

次の画面が表示されます。

| MegaRAID BIOS Config Utility                                                           | Virtual Drive O                                                                        | LSIX   |
|----------------------------------------------------------------------------------------|----------------------------------------------------------------------------------------|--------|
| Properties<br>RAID Level: 5<br>Capacity: 557.750 GB                                    | Status: Optimal Strip Size: 64 KB                                                      |        |
| Policies       Access     RW       I/O     Direct       Default Write:     Write Three | Read Normal Disk Cache Disat<br>Disable BGI Yes V<br>nugh Current Write: Write Through | ile V  |
| Operations       C Delete     C Locatg       C C     C Ady Opers       Co     Solution | C Fast Init C Sigw Init<br>C Expand                                                    | - Back |

**3** 「CC」をチェックし、[Go] ボタンをクリックします。

整合性検査の進捗が表示されます。

| MegaRAID BIOS Config Utility 🖬 💶 👔                                         | Virtual Drive                               | 0                                  |                                    | LSI2;    |
|----------------------------------------------------------------------------|---------------------------------------------|------------------------------------|------------------------------------|----------|
| Properties<br>RAID Level: 5<br>Capacity: 557.750 GB                        | Status: Optimal                             |                                    | Strip Size: 6                      | 54 KB    |
| Policies       Access RW       I/O Direct       Default Write: Write Throw | <u>R</u> ead<br>Disab <u>l</u> e BGI<br>Igh | Normal<br>Yes<br>Current Write: Wr | Dis <u>k</u> Cache<br>rite Through | Disable  |
| Operations<br><u>Delete</u> <u>C</u> Locate<br><u>Go</u>                   | O Mar (                                     | Opers                              |                                    |          |
| Check Consistency Progress                                                 | 10 %                                        | Abort                              | 1                                  |          |
| Home VD Progress I                                                         | nfo                                         |                                    |                                    | ter Back |

- **4** 整合性検査が 100% 完了するまで待ちます。
- 5 整合性検査が 100% 完了したら [Home] ボタンをクリックし、メインメニューに戻ります。

# MegaRAID WebBIOS

# 2.4.5 論理ドライブのブート順位を変更する

ここでは、論理ドライブ(LU)が複数設定されている環境において、ブート順位を変更する手順を説明します。

通常は、一番初めに構築した論理ドライブのブート順位が一番高く設定されますが、設定を変えることにより 後から構築した論理ドライブのブート順位を一番高く変更することができます。

**1** メインメニューから「Virtual Drives」を選択します。

次の画面が表示されます。

| MegaRAID BIOS Configuration Utility Virtue | al Disks                                                                                                    |
|--------------------------------------------|----------------------------------------------------------------------------------------------------|
|                                            | VDO: RAID1:69472 MB: Optimal<br>VD1: RAID1:69472 MB: Optimal                                                                                                    |
|                                            | <ul> <li>Fast Initialize</li> <li>Slow Initialize</li> <li>Check Consistency</li> <li>Properties</li> <li>Set Boot Drive (current=0)</li> <li>Go Set Reset</li> </ul> |
| Home                                       | 🖕 Back                                                                                                    |
|                                            |                                                                                                    |

| ••• | [Set Boot Drive] の後ろに現在のブート論理ドライブ番号が表示されます。           |
|-----|-------------------------------------------------------|
| 補足  | [Set Boot Drive] はデフォルトでは「NONE」に設定されています。「NONE」の場合、一番 |
|     | 初めに構築した論理ドライブからブートされます。                               |

**2** ブートデバイスに設定する論理ドライブを画面右上に表示されるリストから選択し、「Set Boot Drive」をチェックして [Go] ボタンをクリックします。
# 2.4.6 ホットスペアを設定する

ここでは、ホットスペア(リザーブディスク)を設定する手順を説明します。

リザーブディスクには、構成されているすべての論理ドライブに対して有効となる「グローバルホットスペア」 と、構成されているうちの特定の論理ドライブに対してのみ有効となる「専用ホットスペア(ローカルスペ ア)」があります。

用途に合わせて設定してください。

| ••• | ■ ホットスペアを設定する場合、先に冗長性のある論理ドライブ(RAID 1, 5, 6, 10)が設定され |
|-----|-------------------------------------------------------|
| 補足  | ている必要があります。                                           |
|     |                                                       |

- ハードディスクで構成される論理ドライブに対してはハードディスクを、SSDで構成される論理 ドライブに対しては SSD をリザーブディスクとして取り付けます。異なるディスクタイプに対し てはリザーブディスクとして設定されません。
- 1 メインメニューが表示されている状態で、「Logical View / Physical View」内の搭載物理ドラ イブ一覧からホットスペアに設定する物理ドライブをクリックします。

次の画面が表示されます。

••• 補足

| MegaRAID BIOS Config Ut | ility Drive 3         | LSD <sup>*</sup> *         |
|-------------------------|-----------------------|----------------------------|
| Connector               | Port 0 - 3            | Drive Groups:              |
| Enclosure ID            | 252                   | Le Drive Group 0           |
| Model Name              | HUS156045VLS600       |                            |
| Vendor                  | HITACHI               |                            |
| Revision                | B510                  |                            |
| Slot Number             | 3                     |                            |
| Device Type             | HDD (SAS)             |                            |
| Connected Port          | 0                     |                            |
| N                       | ext                   |                            |
| 💽 Make Global HSP       | 🕥 Ma <u>k</u> e Dedic | ated HSP 👩 Make Unconf Bad |
| 🕤 Prepare Removal       | 🕤 Locate              | 🕤 Stop Locate              |
|                         | 4                     | Go                         |
| 1 Home                  |                       | ter Back                   |
| ,                       |                       | , , , ,                    |
|                         |                       |                            |
|                         |                       |                            |
|                         |                       |                            |

「Unconfigured Good」ステータス(未使用)の物理ドライブのみ選択できます。

2 「グローバルホットスペア」に設定する場合は [Make Global HSP] をチェックします。 「専用ホットスペア」に設定する場合は、画面右上内から保護対象となる論理ドライブ構成を クリックしたあと [Make Dedicated HSP] をチェックします。 **3** [Make Global HSP] または [Make Dedicated HSP] をチェックしたあと、[Go] ボタンを クリックします。

ホットスペアが設定されます。

| legaRAID BIOS Config Ut<br>S 🕶 😫 🕵 🤋 | ility Drive 3    |                       | 1512                    |
|--------------------------------------|------------------|-----------------------|-------------------------|
| Media Errors                         | 0                | Drive Groups:         |                         |
| Pred Fail Count                      | 0                | L Drive Group 0       |                         |
| SAS Address                          | 5000cca00f037941 |                       |                         |
| Physical Drive State                 | GL HOTSPARE      |                       |                         |
| Certified                            | No               |                       |                         |
| Power status                         | On               |                       |                         |
| FDE Capable                          | No               |                       |                         |
| Max Device Speed                     | 6.0Gb/s          |                       |                         |
| Prev                                 | Next             |                       |                         |
| <u>Remove HOTSPARE</u>               | 🕤 Locate         | ) <u>S</u> top Locate |                         |
|                                      | 4                | Go                    |                         |
| 1 Home                               |                  |                       | <b>∢</b> ■ <u>B</u> ack |
|                                      |                  |                       |                         |
|                                      |                  |                       |                         |
|                                      |                  |                       |                         |
|                                      |                  |                       |                         |

# MegaRAID WebBIOS

## 2.4.7 ホットスペアを解除する

ここでは、ホットスペアを解除する手順を説明します。

1 メインメニューが表示されている状態で、「Logical View / Physical View」内の搭載物理ドラ イブ一覧からホットスペアに設定されている物理ドライブをクリックします。

「Hot Spare」ステータスの物理ドライブ選択を選択します。

次の画面が表示されます。

| MegaRAID BIOS Config Ut | ility Drive 3   | LSI);(          |
|-------------------------|-----------------|-----------------|
| Connector               | Port 0 - 3      | Drive Groups:   |
| Enclosure ID            | 252             | L Drive Group 0 |
| Model Name              | HUS156045VLS600 |                 |
| Vendor                  | HITACHI         |                 |
| Revision                | B510            |                 |
| Slot Number             | 3               |                 |
| Device Type             | HDD (SAS)       |                 |
| Connected Port          | 0               |                 |
| N                       | ext             |                 |
| Remove HOTSPARE         | 🔘 Locate        | Stop Locate     |
|                         | -               | Go              |
| 1 Home                  |                 | te Back         |
|                         |                 |                 |
|                         |                 |                 |
|                         |                 |                 |
|                         |                 |                 |
|                         |                 |                 |

**2** 「Remove HOTSPARE」をチェックし、[Go] ボタンをクリックします。 ホットスペアが解除されます。

| MegaRAID BIOS Config Ut    | ility Drive 3         |               |                           | L512           |
|----------------------------|-----------------------|---------------|---------------------------|----------------|
| Media Errors               | 0                     | Drive Groups: |                           |                |
| Pred Fail Count            | 0                     | L Cro         | up O                      |                |
| SAS Address                | 5000cca00f037941      |               |                           |                |
| Physical Drive State       | Unconfigured Good     |               |                           |                |
| Certified                  | No                    |               |                           |                |
| Power status               | On                    |               |                           |                |
| FDE Capable                | No                    |               |                           |                |
| Max Device Speed           | 6.0Gb/s               |               |                           |                |
| Prev                       | Next                  |               |                           |                |
| 🍵 👖 🛯 Make Global HSP      | 🕤 Ma <u>k</u> e Dedic | ated HSP      | 🕤 Make <u>U</u> nconf Bad |                |
| 🕤 Prepare Rem <u>o</u> val | 🕤 Locate              |               | Stop Locate               |                |
|                            | 4                     | Go            |                           |                |
| 1 Home                     |                       |               | 1                         | m <u>B</u> ack |
|                            |                       |               | , <u>,</u>                |                |
|                            |                       |               |                           |                |
|                            |                       |               |                           |                |
|                            |                       |               |                           |                |

# MegaRAID WebBIOS

## 2.4.8 論理ドライブをリビルドする

冗長性のある論理ドライブ(RAID 1, 5, 6, 10)において、1 台の物理ドライブが障害となった場合のリビルド手順を説明します。

```
    RAID 6 の場合は、2 台の物理ドライブが障害となった場合でもリビルドによる復旧が可能です。
    補足
```

ホットスペアが設定されている場合、物理ドライブに障害が発生すると自動的にリビルド(データ再構築)処 理が行われます。また、ホットスペアが設定されていない場合、障害となった物理ドライブをホットプラグ (活線挿抜)交換することで、自動的にリビルド処理が行われます。

ここでは、何らかの要因で自動リビルドが実施されなかった場合の、手動操作によるリビルド手順を説明しま す。

**1** メインメニューから「Drives」を選択します。

次の画面が表示されます。

| LSD <sup>*</sup>                                                                                                    |
|----------------------------------------------------------------------------------------------------|
| Prives:<br>Lackplane(252)<br>Slott 0, SAS, HDD, 278-875 GB, Online<br>Slott 1, SAS, HDD, 278-875 GB, Online<br>Slott 2, SAS, HDD, 278-875 GB, Online<br>Slott 5, SAS, HDD, 278-875 GB, Online<br>Slott 5, SAS, HDD, 278-875 GB, Unconfigured<br>C Rebuild<br>C Properties<br>So S Reset |
| en Back                                                                                                    |
|                                                                                                    |

**2** [Offline] ステータスの物理ドライブを選択し、「Rebuild」をチェックして [Go] ボタンをクリックします。

| MegaRAID BIOS Config Utility Drives |                   |                  |                                                                                                    |  |
|-------------------------------------|-------------------|------------------|----------------------------------------------------------------------------------------------------|--|
| 🗂 🔶 😫                               | 2                 |                  | C31¢3×                                                                                                    |  |
| Abort                               | Progress          | Operation        | Drives:                                                                                                    |  |
| FD1                                 | <mark>4</mark> 58 | Rebuild Progress | Social State (Second Second Seco |  |
| <u>∎</u> Hor                        | me                |                  | en Back                                                                                                    |  |
|                                     |                   |                  |                                                                                                    |  |

リビルド処理の進捗が表示されます。

3 リビルド処理が 100% 完了するまで待ちます。

リビルド時間の目安を次の表に示します。

| RAID レベル | 論理ドライブ容量(物理ドライブの容量と台数)            | リビルド時間 |
|----------|-----------------------------------|--------|
| RAID 1   | 146GB(SAS:146GB 2.5型 HDD×2)       | 約16分   |
|          | 80GB (SATA I: 80GB 2.5 型 SSD×2)   | 約8分    |
|          | 200GB(SAS:200GB 2.5型 SSD×2)       | 約9分    |
| RAID 5   | 292GB(SAS:146GB 2.5型HDD×3)        | 約16分   |
|          | 160GB (SATA I: 80GB 2.5 型 SSD×3)  | 約8分    |
|          | 400GB(SAS:200GB2.5型SSD×3)         | 約9分    |
| RAID 6   | 292GB(SAS:146GB 2.5型 HDD×4)       | 約16分   |
|          | 160GB (SATA I : 80GB 2.5 型 SSD×4) | 約8分    |
|          | 400GB(SAS:200GB2.5型SSD×4)         | 約9分    |
| RAID 10  | 292GB(SAS:146GB 2.5型 HDD×4)       | 約16分   |
|          | 160GB (SATA I : 80GB 2.5 型 SSD×4) | 約8分    |
|          | 400GB(SAS:200GB 2.5型 SSD×4)       | 約9分    |

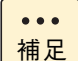

リビルド時間は、論理ドライブを構成する物理ドライブのタイプと単体容量に比例します。

**4** リビルドが 100% 完了したら [Home] ボタンをクリックし、メインメニューに戻ります。

## 2.4.9 論理ドライブの容量を拡張する

RAID 0, 5, 6 の論理ドライブ(LU)において、使用する物理ドライブを増設して容量を拡張する手順を説明 します。

なお、論理ドライブの容量拡張は「Hitachi RAID Navigator」または「MegaRAID Storage Manager」か ら行うことも可能です。

『ユーザーズガイド』CD-ROM に含まれる次のマニュアルをご参照ください。

- Hitachi RAID Navigator: 『Hitachi Server Navigator ユーザーズガイド RAID 管理機能』
- MegaRAID Storage Manager:『MegaRAID Storage Manager 取扱説明書』

■ 論理ドライブの容量拡張を途中でキャンセルすることはできません。

制限

■ 容量拡張を行うには、「Unconfigured Good (未使用)」ステータスのハードディスクが搭載されている必要があります。

■ Drive Group に複数の論理ドライブが存在する場合、または Drive Group の全容量を使用していない場合は、容量拡張のサポートをしておりません。

**1** メインメニューから「Virtual Drives」を選択します。 次の画面が表示されます。

|        | VDC: RAIDS: 138944 MB: Optimal                                                                           |
|--------|----------------------------------------------------------------------------------------------------|
|        | C Fast Initialize<br>C Slow Initialize                                                                   |
|        | <ul> <li>Check Consistency</li> <li>Properties</li> <li>Set Boot Drive (current=0)</li> <li>Go</li></ul> |
| 1 Home |                                                                                                    |

**2** 容量拡張を行う論理ドライブを画面右上に表示されるリストから選択し、「Properties」を チェックして [Go] ボタンをクリックします。

次の画面が表示されます。

| MegaRAID BIOS Config Utility V | Jirtual Drive O          | 1512                  |
|--------------------------------|--------------------------|-----------------------|
|                                |                          |                       |
| Properties                     |                          |                       |
| RAID Level: 5                  | Status: Optimal          | Strip Size: 64 KB     |
| Capacity: 557.750 GB           |                          |                       |
| Policies                       |                          |                       |
| Access RW                      | Read Normal V            | Disk Cache Disable 🔻  |
| 1/0 Direct                     | Disable BGI Yes 🔻        |                       |
| Default Write: Write Throu     | ugh 🔽 Current Write: Wri | ite Through           |
|                                |                          | 👃 Change              |
| Operations                     |                          |                       |
| O Delete O Locate              | C Fast Init C Slow Init  | t                     |
| C CC C Ady Opers               | C Expand                 |                       |
| Go                             |                          |                       |
| 1 Home                         |                          | <b>←</b> <u>B</u> ack |
|                                |                          |                       |
|                                |                          |                       |

**3** 「Adv Opers」をチェックし、[Go] ボタンをクリックします。 次の画面が表示されます。

| MegaRAID BIOS Config Utility Advanced Operations                                  | L51%           |
|-----------------------------------------------------------------------------------|----------------|
| C Remove drive                                                                    |                |
| Prive Group 0<br>⊢ Gackplane: (252), Slot:0, 5<br>– K Backplane: (252), Slot:1, 5 |                |
| C Change RAID Level                                                               |                |
| Change RAID Level and Add Drive                                                   |                |
| Backplane: (252), Slot:6, SAS, HDD, 2                                             |                |
|                                                                                   |                |
| 😰 Reset 🔌 Go                                                                      |                |
| 1 Home                                                                            | 🔶 <u>B</u> ack |
|                                                                                   |                |
|                                                                                   |                |

**4** 「Change RAID Level and Add Drive」をチェックし、容量拡張に使用する物理ドライブを下のリストから選択して [Go] ボタンをクリックします。

| •••<br>结兄 | 複数の物理ドライプを選択するには[Ctrl]キーを押しながら物理ドライブをクリックします。 |
|-----------|-----------------------------------------------|
| 備足        |                                               |

次の画面が表示されます。

| MegaRAID BIOS Configuration Utility Confirm Page                 | LSIX |
|------------------------------------------------------------------|------|
| Migration is not a reversible operation. Do you want to proceed? |      |

**5** [Yes] ボタンをクリックします。

次の画面が表示されます。

| MegaRAID BIOS | Config Utility Advanced                                    | l Operations | L512%    |
|---------------|------------------------------------------------------------|--------------|----------|
| Drives:       | coup 0<br>ine: (252), Slot:0, S<br>ine: (252), Slot:1, S ▼ |              |          |
|               | •                                                          |              |          |
| fi Home       | VD Progress Info                                           |              | ter Back |
|               |                                                            |              |          |
|               |                                                            |              |          |

**6** [VD Progress Info] ボタンをクリックします。

容量拡張処理の進捗が表示されます。

| MegaRA    | ID BIOS Config ( | Jtility Virtual Drives                  | LSIX                                                                                                    |
|-----------|------------------|-----------------------------------------|----------------------------------------------------------------------------------------------------|
| LD<br>VDO | Progress<br>10 t | Operation<br>Reconstruction<br>Progress | Virtual Drives:         VDC: RAIDS: 557.750 GB: Reconstr         VDI: RAIDE: 270-575 GB: Optimal         VDI: RAIDE: 270-575 GB: Optimal         E         VDI: RAIDE: 270-575 GB: Optimal         E         VDI: RAIDE: 270-575 GB: Optimal         E         VDI: RAIDE: 270-575 GB: Optimal         E         Post Initialize         C       Check Consistency         Properties         Set Boot Drive (current=NONE)         E       Go         Reset |
|           | Iome             |                                         | en Back                                                                                                    |
|           |                  |                                         |                                                                                                    |

#### **7** 容量拡張処理が 100% 完了するまで待ちます。

容量拡張にかかる時間の目安を次の表に示します。

| RAID レベル | 容量拡張条件                              | 容量拡張時間 |
|----------|-------------------------------------|--------|
| RAID 0   | 438GB(SAS:146GB 2.5 型 HDD×3)を容量拡張   | 約 99 分 |
|          | 240GB(SATA I:80GB 2.5 型 SSD×3)を容量拡張 | 約 48 分 |
|          | 600GB(SAS:200GB 2.5 型 SSD×3)を容量拡張   | 約 67 分 |
| RAID 5   | 292GB(SAS:146GB 2.5 型 HDD×3)を容量拡張   | 約76分   |
|          | 160GB(SATA I:80GB 2.5 型 SSD×3)を容量拡張 | 約 35 分 |
|          | 400GB(SAS:200GB 2.5 型 SSD×3)を容量拡張   | 約51分   |
| RAID 6   | 292GB(SAS:146GB 2.5 型 HDD×4)を容量拡張   | 約81分   |
|          | 160GB(SATA I:80GB 2.5 型 SSD×4)を容量拡張 | 約 34 分 |
|          | 400GB(SAS:200GB 2.5 型 SSD×4)を容量拡張   | 約50分   |

• • • 補足

容量拡張時間は、拡張する論理ドライブ容量に比例します。 増設する物理ドライブの台数は影 響しません。

8 容量拡張処理が100%完了したら [Home] ボタンをクリックし、メインメニューに戻ります。

# 2.4.10 ライトポリシーを変更する

ここでは、論理ドライブ(LU)のライトポリシー設定変更手順について説明します。 論理ドライブのライトキャッシュを有効にすると、ライト性能の向上が見込めます。

#### 通知

論理ドライブのライトキャッシュを有効にする場合、システム装置を UPS に接続してください。UPS に接続 しないで使用すると、停電や瞬停時、ライトキャッシュ内のデータが消失し、データ破壊を引き起こすおそれ があります。

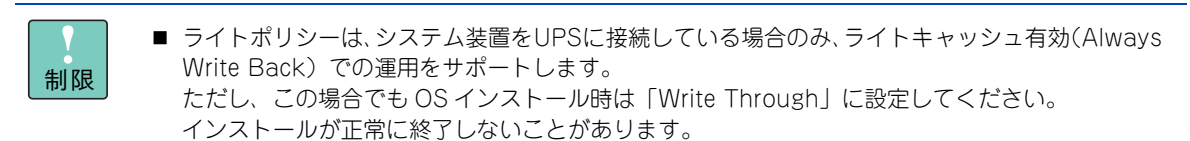

- Drive Group に複数の論理ドライブが存在する場合、すべて同じ設定値に設定してください。
- **1** メインメニューから「Virtual Drives」を選択します。

次の画面が表示されます。

| MegaRAID BIOS Configuration Utility Virtual | Disks                                                                                                    | LSIX |
|---------------------------------------------|----------------------------------------------------------------------------------------------------|------|
|                                             | VDO: RAIDS: 208416 MB: Optimal                                                                                                    |      |
|                                             | <ul> <li>Fast Initialize</li> <li>Slow Initialize</li> <li>Check Consistency</li> <li>Properties</li> <li>Set Boot Drive (current=0)</li> <li>Go Reset</li> </ul> |      |
| Home                                        | <b>4</b> m 1                                                                                                    | Back |

2 ライトポリシーを変更する論理ドライブを画面右上に表示されるリストから選択し、 「Properties」をチェックして [Go] ボタンをクリックします。

次の画面が表示されます。

| MegaRAID BIOS Config Utility                                                           | Virtual Drive O                                                                            | LSIX |
|----------------------------------------------------------------------------------------|--------------------------------------------------------------------------------------------|------|
| Properties<br>RAID Level: 5<br>Capacity: 557.750 GB                                    | Status: Optimal Strip Size: 64 KB                                                          |      |
| Policies       Access     RW       I/O     Direct       Default Write:     Write Three | Read Normal Disk Cache Disable<br>Disable BGI Yes V<br>ough V Current Write: Write Through | ¥    |
| Operations       O Delete     C Locate       O QC     O Ady Operations       Go     Go | C Fast Init C Slow Init<br>C Expand                                                        | ack  |

**3** Policies 枠内の「Default Write」から、ライトポリシーを選択し [Change] ボタンをクリックします。

| 設定値                 | 説明                                         |
|---------------------|--------------------------------------------|
| Always Write Back   | ライトキャッシュが有効になります。                          |
| Write Through       | ライトキャッシュ無効です。                              |
| Write Back With BBU | キャッシュバックアップモジュール搭載時のみライトキャッシュが有効<br>になります。 |

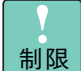

ライトポリシーは、システム装置を UPS に接続している場合のみ、「Always Write Back」 での運用をサポートします。

ただし、この場合でも OS インストール時は「Write Through」に設定してください。イン ストールが正常に終了しないことがあります。

なお、「Write Back With BBU」は設定しないでください。

[Default Write] を「Write Through」に設定した場合、次の画面が表示されますので[Yes] ボタン をクリックします。

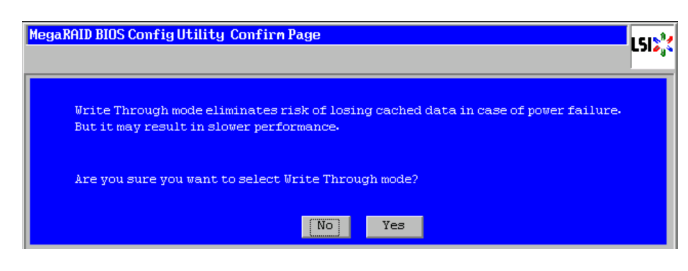

「Default Write」を「Always Write Back」に設定した場合、次の画面が表示されますので [Yes] ボ タンをクリックします。

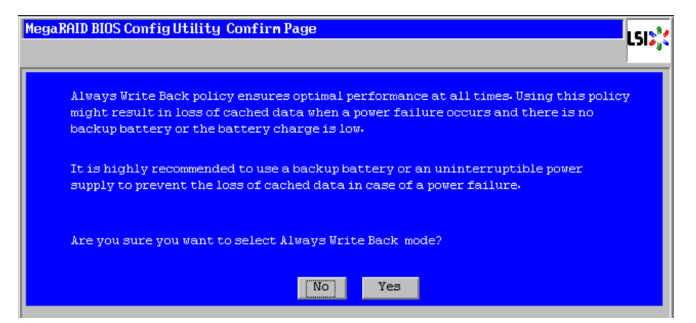

**4** [Home] ボタンをクリックし、メインメニューに戻ります。

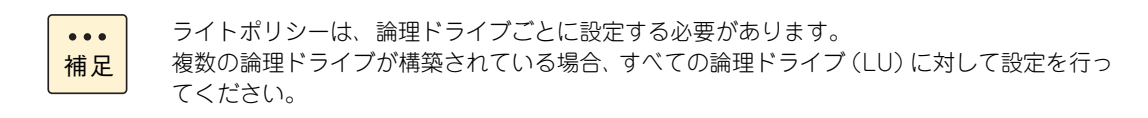

# 2.5 構成情報の不一致が発生した場合

構成情報の不一致が発生する条件には、次のことが考えられます。

発生条件

認識できない状態で故障した物理ドライブが、認識できる状態に回復した

ここでは、ディスクアレイコントローラボード内構成情報と一致しない物理ドライブが検出された 場合の対処方法について説明します。

**1** [Preview] ボタンをクリックします。

| MegaRAID BIOS Configuration Utility Foreign Co                     | onfigurati | on        |       | LSIX   |
|--------------------------------------------------------------------|------------|-----------|-------|--------|
| 1 Foreign Config(s) Found. Want to Import?<br>Select Configuration | All Confi  | gurations | ¥     |        |
|                                                                    |            | Preview   | Clear | Cancel |
|                                                                    |            |           |       |        |
|                                                                    |            |           |       |        |
|                                                                    |            |           |       |        |
|                                                                    |            |           |       |        |

**2** 表示されている構成が正しい場合、[Import] ボタンをクリックします。

表示されている構成が正しくない場合、[Cancel] ボタンをクリックします。手順1の画面に戻るので、 [Clear] ボタンをクリックします。

| MegaRAID BIOS Configuration Utility Foreign C                                                                            | onfiguration Preview                 |
|----------------------------------------------------------------------------------------------------|--------------------------------------|
| Foreign Configuration Preview As Imported. Cl<br>configuration.                                                          | lick IMPORT to Import and Merge this |
| Physical Drives                                                                                                    | Virtual Disks                        |
| Len Enclosure 1 (10 252)<br>Herbor DSG REBULD: 69472 HE:<br>Herbor DSG ONLINE: 69472 HE:<br>Herbor DSG ONLINE: 69472 HE: | VDO: RAIDS: 208416 HB: Degraded      |
|                                                                                                    | Import Cancel                        |

| • | • • |  |
|---|-----|--|
| 袹 | 티足  |  |

[Clear] ボタンをクリックすると、「Previous foreign configuration will be lost. Do you want to proceed?」と表示されるので、[Yes] ボタンをクリックします。古い構成が消去されます。

# 2.6 ステータス一覧

ここでは、「MegaRAID WebBIOS」で表示される論理ドライブ / 物理ドライブのステータスについて説明します。

# 2.6.1 論理ドライブステータス

論理ドライブのステータスは次のとおりです。

| ステータス表示            | 説明                                                                                           |
|--------------------|----------------------------------------------------------------------------------------------|
| Optimal            | 正常です。論理ドライブは完全に機能しています。                                                                      |
| Partially Degraded | RAID 6 の論理ドライブ内で1台の物理ドライブが障害となっています。                                                         |
| Degraded           | RAID 1, 5, 10 の論理ドライブ内で 1 台の物理ドライブが障害となっています。<br>もしくは、RAID 6 の論理ドライブ内で 2 台の物理ドライブが障害となっています。 |
| Offline            | 冗長性のある論理ドライブで物理ドライブ複数台障害、もしくは冗長性のない論理ドラ<br>イブで物理ドライブが障害となっており、論理ドライブが動作できない状態です。             |

# 2.6.2 物理ドライブステータス

物理ドライブのステータスは次のとおりです。

| ステータス表示             | 説明                                              |
|---------------------|-------------------------------------------------|
| Online              | 正常です。                                           |
| Offline / Failed    | 障害が発生しています。<br>障害により、論理ドライブから切り離されています。         |
| Rebuild             | リビルド中です。                                        |
| Global Hot Spare    | グローバルホットスペアに設定されています。                           |
| Dedicated Hot Spare | 専用ホットスペアに設定されています。                              |
| Unconfigured Good   | 論理ドライブに使用されていません。                               |
| Unconfigured Bad    | 障害が発生しています。<br>認識不可状態であった物理ドライブが認識可能状態に回復しています。 |
| Missing             | 障害が発生しています。<br>正常だった物理ドライブが取り除かれています。           |

# 2.7 MegaRAID WebBIOS のメッセージー覧

システム起動時に表示される「MegaRAID WebBIOS」のメッセージは次のとおりです。

| メッセージ                                                                                                    | 説明                                                                                                    |
|----------------------------------------------------------------------------------------------------|----------------------------------------------------------------------------------------------------|
| Cache data was lost due to an unexpected power-<br>off or reboot during a write operation, but the<br>adapter has recovered. This could be due to<br>memory problems,bad battery, or you may not<br>have a battery installed.                                                                                                    | ライト処理中に不正な電源断またはリブートを行っていないに<br>もかかわらず、本メッセージが表示された場合は、お買い求め<br>先にご連絡いただくか保守員をお呼びください。                                      |
| Memory/battery problems were detected.<br>The adapter has recovered, but cached data was<br>lost.                                                                                                    |                                                                                                    |
| Cache data was lost due to an unexpected power-<br>off or reboot during a write operation, but the<br>adapter has recovered. This could be due to<br>memory problems, bad battery, or you may not<br>have a battery installed.                                                                                                    |                                                                                                    |
| Cache data was lost, but the controller has<br>recovered. This could be due to the fact that your<br>controller had protected cache after an<br>unexpected power loss and your system was<br>without power longer than the battery backup<br>time.                                                                                                    |                                                                                                    |
| The cache contains dirty data, but some VDs are<br>missing or will go offline, so the cached data can<br>not be written to disk. If this is an unexpected<br>error, then please power off your system and<br>check your cables to ensure all disks are<br>present.If you continue, the data in cache will be<br>permanently discarded.<br>Press 'X' to acknowledge and permanently destroy<br>the cached data.,                                                                  |                                                                                                    |
| Foreign configuration(s) found on adapter<br>Press any key to continue or 'C' load the configu-<br>ration utility, or 'F' to import foreign configura-<br>tion(s) and continue.                                                                                                    | ディスクアレイコントローラ内ディスクアレイ構成情報と一致<br>しないハードディスクが見つかりました。<br>「2.5 構成情報の不一致が発生した場合」P.102 をご参照くだ<br>さい。                             |
| FW package: xxxx                                                                                                    | ファームウェアパッケージバージョンです。対処の必要はあり<br>ません。                                                                                        |
| The battery hardware is missing or<br>malfunctioning, or the battery is unplugged, or the<br>battery could be fully discharged. If you continue<br>to boot the system, the battery-backed cache will<br>not function. If battery is connected and has been<br>allowed to charge for 30 minutes and this<br>message continues to appear, then contact<br>technical support for assistance.<br>Press 'D' to disable this warning (if your controller<br>does not have a battery)., | キャッシュバックアップモジュール情報が正しく設定されてい<br>ません。<br>本メッセージが表示されている間に [D] キーを押してくださ<br>い。<br>現象が回復しない場合は、お買い求め先にご連絡いただくか保<br>守員をお呼びください。 |
| The battery is currently discharged or<br>disconnected. Verify the connection and allow 30<br>minutes for charging. If the battery is properly<br>connected and it has not returned to operational<br>state after 30 minutes of charging then contact<br>technical support for additional assistance.<br>Press 'D' to disable this warning (if your controller<br>does not have a battery).                                                                                      |                                                                                                    |

| メッセージ                                                                                                    | 説明                                                                                                    |
|----------------------------------------------------------------------------------------------------|----------------------------------------------------------------------------------------------------|
| Some configured disks have been removed from<br>your system, or are no longer accessible. Please<br>check your cables and also ensure all disks are<br>present.                                                                                                    | いくつかのディスクアレイ構成情報を持ったハードディスクが<br>取り除かれています。デバイスが正しく搭載されていて本メッ<br>セージが表示された場合は、お買い求め先にご連絡いただくか<br>保守員をお呼びください。                                                                                                    |
| The following VDs have missing disks: X Y If you proceed (or load the configuration utility), these VDs will be marked OFFLINE and will be inaccessible. Please check your cables and ensure all disks are present.                                                                                                    | いくつかのハードディスクが取り除かれているため、ディスク<br>アレイは OFFLINE に設定されます。デバイスが正しく搭載さ<br>れていて本メッセージが表示された場合は、お買い求め先にご<br>連絡いただくか保守員をお呼びください。                                                                                                    |
| A discovery error has occured, please powercycle<br>the system add all the enclosures attached to this<br>system.                                                                                                    | ディスクアレイコントローラもしくはハードディスクが正しく<br>認識されませんでした。<br>本メッセージが表示された場合は、お買い求め先にご連絡いた<br>だくか保守員をお呼びください。                                                                                                    |
| The following VDs are missing: X Y …If you<br>proceed (or load the configuration utility), these<br>VDs will be removed from your configuration. If<br>you wish to use them at a later time, they will have<br>to be imported. If you believe these VDs should be<br>present, please power off your system and check<br>your cables to ensure all disks are present. | 取り除かれたディスクアレイ構成があります。デバイスが正し<br>く搭載されていて本メッセージが表示された場合は、お買い求<br>め先にご連絡いただくか保守員をお呼びください。                                                                                                    |
| All of the disks from your previous configuration<br>are gone. If this is an unexpected message, then<br>please power off your system and check your<br>cables to ensure all disks are present.                                                                                                    | ディスクアレイ構成情報を持ったすべてのハードディスクが取<br>り除かれています。デバイスが正しく搭載されていて本メッ<br>セージが表示された場合は、お買い求め先にご連絡いただくか<br>保守員をお呼びください。                                                                                                    |
| Press any key to continue, or 'C' to load the configuration utility.                                                                                                    | このメッセージが表示されている時に [C] キーを押すと、<br>「MegaRAID WebBIOS」が起動します。                                                                                                    |
| Press <ctrl><h> for WebBIOS</h></ctrl>                                                                                                    | このメッセージが表示されている時に [Ctrl] キーを押しなが<br>ら [H] キーを押すと、「MegaRAID WebBIOS」が起動しま<br>す。                                                                                                    |
| Your battery is bad or missing, and you have VDs<br>configured for write-back mode. Because the<br>battery is not usable, these VDs will actually run<br>in write-through mode until the battery is replaced.                                                                                                    | ライトポリシー ( ライトキャッシュ設定 ) が Write Back With<br>BBU に設定されました。<br>MegaRAID WebBIOS の「2.4.10 ライトポリシーを変更す<br>る」P.99 または「MegaRAID Storage Manager」、「Hitachi<br>RAID Navigator」の「ライトキャッシュの変更」から、<br>Write Through または Always Write Back(「MegaRAID<br>Storage Manager」では Write Back) に設定しなおしてくだ<br>さい。 |
| Multibit ECC errors were detected on the RAID controller. The DIMM on the controller needs replacement. Please contact technical support to resolve this issue. If you continue, data corruption can occur.                                                                                                    | ディスクアレイコントローラのキャッシュメモリでエラーが発<br>生しました。<br>本メッセージが表示された場合は、お買い求め先にご連絡いた<br>だくか保守員をお呼びください。                                                                                                    |
| Press 'X' to continue or else power off the system<br>and replace the DIMM module and reboot. If you<br>have replaced the DIMM press 'X' to continue.                                                                                                    |                                                                                                    |
| Single-bit ECC errors were detected during the<br>previous boot of the RAID controller. The DIMM<br>on the controller needs replacement. Please<br>contact technical support to resolve this issue.<br>Press 'X' to continue or else power off the system<br>and replace the DIMM module and reboot. If you<br>have replaced the DIMM press 'X' to continue.         |                                                                                                    |

| MegaRAID |
|----------|
| WebBIOS  |

| メッセージ                                                                                                    | 説明                                                                                        |
|----------------------------------------------------------------------------------------------------|-------------------------------------------------------------------------------------------|
| Single-bit overflow ECC errors were detected<br>during the previous boot of the RAID controller.<br>The DIMM on the controller needs replacement.<br>Please contact technical support to resolve this<br>issue. If you continue, data corruption can occur.<br>Press 'X' to continue or else power off the system<br>and replace the DIMM module and reboot. If you<br>have replaced the DIMM press 'X' to continue. | ディスクアレイコントローラのキャッシュメモリでエラーが発<br>生しました。<br>本メッセージが表示された場合は、お買い求め先にご連絡いた<br>だくか保守員をお呼びください。 |
| Multibit ECC errors were detected on the RAID<br>controller. If you continue, data corruption can<br>occur Please contact technical support to resolve<br>this issue. Press 'X' to continue or else power off<br>the system, replace the controller and reboot.                                                                                                    |                                                                                           |
| Single-bit ECC errors were detected on the RAID controller. Please contact technical support to resolve this issue. Press 'X' to continue or else power off the system, replace the controller and reboot.                                                                                                    |                                                                                           |
| Single-bit overflow ECC errors were detected on<br>the RAID controller. If you continue, data<br>corruption can occur Please contact technical<br>support to resolve this issue. Press 'X' to continue<br>or else power off the system, replace the controller<br>and reboot.                                                                                                    |                                                                                           |
| RAID Adapter Memory Error!!! Please check the<br>SDRAM connection. If problems persist contact<br>Tech Support Press Any Key to Continue                                                                                                    | ディスクアレイコントローラ上のメモリでエラーが発生しました。本メッセージが表示された場合は、お買い求め先にご連絡<br>いただくか保守員をお呼びください。             |
| Adapter at Baseport XXXXh is not responding. No<br>MegaRAID Adapter installed.                                                                                                    | ベースポート XXXXh が応答していません。本メッセージが表示された場合は、お買い求め先にご連絡いただくか保守員をお呼びください。                        |
| This is a TEST message.You may hit a key to ignore it, or wait 5 seconds. No further action is required.                                                                                                    | テストメッセージです。本メッセージが表示された場合は、お<br>買い求め先にご連絡いただくか保守員をお呼びください。                                |
| This firmware is an ALPHA version - It has not completed all validations. The validation stamp is: X Y.                                                                                                    | ファームウェアがアルファバージョンです。本メッセージが表<br>示された場合は、お買い求め先にご連絡いただくか保守員をお<br>呼びください。                   |
| This firmware is BETA version - It has not<br>completed all validations. The validation stamp is:<br>X Y.                                                                                                    | ファームウェアがペータバージョンです。本メッセージが表示<br>された場合は、お買い求め先にご連絡いただくか保守員をお呼<br>びください。                    |
| This firmware is a TEST version - It has not completed any validation.                                                                                                    | ファームウェアがテストバージョンです。本メッセージが表示<br>された場合は、お買い求め先にご連絡いただくか保守員をお呼<br>びください。                    |
| Firmware version inconsistency was detected.<br>The adapter has recovered, but cached data was<br>lost.                                                                                                    | ファームウェアバージョンに矛盾が検出されました。本メッ<br>セージが表示された場合は、お買い求め先にご連絡いただくか<br>保守員をお呼びください。               |
| The most recent configuration command could not be committed and must be retried.                                                                                                    | ディスクアレイ構成情報がクリアされたか見つかりません。本<br>メッセージが表示された場合は、お買い求め先にご連絡いただ                              |
| Previous configuration cleared or missing<br>Importing configuration created on X/Y X:Y                                                                                                    | くか保守員をお呼びください。                                                                            |
| An enclosure was found that contains both SAS<br>and SATA drives, but this controller does not<br>allow mixed drive types in a single enclosure.<br>Please correct the problem then restart your<br>system.                                                                                                    | ディスクアレイコントローラが不正なパラメータで動作してい<br>ます。本メッセージが表示された場合は、お買い求め先にご連<br>絡いただくか保守員をお呼びください。        |

| メッセージ                                                                                                    | 説明                                                                                                    |
|----------------------------------------------------------------------------------------------------|----------------------------------------------------------------------------------------------------|
| SAS drives were detected, but this controller does<br>not support SAS drives. Please remove the SAS<br>drives then restart your system.                                                                                                    | ディスクアレイコントローラが不正なパラメータで動作してい<br>ます。本メッセージが表示された場合は、お買い求め先にご連<br>絡いただくか保守員をお呼びください。                                                                          |
| SATA drives were detected, but this controller<br>does not support SATA drives. Please remove the<br>SATA drives then restart your system.                                                                                                    |                                                                                                    |
| There are X enclosures connected to connector Y.<br>but only maximum of Z enclosures can be<br>connected to a single SAS connector. Please<br>remove the extra enclosures then restart your<br>system.                                                                                                    | 不正なエンクロージャが検出されました。本メッセージが表示<br>された場合は、お買い求め先にご連絡いただくか保守員をお呼<br>びください。                                                                                      |
| Invalid SAS topology detected. Please check your cable configurations repair the problem, and restart your system.                                                                                                    | 無効な SAS トポロジーを検出しました。本メッセージが表示<br>された場合は、お買い求め先にご連絡いただくか保守員をお呼<br>びください。                                                                                    |
| Invalid SAS Address present in SBR. Please<br>contact your system support.<br>Press any key to continue with Default SAS<br>Address                                                                                                    | 無効な SAS アドレスが存在します。本メッセージが表示され<br>た場合は、お買い求め先にご連絡いただくか保守員をお呼びく<br>ださい。                                                                                      |
| Invalid SAS Address present in MFC data. Please program valid SAS Address and restart your system.                                                                                                    |                                                                                                    |
| Your VDs that are configured for write-back are<br>temporarily running in write-through mode. This is<br>caused by the battery being charged, missing or<br>bad. Please allow the battery to charge for 24<br>hours before evaluating the battery for<br>replacement.<br>The following VDs are affected: X<br>Press any key to continue., | ライトバックで構成された論理ドライブが一時的にライトス<br>ルーで動作しています。ライトバックの設定が誤っている可能<br>性があります。<br>「2.4.10 ライトポリシーを変更する」P.99 をご参照いただき、<br>「MegaRAID WebBIOS」からライトポリシー設定を行ってく<br>ださい。 |
| Invalid memory configuration detected. Please contact your system support. System has halted.                                                                                                    | 無効なメモリ構成情報が検出されました。本メッセージが表示<br>された場合は、お買い求め先にご連絡いただくか保守員をお呼<br>びください。                                                                                      |
| Entering the configuration utility in this state will<br>result in drive configuration changes. Press 'Y' to<br>continue loading the configuration utility or please<br>power off your system and check your cables to<br>ensure all disks are present and reboot.                                                                        | ハードディスクの構成情報が変更されました。本メッセージが<br>表示された場合は、お買い求め先にご連絡いただくか保守員を<br>お呼びください。                                                                                    |
| Attached Enclosure doesn't support in controller's<br>Direct mapping mode. Please contact your system<br>support. System has halted due to unsupported<br>configuration.                                                                                                    | エンクロージャから不正な情報を検出しました。本メッセージ<br>が表示された場合は、お買い求め先にご連絡いただくか保守員<br>をお呼びください。                                                                                   |
| Expander Detetced in controller with Direct<br>mapping mode Reconfiguring automatically to<br>persistent mapping mode. Automatic reboot would<br>happen in 10 seconds.                                                                                                    | サポートしていないデバイス(エキスパンダ)が検出されました。本メッセージが表示された場合は、お買い求め先にご連絡<br>いただくか保守員をお呼びください。                                                                               |
| Your controller's IO processor has a fault that can<br>potentially cause data corruption. Your controller<br>needs replacement. Please contact your system<br>support. To continue please press 'Y' to<br>acknowledge.                                                                                                    | ディスクアレイコントローラのプロセッサが不正です。本メッ<br>セージが表示された場合は、お買い求め先にご連絡いただくか<br>保守員をお呼びください。                                                                                |
| Number of disks exceeded the maximum<br>supported count of X disks Please remove the<br>extra drives and reboot system to avoid losing<br>data<br>Press 'Y' to continue with extra drives                                                                                                    | 不正なハードディスクが検出されました。本メッセージが表示<br>された場合は、お買い求め先にご連絡いただくか保守員をお呼<br>びください。                                                                                      |
| Number of devices exceeded the maximum limit of<br>devices per quad Please remove the extra drives<br>and reboot system to avoid losing data System<br>has halted due to unsupported configuration.                                                                                                    |                                                                                                    |

| MegaRAID |  |
|----------|--|
| WebBIOS  |  |

| メッセージ                                                                                                    | 説明                                                                                        |
|----------------------------------------------------------------------------------------------------|-------------------------------------------------------------------------------------------|
| Drive security is enabled on this controller and a pass phrase is required. Please enter the pass phrase.                                                                                                    | ハードディスクのセキュリティ機能はサポートしておりません。<br>本メッセージが表示された場合は、お買い求め先にご連絡いた<br>だくか保守員をお呼びください。          |
| Invalid pass phrase. Please enter the pass phrase.                                                                                                    |                                                                                           |
| There was a drive security key error. All secure drives will be marked as foreign.                                                                                                    |                                                                                           |
| Invalid pass phrase. If you continue, there will be a<br>drive security key error and all secure<br>configurations will be marked as foreign. Reboot<br>the machine to retry the pass phrase or press any<br>key to continue.                                                                                                    |                                                                                           |
| Unable to communicate to EKMS. If you continue,<br>there will be a drive security key error and all<br>secure configurations will be marked as foreign.<br>Please check connection with the EKMS, reboot<br>the machine to retry the EKMS or press any key to<br>continue.                                                                                                    |                                                                                           |
| Unable to Rekey security to EKMS as not able to<br>communicate to EKMS. If you continue, the drive<br>security will remain to existing security mode.<br>Please check connection with the EKMS, reboot<br>the machine to retry the EKMS or press any key to<br>continue.                                                                                                    |                                                                                           |
| The native configuration is no longer supported<br>by the current controller settings. Please ensure<br>that correct controller or ibutton is being used. If<br>you continue the configuration will be marked<br>foreign and part of it may be imported if possible.<br>Press any key to continue.                                                                                                    | 元の構成情報は、本ディスクアレイコントローラ設定ではサ<br>ポートされていません。本メッセージが表示された場合は、お<br>買い求め先にご連絡いただくか保守員をお呼びください。 |
| The battery is currently discharged or<br>disconnected. Verify the connection and allow 30<br>minutes for charging. If the battery is properly<br>connected and it has not returned to operational<br>state after 30 minutes of charging then contact<br>technical support for additional assistance.                                                                                                    | キャッシュバックアップモジュール情報が不正です。本メッ<br>セージが表示された場合は、お買い求め先にご連絡いただくか<br>保守員をお呼びください。               |
| The battery is currently discharged or<br>disconnected. VDs configured in write-back mode<br>will run in write-through mode to protect your data<br>and will return to write-back policy when the<br>battery is operational. If VDs have not returned to<br>write-back mode after 30 minutes of charging<br>then contact technical support for additional<br>assistance. The following VDs are affected: X<br>Press any key to continue. |                                                                                           |
| Two BBUs are connected to the adapter. This is<br>not a supported configuration. Battery and<br>caching operations are disabled. Remove one<br>BBU and reboot to restore battery and caching<br>operations. If dirty cache is lost in this boot that<br>could have been because of dual battery<br>presence.                                                                                                    |                                                                                           |
| Firmware did not find valid NVDATA image. Please<br>program valid NVDATA image and restart your<br>system<br>Press any key to continue                                                                                                    | ファームウェアの有効な設定ファイルが見つかりません。本<br>メッセージが表示された場合は、お買い求め先にご連絡いただ<br>くか保守員をお呼びください。             |
| IR to MR Migration failed. Press any key to continue with MR defined NVDATA values                                                                                                    | マイグレーションはサポートしておりません。本メッセージが<br>表示された場合は、お買い求め先にご連絡いただくか保守員を<br>お呼びください。                  |

| メッセージ                                                                                                    | 説明                                                                                                    |
|----------------------------------------------------------------------------------------------------|----------------------------------------------------------------------------------------------------|
| There are offline or missing virtual drives with preserved cache. Please check the cables and ensure that all drives are present.                                                                                                    | 論理ドライブが見つかりません。本メッセージが表示された場<br>合は、お買い求め先にご連絡いただくか保守員をお呼びくださ<br>い。                                                                                                    |
| There are offline or missing virtual drives with<br>preserved cache. Please check the cables and<br>ensure that all drives are present.<br>Press any key to enter the configuration utility.                                                  |                                                                                                    |
| Incompatible secondary iButton present! Please<br>insert the correct iButton and restart the system.<br>Press any key to continue but OEM specific<br>features will not be upgraded!                                                          | iButton が不正です。本メッセージが表示された場合は、お買<br>い求め先にご連絡いただくか保守員をお呼びください。                                                                                                    |
| Upgrade Key Missing! An upgrade key was<br>present on a previous power cycle, but it is not<br>connected.<br>This can result in inaccessible data unless it is<br>addressed. Please re-attach the upgrade key and<br>reboot.                  | アップグレードキーはサポートしておりません。本メッセージ<br>が表示された場合は、お買い求め先にご連絡いただくか保守員<br>をお呼びください。                                                                                                    |
| A snapshot rollback is in progress on VDs X,<br>controller cannot boot till the rollback operation<br>completes.<br>Press any key to enter the configuration utility.                                                                         | ロールバック中です。<br>本メッセージが表示された場合、何かキーを押すと<br>「MegaRAID WebBIOS」が起動します。その状態でロール<br>バック中が完了するまでお待ちください。<br>ロールバックが完了したかどうか確認する手順は『RAID 追加<br>機能取扱説明書』の「Snapshotのロールバック方法について」<br>をご参照ください。 |
| The Following VDs: X have Rollback active and<br>corresponding Repository missing. If you continue<br>to boot the system or enter the configuration<br>utility, these VDs will become unusabl<br>Press any key to Continue.                   | ロールバック中に Snapshot Repository VD が取り外されま<br>した。本メッセージが表示された場合は、お買い求め先にご連<br>絡いただくか保守員をお呼びください。<br>その後『RAID 追加機能取扱説明書』を参照し、<br>Snapshot Repository VD を設定しなおしてください。                    |
| Snapshot Repository VDs X have been removed<br>from your system, or are no longer accessible.<br>Please check your cables and ensure all disks are<br>present. If you continue to boot the system, the<br>snapshot related data will be lost. | Snapshot Repository VD が取り外されました。<br>本メッセージが表示された場合は、お買い求め先にご連絡いた<br>だくか保守員をお呼びください。<br>その後『RAID 追加機能取扱説明書』を参照し、<br>Snapshot Repository VD を設定しなおしてください。                             |

# 2.8 MegaRAID WebBIOSの設定値

ここでは、「MegaRAID WebBIOS」の設定を工場出荷時の設定に戻す方法について説明します。

## 2.8.1 工場出荷時設定に戻すには

「MegaRAID WebBIOS」は、次の方法で工場出荷時設定に戻します。

1 「2.8.2 設定値一覧」P.110 を参照し、変更が必要な項目の設定を行います。

## 2.8.2 設定値一覧

ここでは、MegaRAID WebBIOS の出荷時設定を記載しています。デフォルト値をロードしたあとに変更が 必要な設定項目([ ]で囲んだ項目)がありますので、各設定を確認してください。

| 項目                       | 設定値      |
|--------------------------|----------|
| Controller Properties    |          |
| Properties               |          |
| Battery Backup           | None     |
| Set Factory Defaults     | _        |
| Cluster Mode             | Disabled |
| Rebuild Rate             | [30]     |
| BGI Rate                 | [30]     |
| CC Rate                  | 30       |
| Reconstruction Rate      | [30]     |
| NCQ                      | Enabled  |
| Coercion Mode            | None     |
| S.M.A.R.T Polling        | [600]    |
| Alarm Control            | Disabled |
| Patrol Read Rate         | [30]     |
| Cache Flush Interval     | 4        |
| Spinup Drive Count       | [1]      |
| Spinup Delay             | [6]      |
| Stop CC On Error         | No       |
| Maintain PD Fail History | Enabled  |
| Controller BIOS          | Enabled  |
| Power Save Setting       |          |
| Unconfigured drives      | (無効)     |
| Hot spare drives         | (無効)     |
| Configured drives        | (無効)     |

| MegaRAID |  |
|----------|--|
| WebBIOS  |  |

| 項目                       | 設定値          |
|--------------------------|--------------|
| Schedule CC              |              |
| CC Frequency             | [Disabled]   |
| CC Start Time            | 12:00AM      |
| Select VDs to Exclude CC | (設定不可)       |
| CC Start (mm/dd/yyyy)    | 01/01/2000   |
| CC Mode                  | [Sequential] |
| StopOnError              | Disabled     |
| Disk Activity            | Disabled     |

# 索引

#### B

BIOS の設定値(MegaRAID WebBIOS) 工場出荷時設定に戻す 110 設定値一覧 110 BIOS の設定値(システム BIOS) 工場出荷時設定に戻す 39 設定値一覧 39

#### M

MegaRAID WebBIOS BIOS の設定値 110 BIOS メッセージー覧 104 画面 53 キー操作 52 起動・終了 49 構成 52 構成情報の不一致が発生した場合 102 ステータス一覧 103 ライトポリシーの変更 99 論理ドライブの構成 67

#### ■ あ

安全にお使いいただくために 一般的な安全上の注意事項 xi 装置の損害を防ぐための注意 xiii 本マニュアル内の警告表示 xv 安全に関する注意事項 x

### ■ き

規制・対策 高調波電流規格: JIS C 61000-3-2 適合品 iii 雑音耐力 iv 電源の瞬時電圧低下対策 iii 電波障害自主規制 iii 輸出規制 iv

### ■し

システム BIOS BIOS の設定値 39 起動時のブートデバイスの設定 38 セットアップメニュー 2 システム装置 信頼性 iii 重要なお知らせ iii 商標 ii

#### す

ステータス一覧(MegaRAID WebBIOS) ディスクアレイステータス 103 ハードディスクステータス 103

#### ■ せ

セットアップメニュー キー操作3 画面について5 起動・終了2 構成4 設定項目6

#### ■ は

廃棄 · 譲渡時のデータ消去 v 版権 ii

#### ま

マニュアルの表記 オペレーティングシステムの略称 vii システム装置 vi

#### ろ

論理ドライブの構築(MegaRAID WebBIOS)
 ホットスペアを解除する 93
 論理ドライブの整合性を検査する 88
 論理ドライブのブート順位を変更する 90
 論理ドライブの容量を拡張する 95
 論理ドライブを構築する 67
 論理ドライブを削除する 86
 論理ドライブを初期化する 84
 論理ドライブをリビルドする 94

- MEMO -

| <br> |
|------|
| <br> |
| <br> |
| <br> |
| <br> |
| <br> |
| <br> |
| <br> |
| <br> |
| <br> |
| <br> |
| <br> |
| <br> |
| <br> |
| <br> |
| <br> |
| <br> |
| <br> |
| <br> |
| <br> |
| <br> |
| <br> |
| <br> |
| <br> |
| <br> |
| <br> |
| <br> |
| <br> |
| <br> |
| <br> |
| <br> |
| <br> |
| <br> |
| <br> |

大学

## B 立 アドバンストサーバ HA8000 シリーズ ユーザーズガイド ~ BIOS 編~ HA8000/RS440 AL2 2012年11月~モデル 初版 2012年11月 第2版 2013年6月

無断転載を禁止します。

# ◎株式会社 日立製作所 ITプラットフォーム事業本部

〒259-1392 神奈川県秦野市堀山下1番地

http://www.hitachi.co.jp

R44BL21500-2